# **MOVANO / VIVARO**

Infotainment-ohjekirja

# Sisältö

| Johdanto           | 4   |
|--------------------|-----|
| Radio              | 48  |
| CD-soitin          | 57  |
| AUX-liitäntä       | 61  |
| USB-liitäntä       | 63  |
| Bluetooth musiikki | 67  |
| Ulkoiset laitteet  | 73  |
| Navigointi         | 75  |
| Ääniohjaus         | 105 |
| Puhelin            | 108 |
| Hakemisto          | 124 |

| Yleistä tietoa                  | 4    |
|---------------------------------|------|
| Käyttösäätimet, yleiskuva       | 6    |
| Varkaudenestotoiminto           | . 29 |
| Käyttö                          | . 30 |
| Käyttö kosketuksella, yleiskuva | . 39 |
| Äänensävyn asetukset            | . 39 |
| Äänenvoimakkuusasetukset        | . 41 |
| Järjestelmäasetukset            | . 42 |

# Yleistä tietoa

Infotainment-järjestelmä tarjoaa viimeisimmän teknologian mukaisia informaatio- ja viihdepalveluita.

Radio on varustettu asemien esivalintapaikoilla FM-, AM- ja DAB-taajuusalueita varten (versiosta riippuen).

Audiosoitin voi toistaa audio-CD-, MP3-CD- ja WMA-CD-levyjä (versiosta riippuen).

Infotainment-järjestelmään voidaan kytkeä ulkoisia muistilaitteita, esim. iPod, MP3-soitin tai USB-muistitikku tai kannettava soitin. Myös ulkoisia audiolähteitä voidaan yhdistää Bluetoothin kautta.

Digitaalinen ääniprosessori tarjoaa useita esimääritettyjä taajuuskorjaintiloja äänen laadun optimoimiseksi.

Dynaamisella reittisuunnittelulla varustettu navigointijärjestelmä opastaa sinut luotettavasti kohteeseen ja auttaa välttämään ruuhkia ja muita liikenneongelmia.

Vaihtoehtoisesti Infotainment-järjestelmää voidaan käyttää myös ohjauspylvään säätimillä tai ääniohjausjärjestelmän avulla. Lisäksi infotainment-järjestelmässä voi olla varusteena handsfree-puhelinjärjestelmä.

Käyttösäätimien tarkkaan harkitun muotoilun ja selkeiden näyttöjen ansiosta järjestelmän käyttö on helppoa ja intuitiivista.

### Huomautus

Tässä käyttöohjekirjassa kuvataan kaikki eri infotainment-järjestelmissä käytettävissä olevat vaihtoehdot ja ominaisuudet. Kaikki kuvaukset, mukaan lukien näyttö- ja valikkotoimintoja koskevat, eivät ehkä koske autoasi malliversiosta, maakohtaisista erittelyistä, erikoisvarusteista tai lisävarusteista riippuen.

## Tärkeää tietoa käytöstä ja liikenneturvallisuudesta

# ∆Varoitus

Aja aina turvallisesti käyttäessäsi Infotainment-järjestelmää.

Jos olet epävarma, pysäytä auto ennen Infotainment-järjestelmän käyttöä.

#### Radion vastaanotto

Radiovastaanotossa voi esiintyä sihinää, kohinaa, säröilyä ja vastaanoton katkeilua seuraavista syistä:

- etäisyyden muutokset lähettimeen nähden
- monitievastaanotto heijastumista johtuen
- katvealueet

Jos radiovastaanotto on huono, äänenvoimakkuus alenee automaattisesti häiriövaikutusten minimoimiseksi.

# Tämän ohjekirjan käyttö

- Tässä ohjekirjassa kuvataan ominaisuuksia, joita voi olla tai joita ei ole juuri sinun autossasi joko siksi, että ne ovat lisävarusteita tai koska tämän ohjekirjan painamisen jälkeen on tehty muutoksia. Tarkista autossa olevat varusteet ostoasiakirjoista.
- Joidenkin säätimien ja toimintojen, mukaan lukien symbolit, näytöt ja valikkotoiminnot, selostukset eivät ehkä sovellu autoosi

malli- tai maakohtaisten erojen, erikoisvarusteiden tai lisävarusteiden takia.

- Ohjekirjan alussa ja kussakin luvussa olevien sisällysluetteloiden avulla löydät etsimäsi tiedot.
- Hakemiston avulla löydät tiedot nopeasti.
- Auton näytöt eivät ehkä tue omaa kieltäsi.
- Näyttöilmoitukset ja sisätilan tarrojen tekstit on kirjoitettu lihavoiduin kirjaimin.
- Tässä ohjekirjassa selostetut toiminnot koskevat Infotainmentjärjestelmän säätimiä. Vastaavia ohjauspylvään säätimiä varten katso käyttösäätimien yleiskuvaa ¢ 6.

#### Varoitus ja huomio

#### ∆Varoitus

Sanalla **AVaroitus** merkityt tekstit viittaavat mahdolliseen onnettomuus- tai loukkaantumisvaaraan. Selostusten huomiotta jättäminen voi johtaa loukkaantumiseen.

#### Huomio

Sanalla **Huomio** merkityt tekstit viittaavat mahdolliseen auton vaurioitumiseen. Selostusten huomiotta jättäminen voi johtaa auton vaurioitumiseen.

#### Symbolit

Sivuviittaukset on merkitty symbolilla ▷. ▷ tarkoittaa "katso sivu".

# Käyttösäätimet, yleiskuva

R15 BT USB

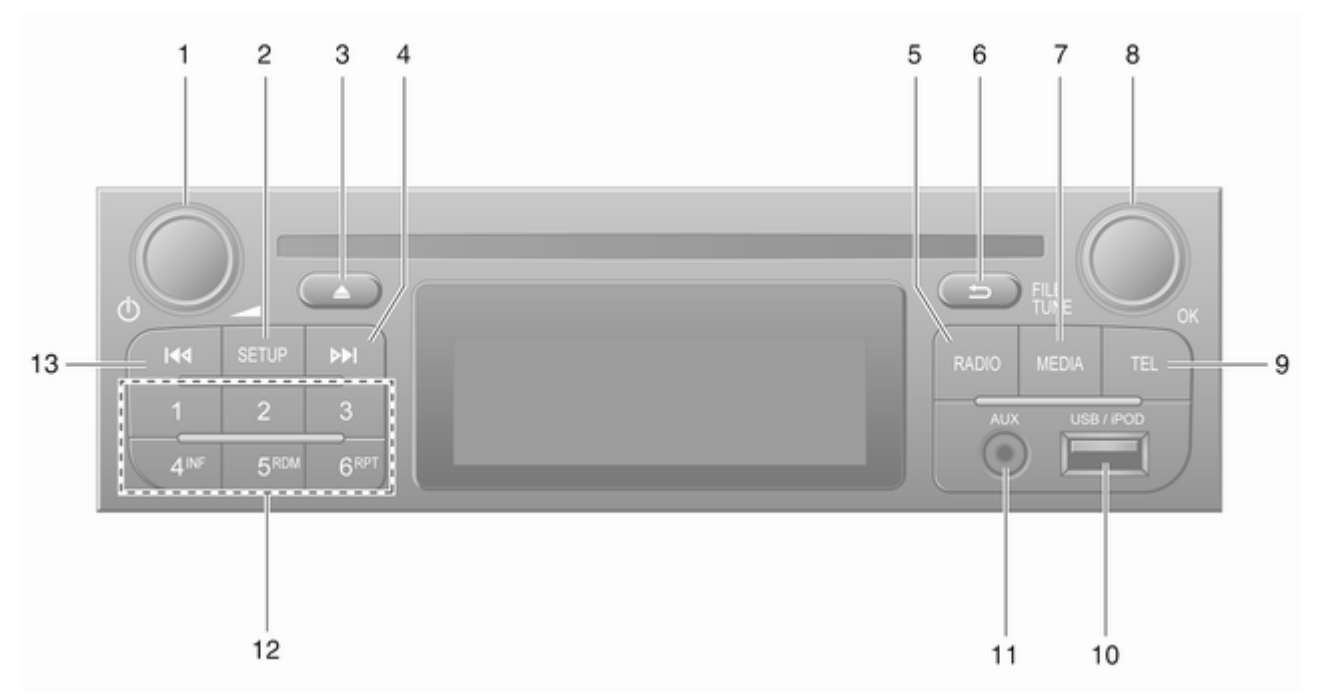

| 1 | Ů - Paina: Kytkentä päälle/<br>pois 30                         |
|---|----------------------------------------------------------------|
|   | Painaen: Mykistys päälle/<br>pois 30                           |
| • | Kääntäminen: Säätää<br>äänenvoimakkuutta                       |
| 2 | SETUP - Lynyt painallus:<br>Valikkoasetukset                   |
|   | Radion tekstitietojen<br>näyttäminen53                         |
|   | Pitkä painallus: Asemien<br>automaattitallennus                |
| 3 | Mykistys päälle/pois 30                                        |
| 4 | ▶ - Radio, lyhyt painallus:<br>Etsi seuraava radiotaajuus … 50 |
|   | Pitkä painallus:<br>Automaattinen                              |
| 5 | RADIO - Äänilähteen,<br>taajuusalueen vaihto                   |
| 6 | ے - Palaa edelliseen<br>valikkoon, peruuta toiminto … 30       |
| 7 | MEDIA - Äänilähteen vaihto 58                                  |

| 8  | OK-kiertosäädin 30                                              |
|----|-----------------------------------------------------------------|
|    | Painaen: Toiminnon<br>vahvistus                                 |
|    | Kääntäminen: Siirry<br>näyttövalikon<br>vaihtoehtoihin          |
|    | Kääntäminen:<br>Radiotaajuuden vaihto 50                        |
| 9  | TEL - Puhelinvalikko 108                                        |
| 10 | ۷ USB-liitäntä 63                                               |
| 11 | AUX-tulo 61                                                     |
| 12 | Asemapainikkeet 16 50                                           |
|    | Lyhyt painallus: Aseman<br>valinta 50                           |
|    | Pitkä painallus: Aseman<br>tallennus50                          |
| 13 | I≪I - Radio, lyhyt painallus:<br>Etsi edellinen radiotaajuus 50 |
|    | Pitkä painallus:<br>Automaattinen<br>asemanhaku                 |

R16 BT USB

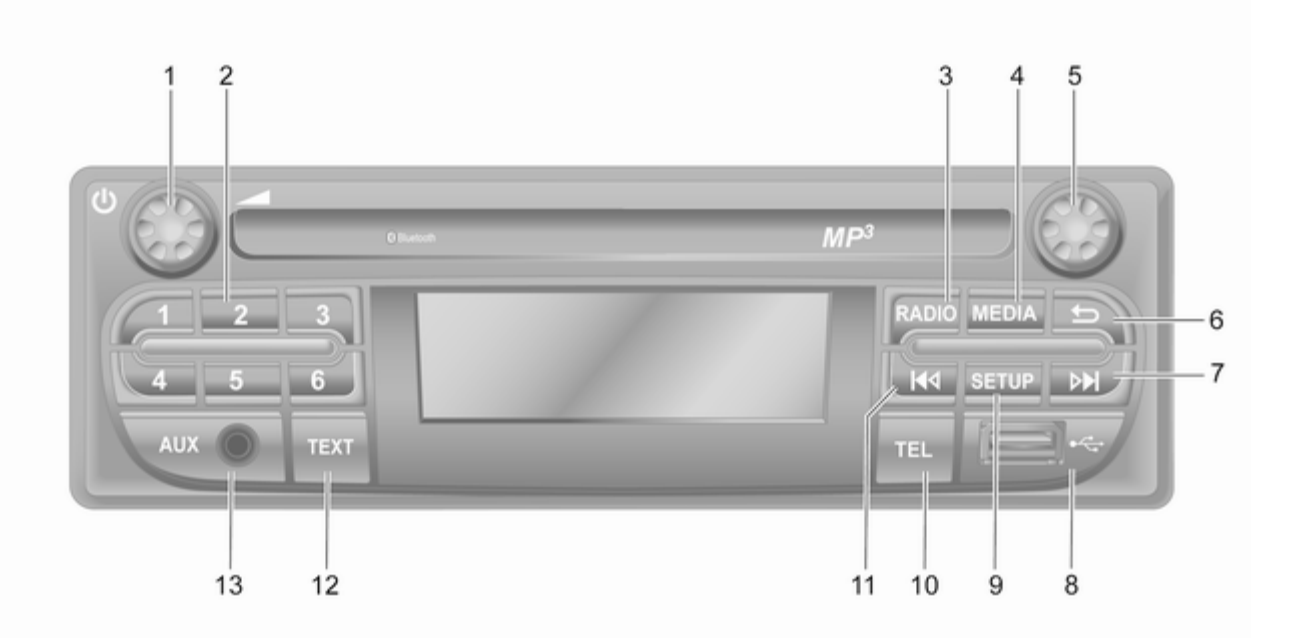

| 1 | ථ - Paina: Kytkentä päälle/<br>pois 30                    | 7  | Þ►<br>Et:       |
|---|-----------------------------------------------------------|----|-----------------|
| 2 | Kääntäminen: Säätää<br>äänenvoimakkuutta                  |    | Pit<br>Au<br>as |
|   | Lyhyt painallus: Aseman<br>valinta50                      |    | Au<br>lył<br>vh |
| 0 | Pitkä painallus: Aseman<br>tallennus                      |    | Pit             |
| 3 | taajuusalueen vaihto                                      | 8  | ψl              |
| 4 | MEDIA - Äänilähteen vaihto 58                             | 9  | SE              |
| 5 | Kiertosäädin 30                                           | 10 | Va<br>TF        |
|   | Lyhyt painallus:<br>Toiminnon vahvistus                   | 11 | I∎<br>Et:       |
|   | Kääntäminen: Siirry<br>näyttövalikon<br>vaihtoehtoihin    |    | Pit<br>Au       |
| 6 | -⇒ - Palaa edelliseen<br>valikkoon, peruuta toiminto … 30 | 12 | TE              |

| 7  | ▶I - Radio, lyhyt painallus:<br>Etsi seuraava radiotaajuus 50              |
|----|----------------------------------------------------------------------------|
|    | Pitkä painallus:<br>Automaattinen<br>asemanhaku                            |
|    | Audio/MP3/WMA CD,<br>lyhyt painallus: Siirtyy<br>yhden raidan eteenpäin 58 |
|    | Pitkä painallus:<br>Eteenpäinkelaus58                                      |
| 8  | 🕴 USB-liitäntä 63                                                          |
| 9  | <b>SETUP</b> - Lyhyt painallus:<br>Valikkoasetukset                        |
| 10 | TEL - Puhelinvalikko 108                                                   |
| 11 | led - Radio, lyhyt painallus:<br>Etsi edellinen radiotaajuus 50            |
|    | Pitkä painallus:<br>Automaattinen<br>asemanhaku                            |
| 12 | <b>TEXT</b> - Radion tekstitietojen näyttäminen 53                         |
| 13 | AUX-tulo 61                                                                |
|    |                                                                            |

CD16 BT USB

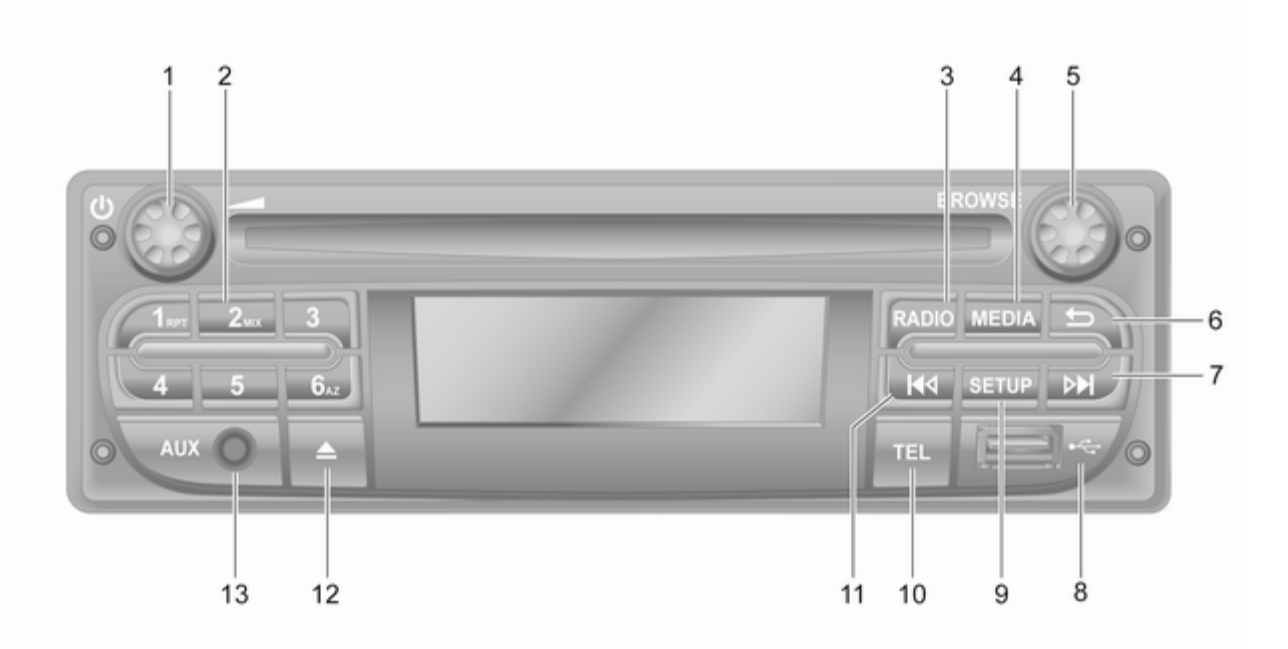

| 1      | ৩ - Paina: Kytkentä päälle/<br>pois 30<br>Kääntäminen: Säätää | 7  | ▶ - Radio, lyhyt painallus:<br>Etsi seuraava radiotaajuus … 50<br>Pitkä painallus:                                                                                                    | 13 |
|--------|---------------------------------------------------------------|----|----------------------------------------------------------------------------------------------------|----|
| 2      | äänenvoimakkuutta 30<br>Asemapainikkeet 16 50                 |    | Automaattinen<br>asemanhaku 50                                                                                                    |    |
|        | Lyhyt painallus: Aseman<br>valinta50                          |    | Audio/MP3/WMA CD,<br>lyhyt painallus: Siirtyy<br>yhden raidan eteenpäin 58                                                                                                    |    |
|        | Pitkä painallus: Aseman<br>tallennus50                        |    | Pitkä painallus:<br>Eteenpäinkelaus                                                                                                    |    |
|        | RPT: Kappaleen toisto 58                                      | 8  | v USB-liitäntä 63                                                                                                    |    |
| 3      | MIX: Satunnaistoisto                                          | 9  | SETUP - Lyhyt painallus:<br>Valikkoasetukset                                                                                                    |    |
| 4<br>5 | MEDIA - Äänilähteen vaihto 58<br>Kiertosäädin                 | 11 | <ul> <li>Image: A state of the state of the state of</li></ul> |    |
|        | Lyhyt painallus:<br>Toiminnon vahvistus                       |    | Pitkä painallus:<br>Automaattinen<br>asemanbaku 50                                                                                                    |    |
|        | Kääntäminen: Siirry<br>näyttövalikon<br>vaihtoehtoihin        |    | Audio/MP3/WMA CD,<br>lyhyt painallus: Siirtyy<br>yhden raidan taaksenäin 58                                                                                                    |    |
| 6      | - > - Palaa edelliseen<br>valikkoon, peruuta toiminto 30      |    | Pitkä painallus:<br>Takaisinkelaus                                                                                                    |    |

**12** ≙ - CD:n poistaminen ...... 58

13 AUX-tulo ..... 61

CD18 BT USB

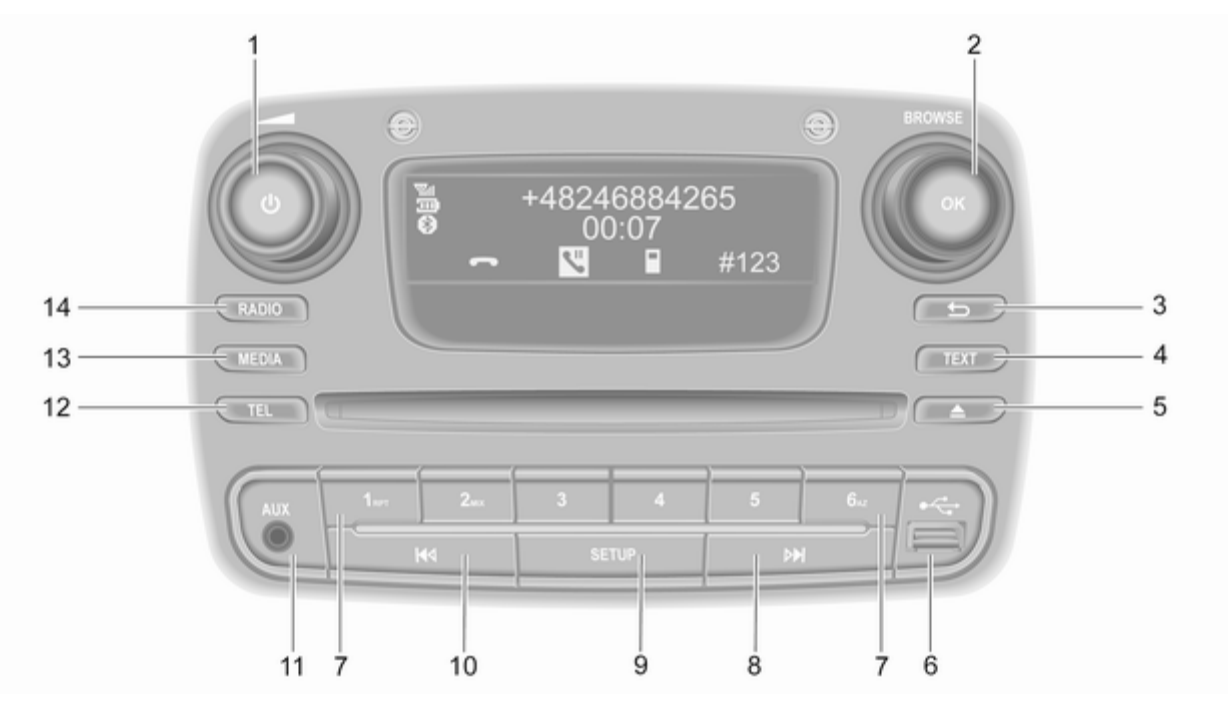

14 RADIO - Äänilähteen, 0 - Paina: Kytkentä päälle/ ▶ - Radio, lyhyt painallus: 1 8 taaiuusalueen vaihto ...... 48 Etsi seuraava radiotaajuus ... 50 Kääntäminen: Säätää Pitkä painallus: äänenvoimakkuutta 30 Automaattinen asemanhaku ..... 50 2 Audio/MP3/WMA CD. Lyhyt painallus: lyhyt painallus: Siirtyy vhden raidan eteenpäin ...... 58 Kääntäminen: Siirry Pitkä painallus: nävttövalikon Eteenpäinkelaus ...... 58 vaihtoehtoihin 30 9 SETUP - Lyhyt painallus: → - Palaa edelliseen 3 Valikkoasetukset 30 valikkoon, peruuta toiminto ... 30 10 M - Radio, lyhyt painallus: TEXT - Radion 4 Etsi edellinen radiotaajuus .... 50 tekstitietojen näyttäminen ..... 53 5 Pitkä painallus: Automaattinen VUSB-liitäntä ...... 63 6 asemanhaku 50 Asemapainikkeet 1...6 ...... 50 7 Audio/MP3/WMA CD. Lyhyt painallus: Aseman lyhyt painallus: Siirtyy valinta ...... 50 yhden raidan taaksepäin ...... 58 Pitkä painallus: Aseman Pitkä painallus: tallennus ..... 50 Takaisinkelaus 58 RPT: Kappaleen toisto ...... 58 AUX-tulo ..... 61 11 TEL - Puhelinvalikko ...... 108 12 

13 MEDIA - Äänilähteen vaihto .. 58

13

Johdanto

# NAVI 50 IntelliLink (Tyyppi A)

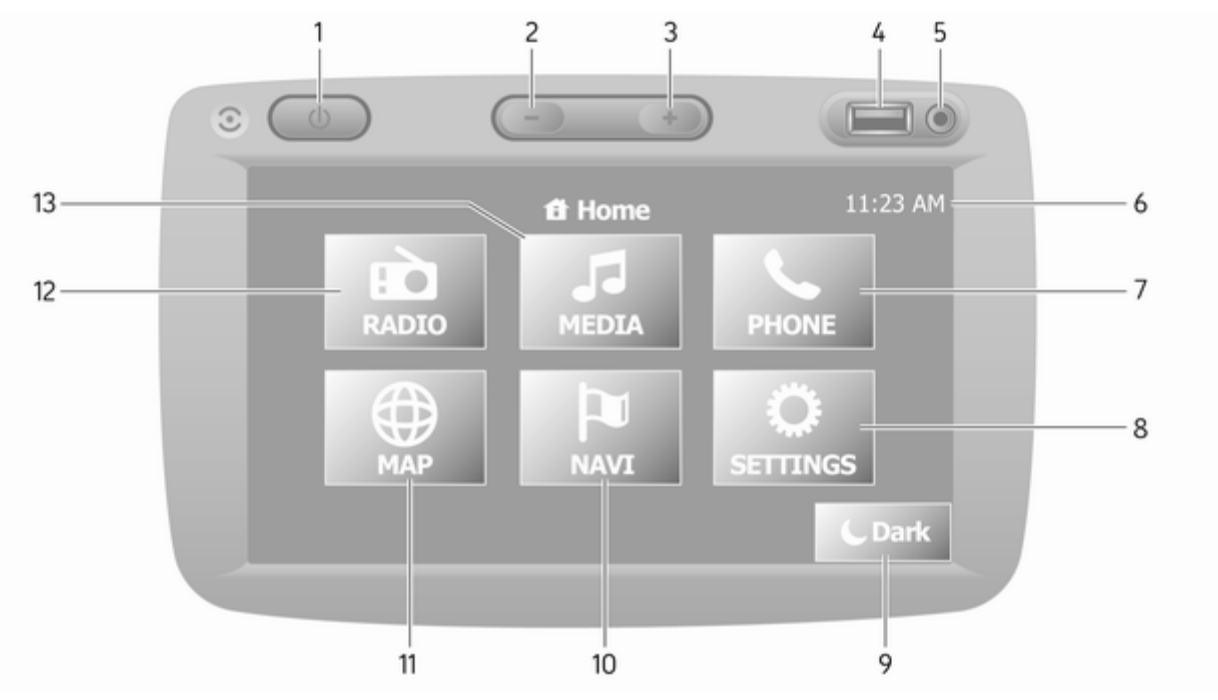

| 1  | ம்: Kytkentä päälle/pois 30                                           |   |
|----|-----------------------------------------------------------------------|---|
| 2  | -: Äänenvoimakkuuden vähentäminen                                     |   |
| 3  | +: Äänenvoimakkuuden<br>lisääminen                                    |   |
| 4  | ∛ USB-liitäntä63                                                      |   |
| 5  | AUX-tulo 61                                                           |   |
| 6  | Kello 30                                                              |   |
| 7  | <b>└PUHELIN</b> : Puhelinvalikko 108                                  |   |
| 8  | ASETUKSET:<br>Ääniasetukset,<br>esimerkiksi "Äänensävyn<br>asetukset" |   |
|    | asetukset" 41                                                         |   |
|    | Bluetooth-asetukset 30                                                |   |
|    | Näyttöasetukset 30                                                    |   |
| 9  | Järjestelmäasetukset                                                  |   |
|    | toistolaitteiston tiedot<br>näytetään) 30                             |   |
| 10 | NAVI: Navigointivalikko 75                                            |   |
| 11 | ⊛KARTTA: Näytä kartta 75                                              |   |
|    |                                                                       | L |

| 12 | RADIO: Vaihda radio     audiolähteeksi             |
|----|----------------------------------------------------|
| 13 | <b>♪MEDIA</b> : Vaihda<br>äänilähde - USB, iPod 63 |
|    | BT (Bluetooth) 67                                  |
|    | AUX 61                                             |
|    |                                                    |

NAVI 50 IntelliLink (Tyyppi B)

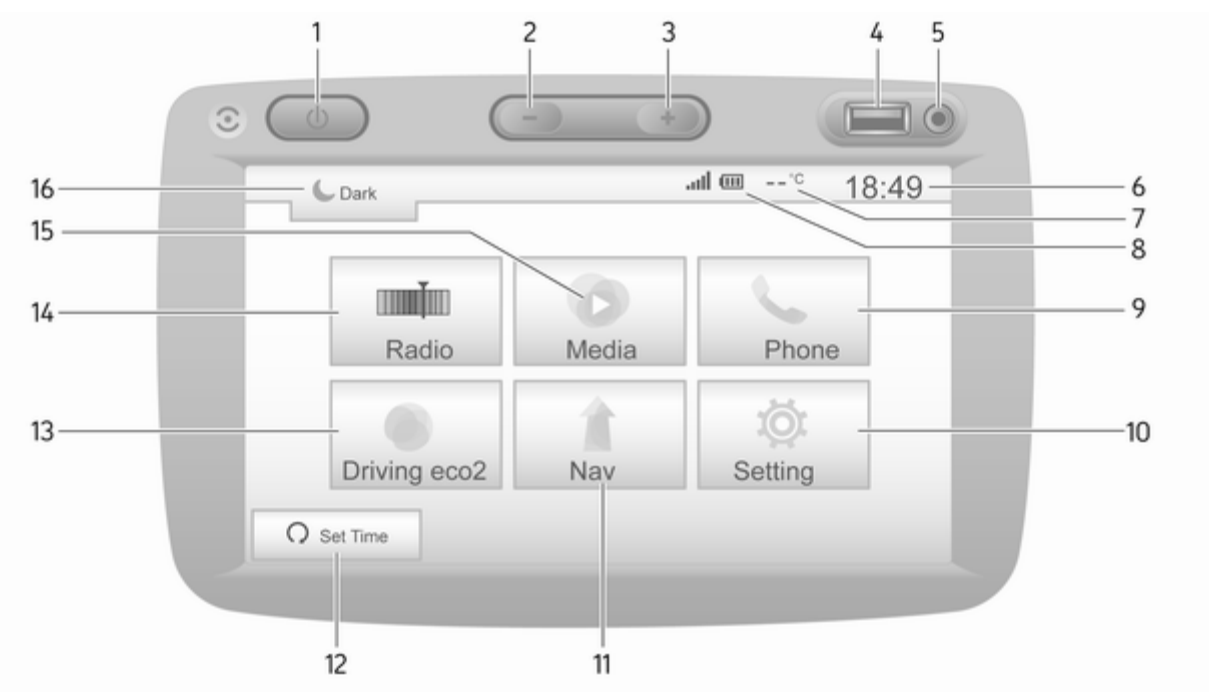

| 1       | 0: Kytkentä päälle/pois 30                                                                                                    |
|---------|----------------------------------------------------------------------------------------------------|
| 2       | -: Äänenvoimakkuuden<br>vähentäminen 30                                                                                                    |
| 3       | +: Äänenvoimakkuuden<br>lisääminen                                                                                                    |
| 4       | ∉ USB-liitäntä63                                                                                                    |
| 5       | AUX-tulo 61                                                                                                    |
| 6       | Kello 30                                                                                                    |
| 7       | Ulkolämpötila (versiosta<br>riippuen)                                                                                                    |
| 8       | ll: Puhelimen<br>vastaanotto (kun yhdistetty) 108                                                                                                    |
|         |                                                                                                    |
| ~       | Puhelimen akun     lataus (kun yhdistetty) 108                                                                                                    |
| 9       | <ul> <li>Puhelimen akun<br/>lataus (kun yhdistetty) 108</li> <li>Puhelin: Puhelinvalikko 108</li> </ul>                                                                           |
| 9<br>10 | <ul> <li>Even elimen akun<br/>lataus (kun yhdistetty)</li></ul>                                                                                                    |
| 9<br>10 | <ul> <li>Puhelimen akun<br/>lataus (kun yhdistetty)</li></ul>                                                                                                    |
| 9<br>10 | <ul> <li>Evhelimen akun<br/>lataus (kun yhdistetty) 108</li> <li>Puhelin: Puhelinvalikko 108</li> <li>Asetus: Ääniasetukset,<br/>esimerkiksi "Äänensävyn<br/>asetukset"</li></ul> |
| 9<br>10 | <ul> <li>Evuhelimen akun<br/>lataus (kun yhdistetty)</li></ul>                                                                                                    |

| 11 | <b>t Nav:</b> Navigointivalikko 75 |
|----|------------------------------------|
| 40 |                                    |
| 12 | <b>KARTTA</b> : Nayta kartta       |
| 13 | Radio: Vaihda radio                |
|    | audiolähteeksi 48                  |
| 14 | <b>⊘Media</b> : Vaihda             |
|    | äänilähde - USB, iPod 63           |
|    | BT (Bluetooth) 67                  |
|    |                                    |
|    | AUX 61                             |
| 15 | Tummenna näyttö                    |
|    | (vain kello ja äänentoisto-        |
|    | laitteiston tiedot näytetään) 30   |
|    |                                    |
|    |                                    |
|    |                                    |
|    |                                    |
|    |                                    |
|    |                                    |
|    |                                    |
|    |                                    |
|    |                                    |
|    |                                    |

# NAVI 80 IntelliLink (Tyyppi A)

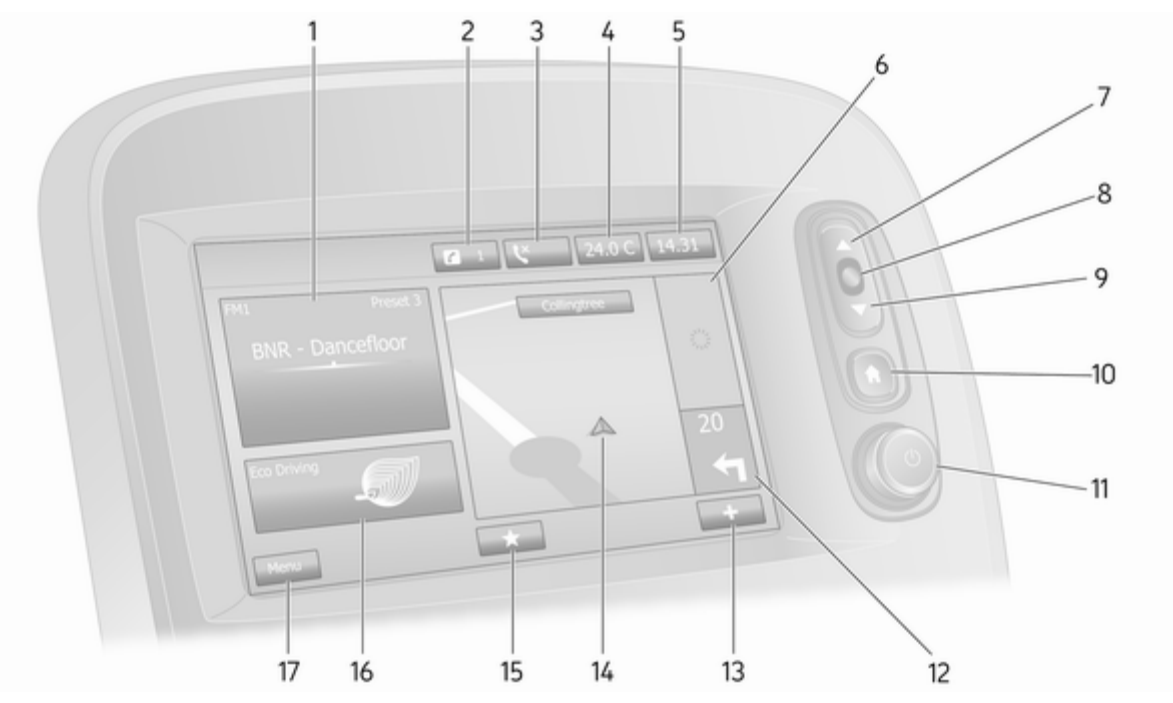

| 1  | Audiotiedot, esim. radio 48                                                 |
|----|-----------------------------------------------------------------------------|
|    | Lisälaitteet 61                                                             |
|    | v USB-laitteet63                                                            |
|    | Bluetooth musiikki 67                                                       |
| 2  | <ul><li><i>i</i>: Järjestelmätiedotukset</li><li>(jos varustettu)</li></ul> |
| 3  | S: Puhelimen tila 108                                                       |
|    | Puheluloki 116                                                              |
| 4  | Ulkolämpötila 30                                                            |
| 5  | Kello 30                                                                    |
| 6  | Liikennetiedot (jos<br>käytettävissä)                                       |
| 7  | ▲: Näyttöluettelot - selaa<br>ylöspäin                                      |
|    | Kartta: Muuta mittakaavaa 97                                                |
| 8  | Siirry valikoihin, vahvista<br>toimintoja                                   |
| 9  | ▼: Näyttöluettelot - selaa<br>alaspäin                                      |
| 10 | Kartta: Muuta mittakaavaa 97<br>                                            |

| 11 | ථ - Paina: Kytkentä päälle/<br>pois 30                         |
|----|----------------------------------------------------------------|
|    | Kääntäminen: Muuta<br>äänenvoimakkuutta                        |
| 12 | Navigointi: Suunta ja<br>etäisyys seuraavaan<br>käännökseen 75 |
| 12 |                                                                |
| 13 |                                                                |
| 14 | Navigointinäyttö75                                             |
|    | Kartta 97                                                      |
| 15 | ★: Suosikit, esimerkiksi                                       |
|    | Navigointi î75                                                 |
|    | Media J (esimerkiksi radio)48                                  |
|    | Puhelin <b>\</b> 108                                           |
|    | Palvelut 🗀                                                     |
| 16 | Aiotaloudellisuus (Eco-aio) 30                                 |
| 17 | Valikko: Siirtyminen                                           |
| ., | päävalikkoon 30                                                |
|    |                                                                |

# NAVI 80 IntelliLink (Tyyppi B)

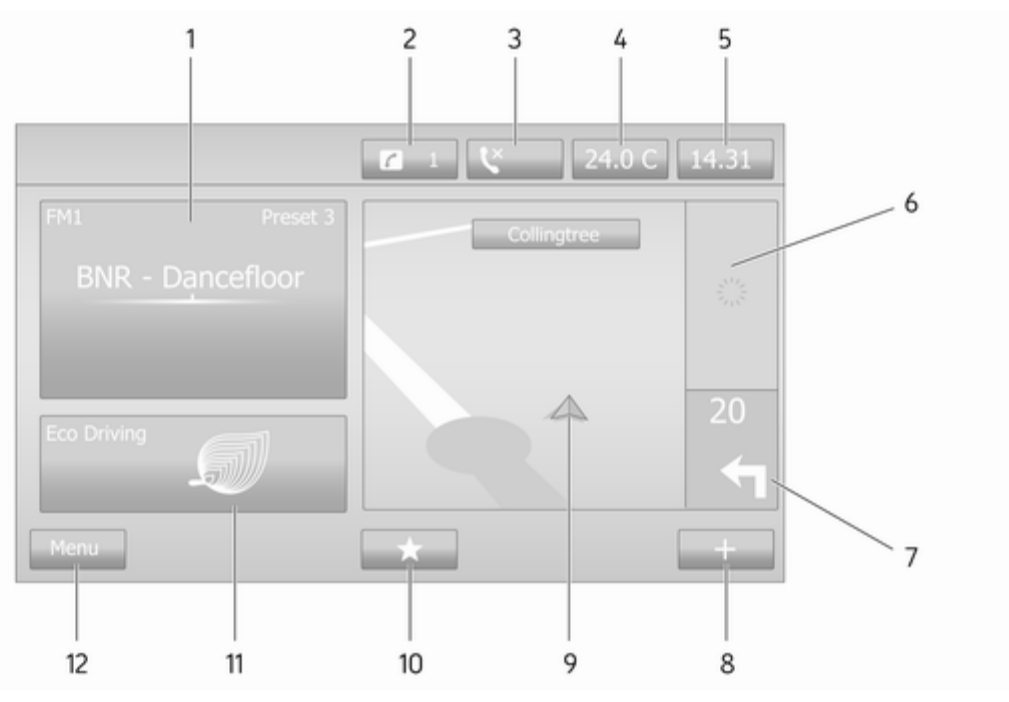

| 1  | Audiotiedot, esim. radio 48                |
|----|--------------------------------------------|
|    | Lisälaitteet 61                            |
|    | ∉ USB-laitteet 63                          |
|    | Bluetooth musiikki 67                      |
| 2  | i: Järjestelmätiedotukset                  |
| ~  | (jos varustettu)                           |
| 3  | C: Puhelimen tila 108                      |
|    | Puheluloki 116                             |
| 4  | Ulkolämpötila 30                           |
| 5  | Kello 30                                   |
| 6  | Liikennetiedot (jos<br>käytettävissä)97    |
| 7  | Navigointi: Suunta ja                      |
|    | käännökseen                                |
| 8  | +: Lisävalikko 30                          |
| 9  | Navigointinäyttö                           |
|    | Kartta97                                   |
| 10 | ★: Suosikit, esimerkiksi<br>Navigointi ↑75 |
|    | Media 🎜 (esimerkiksi radio) 48             |

|    | Puhelin <b>\$</b> 108             |
|----|-----------------------------------|
|    | Palvelut 🗀                        |
| 11 | Ajotaloudellisuus (Eco-ajo) 30    |
| 12 | Valikko: Siirtyminen päävalikkoon |
|    |                                   |
|    |                                   |
|    |                                   |
|    |                                   |
|    |                                   |
|    |                                   |
|    |                                   |
|    |                                   |
|    |                                   |
|    |                                   |

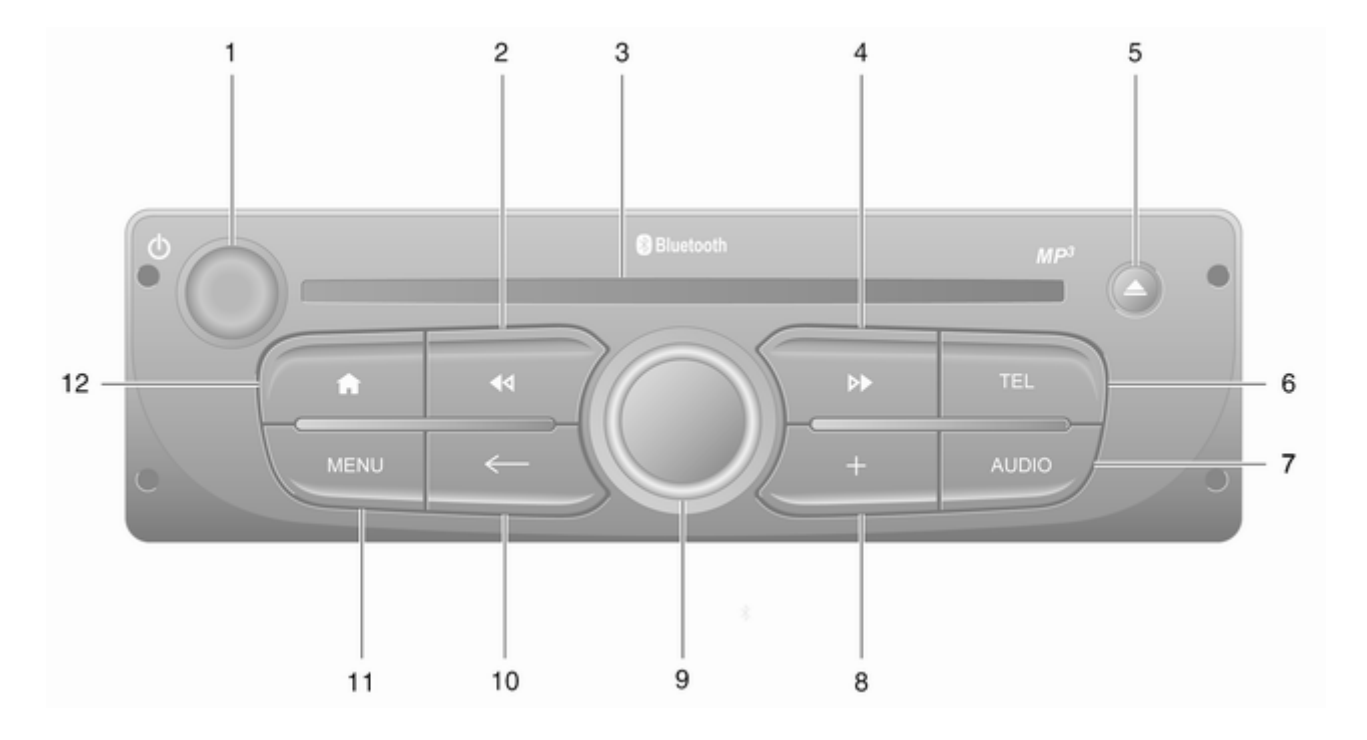

| 1 | එ - Paina: Kytkentä päälle/<br>pois 30                                      |
|---|-----------------------------------------------------------------------------|
|   | Kääntäminen: Muuta<br>äänenvoimakkuutta                                     |
| 2 | l <b>4</b> ⊲ - Radio, lyhyt painallus:<br>Etsi edellinen radiotaajuus 50    |
|   | Pitkä painallus:<br>Automaattinen<br>asemanhaku                             |
|   | Audio/MP3/WMA CD,<br>lyhyt painallus: Siirtyy<br>yhden raidan taaksepäin 58 |
|   | Pitkä painallus:<br>Takaisinkelaus58                                        |
| 3 | CD-aukko 58                                                                 |
| 4 | ▶ - Radio, lyhyt painallus:<br>Etsi seuraava radiotaajuus … 50              |
|   | Pitkä painallus:<br>Automaattinen<br>asemanhaku                             |
|   | Audio/MP3 CD, lyhyt<br>painallus: Siirtyy yhden<br>raidan eteenpäin         |
|   | Pitkä painallus:<br>Eteenpäinkelaus                                         |

| 5  | △ - CD:n poistaminen 58                                |
|----|--------------------------------------------------------|
| 6  | TEL - Puhelinvalikko 108                               |
| 7  | AUDIO - Äänilähteen vaihto 58                          |
| 8  | +: Lisävalikko 30                                      |
| 9  | Keskimmäinen<br>kiertosäädin                           |
|    | Painaen: Toiminnon<br>vahvistus                        |
|    | Kääntäminen: Siirry<br>näyttövalikon<br>vaihtoehtoihin |
|    | Kääntäminen: Radioase-<br>maluettelon valinta          |
|    | Kääntäminen: Valitse<br>seuraava/edellinen asema 50    |
|    | Kääntäminen: CD/MP3-<br>kappaleen vaihto58             |
| 10 | ← - Palaa edelliseen valikkoon, peruuta toiminto 30    |
| 11 | MENU: Siirtyminen päävalikkoon                         |
| 12 | 爺: Siirry kotisivulle                                  |
|    |                                                        |

# NAVI 80 IntelliLink (Tyyppi C)

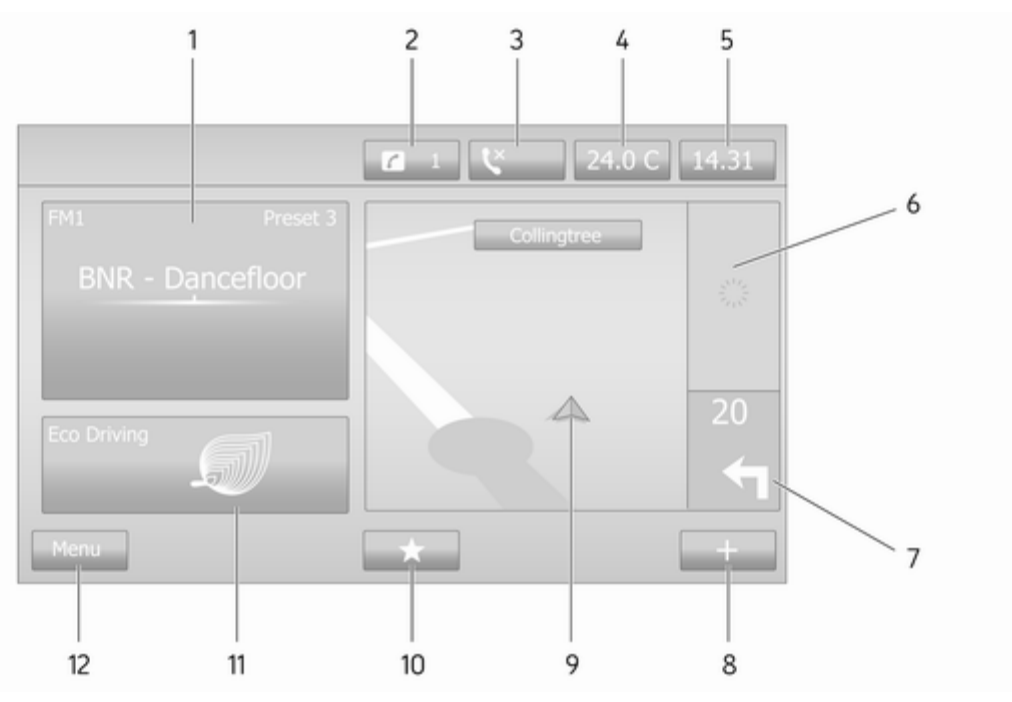

| 1  | Audiotiedot, esim. radio 48                                    |
|----|----------------------------------------------------------------|
|    | Lisälaitteet 61                                                |
|    | ∜ USB-laitteet 63                                              |
|    | Bluetooth musiikki 67                                          |
| 2  | <i>i</i> : Järjestelmätiedotukset<br>(jos varustettu)          |
| 3  | S: Puhelimen tila 108                                          |
|    | Puheluloki 116                                                 |
| 4  | Ulkolämpötila 30                                               |
| 5  | Kello 30                                                       |
| 6  | Liikennetiedot (jos<br>käytettävissä)97                        |
| 7  | Navigointi: Suunta ja<br>etäisyys seuraavaan<br>käännökseen 75 |
| 8  | +: Lisävalikko 30                                              |
| 9  | Navigointinäyttö                                               |
|    | Kartta 97                                                      |
| 10 | ★: Suosikit, esimerkiksi<br>Navigointi ↑75                     |
|    | Media 🎜 (esimerkiksi radio) 48                                 |

|    | Puhelin <b>\$</b> 108          |   |
|----|--------------------------------|---|
|    | Palvelut 🗀                     |   |
| 11 | Ajotaloudellisuus (Eco-ajo) 30 |   |
| 12 | Valikko: Siirtyminen           |   |
|    | päävalikkoon 30                |   |
|    |                                |   |
|    |                                |   |
|    |                                |   |
|    |                                |   |
|    |                                |   |
|    |                                |   |
|    |                                |   |
|    |                                |   |
|    |                                |   |
|    |                                |   |
|    |                                |   |
|    |                                | L |

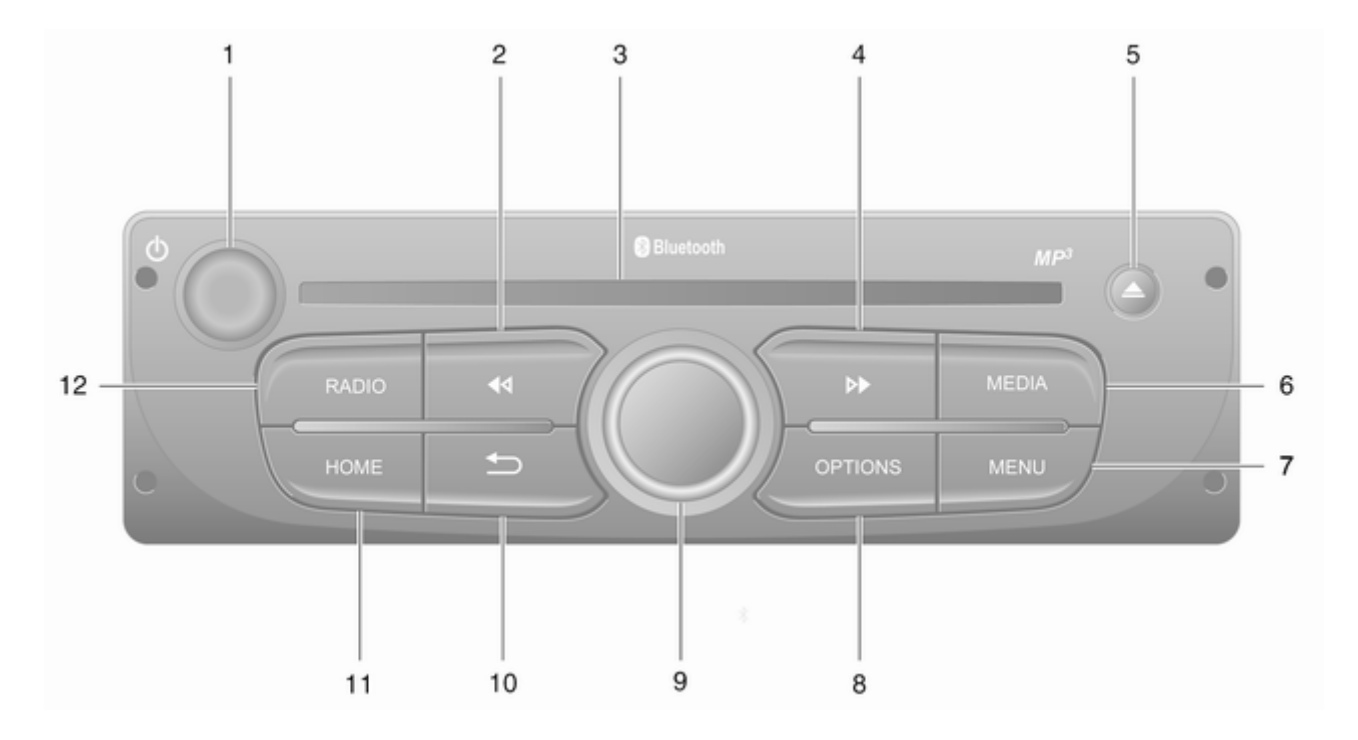

| 1 | ථ - Paina: Kytkentä päälle/<br>pois 30                                      |
|---|-----------------------------------------------------------------------------|
|   | Kääntäminen: Muuta<br>äänenvoimakkuutta                                     |
| 2 | I≪I - Radio, lyhyt painallus:<br>Etsi edellinen radiotaajuus 50             |
|   | Pitkä painallus:<br>Automaattinen<br>asemanhaku                             |
|   | Audio/MP3/WMA CD,<br>lyhyt painallus: Siirtyy<br>yhden raidan taaksepäin 58 |
|   | Pitkä painallus:<br>Takaisinkelaus58                                        |
| 3 | CD-aukko 58                                                                 |
| 4 | ▶ - Radio, lyhyt painallus:<br>Etsi seuraava radiotaajuus … 50              |
|   | Pitkä painallus:<br>Automaattinen<br>asemanhaku                             |
|   | Audio/MP3 CD, lyhyt<br>painallus: Siirtyy yhden<br>raidan eteenpäin         |
|   | Pitkä painallus:<br>Eteenpäinkelaus58                                       |

| 5  | △ - CD:n poistaminen 58                                |
|----|--------------------------------------------------------|
| 6  | MEDIA - Äänilähteen vaihto 58                          |
| 7  | MENU: Siirtyminen päävalikkoon                         |
| 8  | OPTIONS: Lisävalikko 30                                |
| 9  | Keskimmäinen<br>kiertosäädin 30                        |
|    | Painaen: Toiminnon<br>vahvistus                        |
|    | Kääntäminen: Siirry<br>näyttövalikon<br>vaihtoehtoihin |
|    | Kääntäminen: Radioase-<br>maluettelon valinta          |
|    | Kääntäminen: Valitse<br>seuraava/edellinen asema 50    |
|    | Kääntäminen: CD/MP3-<br>kappaleen vaihto               |
| 10 | → - Palaa edelliseen<br>valikkoon, peruuta toiminto 30 |
| 11 | HOME: Siirtyminen päävalikkoon                         |
| 12 | RADIO - Äänilähteen,<br>taajuusalueen vaihto           |

# Ohjauspylvään säätimet -Tyyppi A

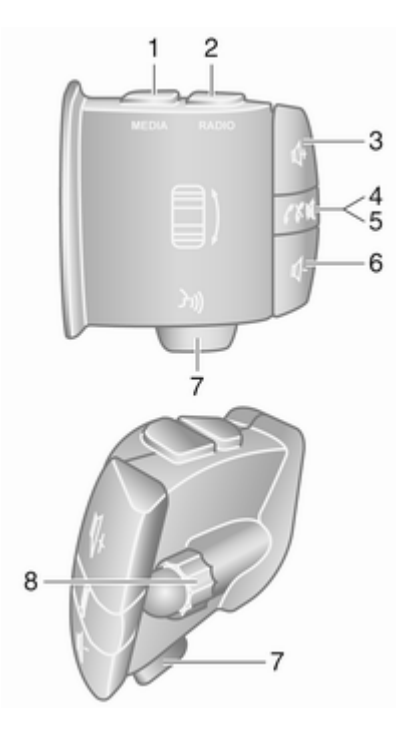

| 1 | MEDIA - Äänilähteen vaihto 30                                                                                                    |
|---|----------------------------------------------------------------------------------------------------|
| 2 | RADIO - Radion<br>taajuusalueen vaihto                                                                                                    |
| 3 |                                                                                                    |
| 4 |                                                                                                    |
| 5 | <ul> <li>✓ ★ - Puheluun</li> <li>vastaaminen/lopettaminen 116</li> </ul>                                                                                |
| 6 | <ul> <li>de hänenvoimakkuuden</li> <li>alentaminen</li></ul>                                                                                            |
| 7 | ⅔ - Ääniohjaus 107                                                                                                    |
| 8 | Kääntäminen: Siirtyminen<br>ylös/alas näyttövalikoissa,<br>seuraavan/edellisen<br>radion esivalinnan /<br>radiotaajuuden /<br>audiokappaleen valinta 50 |
|   | Painaen: Toimintojen<br>vahvistaminen                                                                                                    |

Ohjauspylvään säätimet -Tyyppi B

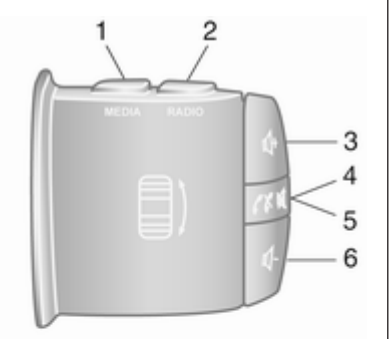

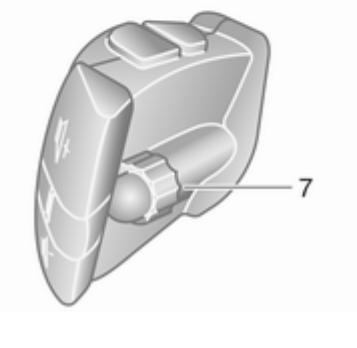

| 1 | MEDIA - Äänilähteen vaihto 30                                                                                                    |
|---|----------------------------------------------------------------------------------------------------|
| 2 | RADIO - Radion<br>taajuusalueen vaihto                                                                                                    |
| 3 | <ul> <li>4 - Äänenvoimakkuuden</li> <li>lisääminen 30</li> </ul>                                                                                        |
| 4 | ĭ - Mykistys päälle/pois 30                                                                                                    |
| 5 | ✓ X - Puheluun<br>vastaaminen/lopettaminen 116                                                                                                    |
| 6 | <ul> <li>d - Äänenvoimakkuuden<br/>alentaminen</li></ul>                                                                                                |
| 7 | Kääntäminen: Siirtyminen<br>ylös/alas näyttövalikoissa,<br>seuraavan/edellisen<br>radion esivalinnan /<br>radiotaajuuden /<br>audiokappaleen valinta 50 |
|   | Painaen: Toimintojen<br>vahvistaminen                                                                                                    |

Ohjauspylvään säätimet -Tyyppi C

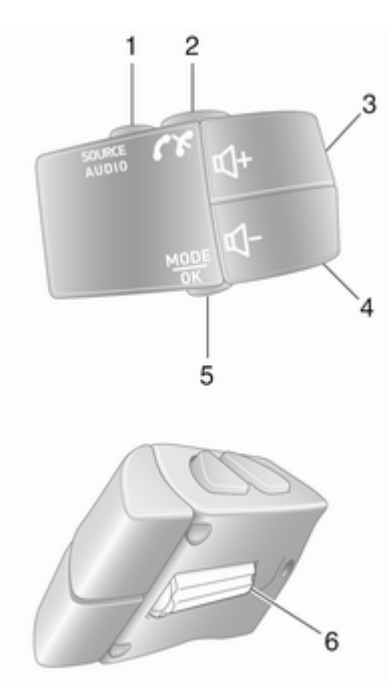

| SOURCE/AUDIO -<br>Äänilähteen vaihto                          |
|---------------------------------------------------------------|
| ۲× 108                                                        |
| Puheluun vastaaminen/<br>lopettaminen116                      |
| ⊯ - Mykistys päälle/pois 30                                   |
| <ul> <li></li></ul>                                           |
| <ul> <li></li></ul>                                           |
| MODE/OK - Toimintojen<br>vahvistus, audiotilan<br>vaihtaminen |
| Puheluun vastaaminen/<br>lopettaminen                         |
|                                                               |

#### Huomautus

Jos autossa on ääniohjauspainike ¾, se saattaa sijaita ohjauspyörässä tai ohjauspylvään säätimissä.

# Varkaudenestotoiminto

Infotainment-järjestelmästä riippuen toimintoon sisältyy elektroninen turvajärjestelmä varkaudenestoa varten. Infotainment-järjestelmä toimii vain tietyssä autossa ja on siten varkaalle arvoton.

Turvakoodi (toimitetaan erikseen) on syötettävä, kun järjestelmä otetaan käyttöön ensimmäisen kerran ja pitempien virtakatkosten jälkeen.

#### Huomautus

Turvakoodia ei tarvita R16 BT USBtai CD18 BT USB -laitteille.

# Turvakoodin antaminen

Kun Infotainment-järjestelmä kytketään päälle ensimmäistä kertaa, näyttöön tulee turvakoodin syöttöpyyntö, esimerkiksi **Radio code (radiokoodi)**, jonka jälkeen näyttöön tulee **0000**. Infotainment-järjestelmästä riippuen viesti saattaa tulla näkyviin vasta lyhyen viipeen jälkeen.

Syötä turvakoodi painamalla laitteen numeropainiketta 1 toistuvasti, kunnes haluttu numero näkyy. Syötä toinen, kolmas ja neljäs numero käyttäen painikkeita 2, 3 ja 4 samalla tavalla.

Kun koko koodi on näytössä, pidä painiketta 6 painettuna kunnes kuuluu äänimerkki. Järjestelmän lukitus avautuu, kun oikea koodi on syötetty.

#### NAVI 50 IntelliLink, NAVI 80

IntelliLink: Syötä turvakoodi kosketusnäytössä olevien numeropainikkeiden 0 - 9 avulla. Järjestelmän lukitus avautuu, kun oikea koodi on syötetty.

#### Koodin syöttäminen väärin

Joissakin Infotainment-järjestelmissä väärän turvakoodin syöttämisen jälkeen näyttöön tulee väärästä koodista ilmoittava viesti, esimerkiksi **Error code (virhekoodi)**, jonka jälkeen näyttöön tulee lähtölaskenta-arvo, esimerkiksi **Wait 100 (odota 100)**.

Odota kunnes lähtölaskenta on loppunut, syötä sitten oikea koodi. Infotainment-järjestelmästä riippuen lähtölaskenta-arvo saatetaan kaksinkertaistaa aina, kun koodi syötetään väärin.

# Maantieteellisen alueen vaihtaminen

Kun turvakoodi on syötetty, sinua saatetaan Infotainment-järjestelmästä riippuen pyytää valitsemaan maantieteellinen alue, esimerkiksi:

- Eurooppa
- Aasia
- Arabia
- Amerikka

Kytke Infotainment-järjestelmä pois päältä ja paina sitten samanaikaisesti painiketta 1 ja 5 ja ☉. Paina sitten ◄ tai ►, kunnes haluttu alue on korostettu näytössä, ja tee asetus painikkeella 6.

# Käyttö

#### Infotainment-järjestelmän säätimet

Infotainment-järjestelmää käytetään painikkeilla, kiertosäätimillä ja/tai näyttövalikoilla.

Käskyt annetaan:

- kojelaudan keskusohjausyksiköllä ⇔ 6 tai
- ohjauspylvään säätimillä ▷ 6
- ääniohjausjärjestelmällä (jos käytettävissä) ▷ 105

#### Huomautus

Seuraavissa luvuissa kuvataan vain suorimmat valikoiden käyttötavat. Joissakin tapauksissa saattaa olla olemassa muita vaihtoehtoja.

# Infotainment-järjestelmän kytkeminen päälle tai pois

Kytke Infotainment-järjestelmä päälle painamalla  $\oplus$ .

Viimeksi käytetty audiolähde on toiminnassa.

Paina () (tai Infotainment-järjestelmästä riippuen paina ja pidä painettuna) Infotainment-järjestelmän kytkemiseksi pois päältä.

#### Huomautus

Kello ja/tai ulkolämpötila voidaan näyttää Infotainment-järjestelmän ollessa poissa päältä (versiosta riippuen).

### NAVI 50 IntelliLink:

Infotainment-järjestelmä kytkeytyy automaattisesti päälle ja pois, kun sytytysvirta kytketään päälle tai pois. Paina sen sijaan tarvittaessa  $\circ$ .

## NAVI 80 IntelliLink:

Infotainment-järjestelmä kytkeytyy automaattisesti päälle, kun sytytysvirta kytketään päälle (versiosta riippuen). Paina sen sijaan tarvittaessa  $\oplus$ .

Seuraavat vaihtoehdot voivat näkyä näytössä (versiosta riippuen):

• **Muuta asetuksia** (tiedonjaon hyväksyminen tai estäminen)

#### Huomautus

Kun tiedonjako on pois käytöstä, tietyt toiminnot eivät ehkä toimi oikein.

- Kieli (järjestelmän kielen vaihtaminen)
- Valmis (jatkaminen kotisivulle)

Infotainment-järjestelmä kytkeytyy automaattisesti pois päältä, kun sytytysvirta katkaistaan ja kuljettajan ovi avataan. Paina sen sijaan tarvittaessa  $\bigcirc$ .

## Automaattinen poiskytkentä

Sytytysvirran ollessa pois kytkettynä Infotainment-järjestelmä kytketään päälle O-säätimellä, se kytkeytyy automaattisesti pois päältä hetken kuluttua viimeisen käskyn antamisesta. Infotainment-järjestelmästä riippuen automaattinen poiskytkentä tapahtuu n. 5 - 20 minuutin kuluttua.

Kun painat <sup>()</sup> uudelleen, Infotainment-järjestelmä voi pysyä päällä vielä 5 - 20 minuuttia Infotainmentjärjestelmästä riippuen.

# Äänenvoimakkuuden säätö

Kierrä ⊕/äänenvoimakkuuden säätönuppia tai paina **+** tai **-**.

## NAVI 50 IntelliLink:

Versiosta riippuen on mahdollista asettaa erilaisia yksilöllisiä äänenvoimakkuustasoja (mukaan lukien audiosoittimet, liikennetiedotukset, navigoinnin ohjeet, puhelinsoitot ja soittoääni).

Kosketa kotisivulla **ØAsetukset** ja sitten **Audio** ja **Ääni**.

Katso (NAVI 50 IntelliLink) "Äänenvoimakkuusasetukset" ▷ 41.

# NAVI 80 IntelliLink:

Eri toimintojen (esim. navigointiohjeet, liikennetiedotukset, puhelut) äänenvoimakkuutta voidaan säätää erikseen kotisivulla koskettamalla VALIKKO ja sitten Järjestelmä ja Ääni.

Katso (NAVI 80 IntelliLink) "Järjestelmäasetukset" \$ 42.

#### Tallennettu äänenvoimakkuus

Kun Infotainment-järjestelmä kytketään pois päältä, senhetkinen äänenvoimakkuus tallennetaan muistiin.

#### Nopeuden mukaan säätyvä äänenvoimakkuus

Kun nopeuden mukaan säätyvä äänenvoimakkuus (\$ 42) on aktivoituna, äänenvoimakkuus mukautuu automaattisesti tiemelun ja tuulensuhinan mukaan.

#### **Mykistys**

Mykistä nykyinen audiolähde (Infotainment-järjestelmästä riippuen) painamalla  $\bigcirc$  lyhyesti tai kiertämällä nuppi kokonaan vastapäivään.

Paina (ohjauspylvään säätimistä) joko ≋ tai X tai samanaikaisesti ↓ ja ↓.

#### Mykistyksen poiskytkentä

Poista mykistys (riippuen Infotainment-järjestelmästä) painamalla lyhyesti 🛈 uudelleen tai kiertämällä myötäpäivään. Vaihtoehtoisesti (ohjauspylvään säätimistä): Paina ଝ uudelleen tai paina ↔ ja ↔ samanaikaisesti uudelleen.

#### Huomautus

Vastaanotettaessa liikennetiedotus järjestelmä mykistetään automaattisesti.

Katso lisätietoa kohdasta "Radio data system" \$ 53.

## Näytön toiminta

#### R15 BT USB, R16 BT USB, CD16 BT USB, CD18 BT USB näytön toiminta

- Siirry ylös-/alaspäin näytössä: Käännä säädintä OK.
- Vahvista toiminnot: Paina OK.
- Toimintojen peruutus (ja paluu edelliseen valikkoon): paina painiketta ->.

NAVI 50 IntelliLink - Näytön toiminta Käytä seuraavia valikkoja kosketusnäytöllä eri luvuissa kuvatuilla tavoilla:

• 🖻 / 🖬 RADIO

Katso luku "Radio" \$ 48.

Katso luku "USB-liitäntä" ¢ 63.

・ く PHONE

Katso luku "Puhelin" 🗘 108.

- NAVI / ∎Nav

Katso luku "Navigointi" \$ 75.

• **#ASETUKSET** 

Katso (NAVI 50 IntelliLink) "Äänensävyn asetukset" ▷ 39, "Äänenvoimakkuusasetukset" ▷ 41 ja "Järjestelmäasetukset" ▷ 42.

#### Huomautus

Ohjelmistoversiosta riippuen näytössä olevat valikot voivat erota yllä luetelluista.

Kun kotisivu ♣ on näytössä, nämä valikot voidaan piilottaa näytöstä (vain kello ja äänentoistojärjestelmän tiedot saatetaan näyttää) koskettamalla €. Näytä nämä valikot uudelleen koskettamalla näyttöä mistä tahansa kohdasta.

NAVI 80 IntelliLink - Näytön toiminta Käytä seuraavia valikkoja kosketusnäytöllä eri luvuissa kuvatuilla tavoilla.

| Nain Menu                                                                                                    |     |  |
|----------------------------------------------------------------------------------------------------|-----|--|
|                                                                                                    | ,22 |  |
| Navigation                                                                                                    |     |  |
|                                                                                                    | Ê   |  |
| Vehicle                                                                                                    |     |  |
| ( the second second sec |     |  |
|                                                                                                    |     |  |

Siirry päävalikkoon koskettamalla kotisivulla **VALIKKO**. Seuraavat valikot ja käyttöpainikkeet näytetään:

A Navigointi

Katso "Navigointi" 🗘 75.

- Multimedia:
  - Radio: Katso "Radio" ▷ 48.
  - Media:

CD (käytettävissä vain tyypissä B ja C): katso "CDsoitin" ♀ 58.

**USB**: Katso "USB-liitäntä" ⇔ 63.

**SD**: Käyttö vastaa CDsoitinta ♀ 58.

Lisälaite: Katso "AUXliitäntä" ⇔ 61.

Bluetooth: Katso "Bluetoothmusiikki" ⇔ 67.

- **\Center \Center \Ce**

Katso "Puhelin" \$ 108.

🕨 📾 Auto

Avaa Eco-ajo-, Ajotietokone- ja Asetukset-valikot koskettamalla.

Katso alla olevaa lukua (NAVI 80 IntelliLink) "Toimintatilat".

• 🖀 Palvelut

Avaa navigointipalvelut ja asetusvalikko koskettamalla tätä.

Katso alla olevaa lukua (NAVI 80 IntelliLink) "Toimintatilat".

• 
<sup>®</sup>Järjestelmä

Katso (NAVI 80 IntelliLink) "Järjestelmäasetukset" \$ 42.

#### Huomautus

Ohjelmistoversiosta riippuen näyttövalikot voivat olla erilaiset kuin kuvissa.

- □/←: Siirry edelliselle sivulle
- >/→: Siirry seuraavalle sivulle
- ↑: Näyttöluettelot: selaa ylöspäin
- ↓: Näyttöluettelot: selaa alaspäin
- +: Avaa lisävalikko
- +: Palaa edelliseen valikkoon

Näyttöä voidaan käyttää myös Infotainment-järjestelmän etulevyn säätimillä.

#### Huomautus

Versiosta riippuen joidenkin Infotainment-järjestelmän etulevyn säätimien avulla ei voi käyttää näytön toimintoja.

#### Huomautus

Autosta riippuen kosketusnäytön käyttöä voi olla rajoitettu ajon aikana.

# Toimintatilat

## Radio

Vaihda audiolähteeksi radio: Paina Infotainment-järjestelmästä riippuen RADIO, RADIO/CD tai AUDIO/SOURCE.

#### NAVI 80 IntelliLink:

Siirry radiovalikkoon kotisivulta koskettamalla VALIKKO ja sitten Multimedia ja Radio.

Radiotoimintojen yksityiskohtainen selostus ▷ 48.

#### Audiosoittimet

Vaihda audiolähteeksi CD, USB, AUX, Bluetooth tai iPod (jos käytettävissä): kosketa Infotainment-järjestelmästä riippuen MEDIA, RADIO/CD tai AUDIO/SOURCE.

NAVI 50 IntelliLink: Siirry yhdistettyjen lisälaitteiden (USB, iPod, BT (Bluetooth) tai AUX) valikkoon milloin tahansa koskettamalla **希** ja sitten IJ/ **●Media**. Kosketa vasemmassa yläkulmassa ▼ ja valitse lisälaite.

NAVI 80 IntelliLink: Siirry lisälaitteiden (esim. Audio CD, USB, SD-kortti, AUX-liitäntä, Bluetooth) valikkoon kotisivulta koskettamalla VALIKKO ja sitten Multimedia ja Media. Valitse lisälaite näyttöluettelosta.

#### **R15 BT USB, R16 BT USB** Yksityiskohtaiset selostukset:

- AUX-liitännän toiminnot ¢ 61
- USB-liitännän toiminnot ¢ 63
- Bluetooth-musiikin käyttö 🗘 67

#### CD16 BT USB, CD18 BT USB Yksityiskohtaiset selostukset:

- CD-soittimen toiminnot ⇔ 58
- AUX-liitännän toiminnot ⇔ 61
- USB-liitännän toiminnot ⇔ 63
- Bluetooth-musiikin käyttö ¢ 67

# NAVI 50 IntelliLink

Yksityiskohtaiset selostukset:

- AUX-liitännän toiminnot ▷ 61
- USB-portin (mukaan lukien iPod) toiminnot ¢ 63
- Bluetooth-musiikin käyttö \$ 67

# NAVI 80 IntelliLink

Yksityiskohtaiset selostukset:

- CD-toiminnot (vain tyyppi B ja C)
   ⇒ 58
- AUX-liitännän toiminnot 🗘 61
- USB-liitännän toiminnot ¢ 63
- Bluetooth-musiikin käyttö ¢ 67

# Navigointi, kartta (NAVI 50 IntelliLink, NAVI 80 IntelliLink)

Navigointijärjestelmän yksityiskohtainen selostus  $\diamondsuit$  75, kartan selaaminen  $\diamondsuit$  97.

# Puhelin

Käytä seuraavien valikoiden valintoja yhdistääksesi matkapuhelimen, soittaaksesi puheluita, luodaksesi yhteystietoluetteloita ja muuttaaksesi eri asetuksia. Handsfree-puhelinjärjestelmän yksityiskohtainen selostus ⇔ 108.

#### R15 BT USB, R16 BT USB, CD16 BT USB, CD18 BT USB - puhelin

Phone (puhelin)-valikkoon siirtyminen: Paina ☺ tai TEL.

Siirry puhelimen asetusvalikkoon: Paina TEL ja valitse sitten Phone settings (puhelinasetukset).

#### NAVI 80 IntelliLink - Puhelin Siirry Puhelin-valikkoon kotisivulta koskettamalla VALIKKO ja sitten Puhelin.

Auton tiedot (NAVI 80 IntelliLink)

Siirry Auto-valikkoon kotisivulta koskettamalla VALIKKO ja sitten Auto. Autosta riippuen seuraavat valikot näytetään:

- Eco-ajo
- Ajotietokone
- Asetukset

#### Eco-ajo

Seuraavat ominaisuudet ovat valittavissa:

### Osamatkaraportti

Näyttää seuraavat viimeksi ajetun matkan tiedot:

Polttoaineen keskimääräinen kulutus, keskinopeus, polttoaineen kokonaiskulutus, kokonaismatka.

Osamatkaraportissa **Eco scoring** antaa taloudellisen ajon tuloksen 100:n asteikolla. Suuremmat arvot tarkoittavat parempaa ajamisen taloudellisuutta. Luokitukset annetaan myös keskimääräiselle ympäristöystävälliselle ajotavalle (kiihdytys), vaihteenvaihdon taloudellisuudelle (vaihteisto) ja jarrutuksen hallinnalle (ennakointi).

Matkan tietojen tallentaminen: Kosketa "Tallenna" ja valitse sitten matkan tyyppi seuraavasta luettelosta:

Koti/työ, loma, viikonloppu, retki/ matka, yksityinen.

Matkan tietojen nollaaminen: Kosketa "Nollaa". Vahvista tai peruuta valitsemalla Kyllä tai Ei.

Kosketa + avataksesi ponnahdusvalikon, jossa osamatkaraportteja voidaan verrata tai näytä/ piilota raportteja matkan jälkeen.

#### Ajotapani

Näyttää muutokset ajotavassasi (kun ajomatkan tiedot on tallennettu).

"Yhteenveto"-välilehti näyttää kunkin matkatyypin (esim. koti/ työ) kohdalla seuraavat tiedot: Reitin kokonaismatka, ajettu matka, tietojen päivityksen päivämäärä ja keskimääräinen taloudellisen ajon arvosana 100:n asteikolla.

"Yksityiskohtainen raportti"/"Tiedot"-välilehdellä näytetään ajomatkasta tallennetut tiedot.

 Taloudellisen ajon opastus Näyttää ohjeita polttoaineenkulutuksen vähentämiseksi.

Selaa sivuja ja tutustu neuvoihin.

#### Ajotietokone

Näyttää viimeisen nollaamisen jälkeen kertyneet seuraavat tiedot:

- laskennan aloituspäivä
- kokonaismatka
- keskinopeus
- polttoaineen keskikulutus
- polttoaineen kokonaiskulutus

Nollaa ajotietokoneen ja kojelaudan ajotietokoneen tiedot koskettamalla **Nollaa** ja sitten **Kyllä**.

Katso lisätietoa ohjekirjan kohdasta Ajotietokone.

#### Asetukset

Seuraavia asetuksia voidaan muuttaa:

- Pysäköintitutka
  - Kytke päälle/pois koskettamalla autosta riippuen Etupysäköintitutka tai

Takapysäköintitutka (valintaruutu merkitään/merkintä poistetaan). Tallenna muutokset koskettamalla Valmis/Vahvista.

Äänenvoimakkuus:

Muuta ultraäänipysäköintitutkan äänenvoimakkuutta koskettamalla painiketta + tai – äänenvoimakkuuspalkin vieressä. Katso lisätietoa ohjekirjan kohdasta Pysäköintitutka.

 Takakameran näkymän asetukset (käytettävissä versiosta riippuen):

> Kytke takakamera päälle/ pois, muuta ohjauslinjoja (staattiset/dynaamiset) ja säädä kuva-asetuksia (esim. kirkkautta, värikylläisyyttä ja kontrastia).
Tallenna muutokset koskettamalla **Valmis**. Katso lisätietoa ohjekirjan kohdasta Takakamera.

+ (lisävalikko):

Palauta kaikki tai senhetkiset pysäköintitutkan valinnat tehdasasetuksiin koskettamalla **+ Pysäköintitutka**-valikossa tai alavalikoissa ja sitten **Palauta oletusarvoihin**.

- Kuva-asetukset (käytettävissä versiosta riippuen)
   Näillä säädetään esim. kirkkautta, värikylläisyyttä ja kontrastia
- Myös seuraavia toimintoja (autosta riippuen) voidaan säätää:
  - Ulkopeilien automaattinen kääntäminen pysäköintiasentoon lukittaessa auto (kytke päälle/pois).
  - Oven lukko ajon aikana (kytkin päälle/pois).
  - Takalasinpyyhkimen aktivointi valittaessa peruutusvaihde (kytke päälle/pois).

- Päiväajovalot (kytke päälle/ pois).
- Avaa vain kuljettajan oven lukitus avattaessa ovi (kytke päälle/pois).
- Helppo sisäännousu (kytke päälle/pois).
- Ajotyylin ilmaisin (polttoainetaloudellisuuden mittari) (kytke päälle/pois).
- Taloudellisen ajotavan arviointi (kytke päälle/pois).
- Näytä raportti matkan jälkeen (kytke päälle/pois).

Muutettuasi asetuksia vahvista koskettamalla **Valmis**.

#### Palvelut (NAVI 80 IntelliLink)

Siirry Palvelut-valikkoon kotisivulta koskettamalla VALIKKO ja sitten Palvelut.

Seuraavat valikot tulevat näyttöön:

- Navigointipalvelut
- Asetukset

#### Navigointipalvelut

Navigointipalvelujen (esim. liikennetiedot, kiinteät nopeuskamerat) lisäksi ominaisuuksia voidaan lisätä tilaamalla LIVE-palveluja.

Katso (NAVI 80 IntelliLink) "LIVEpalvelut" luvussa Navigointi ⇔ 78.

#### Asetukset

Seuraavat valikot tulevat näyttöön:

Sovellusten hallinta

Hallitse Bluetooth-lisälaitteita valitsemalla tämä.

Navigointipalvelut

Tällä voit siirtyä navigointiin liittyviin ominaisuuksiin, esim. liikennetiedot, nopeuskameratiedot, paikallishaku, My TomTom LIVE, sää.

Katso (NAVI 80 IntelliLink) "LIVEpalvelut" luvussa Navigointi ⇔ 78.

#### Huomautus

Yhteensopiva SD-kortti tarvitaan LIVE-palveluita varten.

## 38 Johdanto

#### Päivitä sovelluksia

Päivitä nykyiset sovellukset valitsemalla tämä.

#### Tiedonjaon asetukset

Kytke tiedonjako päälle/pois valitsemalla tämä.

#### Huomautus

Kun tiedonjako on pois käytöstä, tietyt toiminnot eivät ehkä toimi oikein.

#### Suosikit (NAVI 80 IntelliLink)

Katso, lisää tai poista seuraavien toimintojen suosikkeja koskettamalla ★ kotisivun ollessa näytössä:

- Multimedia katso "Radio"
   ◊ 48.
- N Puhelin ♀ 108.
- **Palvelut** ◇ 78.

#### Navigoinnin suosikit

Valitše näytössä oleva tyhjä kohta tai kosketa + (lisävalikon avaamiseksi) ja valitse sitten Lisää suosikki.

Lisää tallennettu kohde suosikkeihin näytössä olevasta luettelosta.

Katso lisätietoa kohdasta (NAVI 80 IntelliLink) "Kohteen syöttäminen" Iuvussa Navigointi ◊ 91.

#### Multimedian suosikit

Valitse näytössä oleva tyhjä kohta tai kosketa + (lisävalikon avaamiseksi) ja sitten Lisää suosikki.

Lisää esivalittu FM-radioasema suosikkeihin näytössä olevasta luettelosta.

#### Puhelimen suosikit

Valitse näytössä oleva tyhjä kohta tai kosketa + (lisävalikon avaamiseksi) ja sitten Lisää suosikki.

Lisää puhelimen yhteystieto suosikkeihin näytössä olevasta luettelosta.

Katso lisätietoja kohdasta (NAVI 80 IntelliLink) "Puhelinluettelo" luvussa "Puhelin" ⇔ 116.

#### Palvelujen suosikit

Valitse näytössä oleva tyhjä kohta tai kosketa + (lisävalikon avaamiseksi) ja sitten Lisää suosikki.

Lisää palvelukohta suosikkeihin näytössä olevasta luettelosta.

#### Poista suosikkeja

Kosketa + ja valitse Poista kaikki suosikit tai Poista suosikki.

Valitse sitten suosikki näytössä näkyvästä luettelosta. Näytössä näkyy vahvistusviesti. Kosketa **Poista** ja vahvista, jos saat kehotteen.

#### Lisätoiminnot (NAVI 50 IntelliLink)

Versiosta riippuen takakameran näkymän asetukset ovat saatavana.

# Takakameran näkymän asetukset

Kun takakameran näkymä näkyy näytössä, avaa asetusvalikko koskettamalla **ØAsetukset**.

Seuraavia asetuksia voidaan päivittää:

- Kytke takakameran näyttö **Pois**/ **Päälle**.
- Värit

Säädä tasoa koskettamalla -/+.

Kirkkaus

Säädä tasoa koskettamalla -/+.

Kontrasti

Säädä tasoa koskettamalla —/+. Katso lisätietoja ohjekirjan kohdasta "Takakamera"

# Käyttö kosketuksella, yleiskuva

Infotainment-järjestelmän näytössä (NAVI 50, NAVI 80 IntelliLink) on kosketusherkkä pinta, joka mahdollistaa näytettävien valikoiden suoran ohjauksen.

#### Huomio

Älä käytä teräviä tai kovia esineitä kuten kuulakärkikyniä, lyijykyniä tai vastaavia kosketusnäytön koskettamiseen.

# Näyttöpainikkeen tai valikkokohdan valinta tai aktivointi

Kosketa näyttöpainiketta tai valikkokohtaa.

- Lyhyt kosketus aktivoi valitun kohdan.
- Tallenna valittu kohta koskettamalla sitä pitkään.

Vastaava järjestelmätoiminto aktivoituu, näytössä näkyy viesti tai siihen avautuu alavalikko, jossa on lisää valintamahdollisuuksia.

#### Huomautus

Seuraavissa luvuissa toimintavaiheet näyttöpainikkeen tai valikkokohdan valitsemiseksi tai aktivoimiseksi kosketusnäytön kautta kuvataan muodossa "...valitse <painikkeen nimi>/<kohteen nimi>".

### Luetteloiden vieritys

Jos valittavana on enemmän kohtia kuin näyttöön mahtuu, luetteloa vieritettävä.

Selaa valikkokohtaluetteloa koskettamalla ▼ tai ▲ selauspalkin ylä- ja alaosassa.

Selaa luetteloa nopeasti pitämällä ▼ tai ▲ painettuna.

#### Huomautus

Seuraavissa luvuissa luettelon kohtaan vieritys kosketusnäytön avulla kuvataan seuraavasti: "... vieritä kohtaan <kohdan nimi>".

#### Selaaminen kartassa

Kosketa karttaa mistä tahansa kohdasta. Kohdistin ilmaisee nykyisen sijainnin. Selaa karttaa vetämällä karttaa tarvittavaan suuntaan.

#### Huomautus

Näyttöä tulee painaa tasaisesti ja sormea tulee liikuttaa tasaisella nopeudella.

#### Lisävalikot

Avaa lisäasetuksia sisältäviä ponnahdusvalikoita koskettamalla **∔**.

Poistu ponnahdusvalikosta käyttämättä asetuksia tai tekemättä muutoksia koskettamalla mitä tahansa ponnahdusvalikon ulkopuolella olevaa näytön osaa.

# Äänensävyn asetukset

#### R15 BT USB, R16 BT USB, CD16 BT USB, CD18 BT USB äänensävyn asetukset

Äänensävyasetus voidaan tehdä äänen asetusvalikossa.

## 40 Johdanto

Paina **SETUP** siirtyäksesi asetusva-likkoon.

Valitse Audio settings (audioasetukset), sitten Soundi ja käännä OK, kunnes haluttu asetus on valittuna:

- BASS (basso)
- TREBLE (diskantti)
- FADER (tasapaino etu/taka)
- BALANCE (tasapaino vasen/ oikea)

Näytössä näkyy asetustyyppi ja asetusarvo.

Aseta haluttu arvo kiertämällä **OK** ja vahvista valinnat painamalla säädintä.

Poistu äänen asetusvalikosta painamalla - .

#### Huomautus

Jos toimintaa ei ole, järjestelmä poistuu audioasetusvalikosta automaattisesti.

#### Basson ja diskantin asetus Valitse Bass (basso) tai Treble (diskantti).

Aseta haluttu arvo kiertämällä **OK** ja vahvista asetus painamalla säädintä.

Versiosta riippuen käytettävissä on myös asetus **BASSON VAHVISTUS**.

#### **Äänenvoimakkuuden jakaminen oikean ja vasemman puolen välillä** Valitse **Balance (tasapaino)**.

Aseta haluttu arvo kiertämällä OK ja vahvista asetus painamalla säädintä.

#### Äänenvoimakkuuden jakaminen etuja takaosan välillä

Käytettävissä versiosta riippuen. Valitse **Fader (tasapaino etu/taka)**.

Aseta haluttu arvo kiertämällä **OK** ja vahvista asetus painamalla säädintä.

# NAVI 50 IntelliLink - Äänensävyn asetukset

Seuraavat asetusten alivalikot näkyvät näytön alaosassa:

Audio

Katso alla oleva kohta "Ääniasetukset".

Näyttö

Katso (NAVI 50 IntelliLink) "Järjestelmäasetukset" ¢ 42.

• Bluetooth

Katso (NAVI 50 IntelliLink) "Järjestelmäasetukset" \$ 42.

• Järjestelmä

Katso (NAVI 50 IntelliLink) "Järjestelmäasetukset" ¢ 42.

#### Ääniasetukset

Näytä seuraavat valinnat valitsemalla Audio:

 Äänenvoimakkuus/nopeus (pois/ 1/2/3/4/5)

Nopeudesta riippuvainen äänenvoimakkuus - katso (NAVI 50 IntelliLink) "Äänenvoimakkuusasetukset" ¢ 41.  Loudness (päälle/pois) Suurenna basson ja diskantin tasoa kytkemällä loudness päälle.

• BAL/FAD

Versiosta riippuen voit avata äänenvoimakkuuden jakauman tasapaino- ja äänensävyasetusten alavalikon koskettamalla ►.

Säädä näytön vasemmalla puolella oikean ja vasemman puolen välistä tasapainoa painikkeilla ◀/▶ ja etu-/takatasapainoa painikkeilla ▲/▼ (jos käytettävissä).

Säädä **basso**-, **keski**- ja **diskantti** -äänien sävyominaisuuksia (välillä -5... +5) näytön oikean puolen painikkeilla ◄/►.

Vahvista muutokset koskettamalla **OK**.

Ääni

Versiosta riippuen voit avata äänenvoimakkuuden jakauman tasapaino- ja äänensävyasetusten alavalikon koskettamalla ►. Säädä näytön vasemmalla puolella oikean ja vasemman puolen välistä tasapainoa painikkeilla ◄/► ja etu-/takatasapainoa painikkeilla ▲/▼ (jos käytettävissä).

Säädä **basso**-, **keski**- ja **diskantti** -äänien sävyominaisuuksia (välillä -5... +5) näytön oikean puolen painikkeilla **◄/►**.

Vahvista muutokset koskettamalla **OK**.

Katso lisätietoja muista äänen alivalikon versioista (joissa äänenvoimakkuuden voi asettaa yksilöllisesti audiotyyppien luetteloa varten) kohdasta (NAVI 50 IntelliLink) "Äänenvoimakkuusasetukset" ♀ 41.

# NAVI 80 IntelliLink - Äänensävyn asetukset

Katso (NAVI 80 IntelliLink) "Järjestelmäasetukset" ⇔ 42.

## Äänenvoimakkuusasetukset

#### R15 BT USB, R16 BT USB, CD16 BT USB, CD18 BT USB äänenvoimakkuuden asetukset

Paina **SETUP** siirtyäksesi asetusva-likkoon.

Valitse Audio settings (audioasetukset), sitten Speed vol. (Nopeudesta riippuva äänenvoimakkuus) ja käännä OK, kunnes haluttu asetus on valittuna.

#### NAVI 50 IntelliLink -Äänenvoimakkuusasetukset

Siirry koska tahansa asetusvalikkoon koskettamalla **क** ja sitten **♦Asetukset**.

Seuraavat asetusten alavalikot näytetään:

Audio

Katso alla oleva kohta "Ääniasetukset".

Näyttö

Katso (NAVI 50 IntelliLink) "Järjestelmäasetukset" \$ 42.

## 42 Johdanto

#### Bluetooth

Katso (NAVI 50 IntelliLink) "Järjestelmäasetukset" ¢ 42.

#### • Järjestelmä

Katso (NAVI 50 IntelliLink) "Järjestelmäasetukset" ¢ 42.

#### Ääniasetukset

Näytä seuraavat valinnat valitsemalla Audio:

 Äänenvoimakkuus/nopeus (pois/ 1/2/3/4/5)

Äänenvoimakkuus suurenee auton nopeuden kasvaessa tuulen tien äänten kompensoimiseksi.

Nopeuskompensoidun äänenvoimakkuuden voi ottaa pois päältä tai äänenvoimakkuuden mukauttamisastetta voi muuttaa.

Loudness (päälle/pois)

Suurenna basson ja diskantin tasoa kytkemällä loudness päälle.

#### • BAL/FAD

Katso (NAVI 50 IntelliLink) "Äänensävyn asetukset" ⇔ 39.

Ääni

Avaa ääniasetusten alivalikko koskettamalla ►.

Versiosta riippuen eri audiotyyppien äänenvoimakkuuden voi asettaa muista riippumatta, esimerkiksi audion, liikennetiedotukset (TA), navigoinnin ohjeet, handsfree-puhelinjärjestelmän ja soittoäänien tason. Säädä kunkin audiotyypin äänenvoimakkuutta koskettamalla —/+.

Voit tarvittaessa palauttaa kaikki äänenvoimakkuudet tehdasasetuksiin koskettamalla **Palauta** oletusasetukset.

Katso muiden äänen alavalikon versioiden tiedot kohdasta (NAVI 50 IntelliLink) "Äänensävyn asetukset" \$ 39.

#### NAVI 80 IntelliLink -Äänenvoimakkuusasetukset

Katso (NAVI 80 IntelliLink) "Järjestelmäasetukset" \$ 42.

# Järjestelmäasetukset

#### R15 BT USB, R16 BT USB, CD16 BT USB, CD18 BT USB järjestelmäasetukset

Paina **SETUP** ja käytä asetusvalikkoa kiertämällä ja painamalla **OK**.

Kun järjestelmän asetukset on tehty, paina **SETUP** poistuaksesi valikosta ja tallentaaksesi asetukset. Järjestelmä tallentaa ja poistuu myös automaattisesti viiveen jälkeen.

#### Aseta kellonaika

Tässä asetetaan järjestelmän kello aikaan ja valitaan ajan näyttömuoto valitsemalla **Clock (kello)**. Valitse haluamasi asetus kääntämällä ja painamalla **OK**.

#### Järjestelmän kielen vaihto

Vaihda näyttökieltä siirtymällä valikkoon **Language (kieli)**. Valitse kieli luettelosta kiertämällä ja painamalla **OK**.

# Järjestelmän alkuperäisasetusten palautus

Palauta järjestelmän alkuperäisasetukset valitsemalla **Default settings** (oletusasetukset) kiertämällä ja painamalla OK. Vahvista muutos kehotuksen yhteydessä painamalla OK uudelleen.

#### NAVI 50 IntelliLink -Järjestelmäasetukset

Seuraavat asetusten alivalikot näkyvät näytön alaosassa:

Audio:

Katso (NAVI 50 IntelliLink) "Äänensävyn asetukset" ⇔ 39 ja "Äänenvoimakkuusasetukset" ⇔ 41.

• Näyttö: Katso alla.

- Bluetooth: Katso alla.
- Järjestelmä: Katso alla.

#### Näyttö

Näytä seuraavat valinnat valitsemalla Näyttö:

- **Kirkkaus** (pieni/keskitaso/suuri)
- Karttatila (autom./päivä/yö)
  - Autom.: Päivä- ja yötilan välillä vaihdetaan automaattisesti.
  - **Päivä**: Karttanäyttö näytetään aina kirkkain värein.
  - Yö: Karttanäyttö näytetään aina tummin värein.
- Tausta (Tumma/Vaalea)

Käytettävissä versiosta riippuen. Vaihda tumman tai vaalean näyttötilan välillä (käytettävissä autosta riippuen).

#### Bluetooth

Näytä seuraavat valinnat valitsemalla Bluetooth:

- Näytä Bluetooth-laiteluettelo
- Etsi Bluetooth-laitetta
- Ulkoisen laitteen hyväksyminen

- Vaihda tunnusluku (Bluetoothlaitteiden liittämiseksi Infotainment-järjestelmään)
- Älypuhelin

Käytettävissä versiosta riippuen.

Katso ohjeita puheohjauksen käyttöön ottamisesta ja käytöstä kohdasta "Ääniohjaus" ▷ 105.

Katso lisätietoja Bluetooth-asetuksista kohdasta (NAVI 50 IntelliLink) "Bluetooth-musiikki" ⇔ 67 ja "Bluetooth-yhteys" luvussa "Puhelin" ⇔ 112.

#### Järjestelmä

Näytä seuraavat valinnat valitsemalla Järjestelmä:

Kieli

Vaihda navigointijärjestelmän näyttö- ja ääniohjekieli. Vahvista valinta painamalla **OK**.

• Kello/yksiköt

Seuraavia asetuksia voidaan muuttaa:

## 44 Johdanto

- Ajan näyttömuoto (12 h/24 h)
- Yksiköt/Navi-yksiköt (km/ml)
- Ajan asetus

Avaa seuraavat valinnat sisältävä **Ajan asetus** -alavalikko painamalla ►:

#### Automaattinen/manuaalinen

Jos automaattinen ajan asetus valitaan, aika asetetaan automaattisesti GPS:n avulla.

Jos manuaalinen ajan asettaminen on valittu, säädä tarpeen mukaan.

#### Huomautus

Nykyisen maan navigointikartat on asennettava järjestelmään oikean paikallisen ajan asetuksen varmistamiseksi.

#### Tehdasasetukset

Seuraavat asetukset voidaan palauttaa alkuperäisiin oletusasetuksiin:

- Kaikki
- Puhelin

- Navigointi
- Audio-media-radiojärjestelmä
- Navigointi (päälle/pois)
- Järjestelmäversio (näyttää Infotainment-järjestelmän ohjelmiston versionumeron)

Kun järjestelmän asetuksia on muutettu, poistu asetusvalikosta ja tallenna muutokset koskettamalla **A** (ja valitsemalla toinen valikko näytössä). Järjestelmä tallentaa ja poistuu myös automaattisesti viiveen jälkeen.

#### NAVI 80 IntelliLink -Järjestelmäasetukset

Siirry järjestelmäasetusten valikkoon kotisivulta koskettamalla VALIKKO ja sitten Järjestelmä.

Seuraavat asetusten alavalikot näytetään:

- Kieli
- Näyttö
- Ääni
- Kello

- Turvallisuusvaroitukset
- Kotinäyttö
- Näppäimistöt
- Aseta yksiköt
- Tila & tiedot
- Poista SD-kortti
- Palauta tehdasasetukset

Muutettuasi järjestelmäasetuksia vahvista koskettamalla **Valmis**.

#### Kieli

Infotainment-järjestelmän kielen ja äänityypin vaihtaminen (versiosta riippuen).

#### Näyttö

Seuraavat asetukset näytetään:

 Kirkkaus päivällä: Muuta näytön kirkkautta ulkovalaistuksen voimakkuuden mukaan (päivävalo).

Kun ulkovaloa on vähän, näyttöä on helpompi katsoa, jos se ei ole liian kirkas.

 Kirkkaus yöaikaan/Kirkkaus yöllä: Muuta näytön kirkkautta ulkovalaistuksen voimakkuuden (yövalo) mukaan. Kun ulkovaloa on vähän, näyttöä on helpompi katsoa, jos se ei ole liian kirkas.

 Automaattinen päivä/yötoiminto/Kytke yötoiminto yöllä: Tällä otetaan käyttöön automaattinen vaihto päivä- ja yökirkkauden välillä.

Yötila aktivoituu, kun ulkovaloa on vähän ja ajovalot ovat käytössä.

 Pakota yötoiminto/Käytä yötoimintoa: Tällä aktivoidaan yötila.

### Ääni

Seuraavat asetusten alavalikot näytetään:

 Äänitasot: Tässä muutetaan päääänenvoimakkuuden, handsfree-puhelinjärjestelmän, puhelimen soittoäänen, navigointiohjeiden, järjestelmän/tietokoneen äänen, liikennetietojen ja pysäköintitutkan äänenvoimakkuusja ääniasetuksia (versiosta riippuen).

- Hälytykset: Tässä säädetään hälytysten äänenvoimakkuutta ja kytketään hälytykset päälle/pois kytkettäessä näyttö pois toiminnasta.
- Nopeuden mukaan säätyvä äänenvoimakkuus: Tässä asetetaan äänenvoimakkuus säätymään auton nopeuden perusteella.
- Äänilähdön asetukset: Säädä Infotainment-järjestelmän antamien tietojen tyyppiä (esim. "Lue ääneen moottoritien kaistaohjeet").
- **Puhe**: Muuta Infotainment-järjestelmän puheääntä (jos käytettävissä).

#### Kello

Tässä asetetaan järjestelmän kello aikaan ja valitaan ajan näyttömuoto.

Suosittelemme automaattisen aikaasetuksen käyttämistä.

#### Turvallisuusvaroitukset

Erilaisten Infotainment-järjestelmän antamien hälytysten kytkeminen päälle/pois (esim. "Varoita ajettaessa ylinopeutta"). Kytke päälle merkitsemällä tarvittavat valintaruudut.

#### Kotinäyttö

Tässä muutetaan kotisivun asettelua.

Vaihtoehtoluettelon avulla voit esikatsella erilaisia kotisivun asetteluja.

#### Näppäimistöt

Tässä vaihdetaan ensin aakkosten tyyppi (esim. latinalaiset, kreikkalaiset) ja sitten näppäimistön tyyppi (esim. Qwerty, ABCD).

#### Aseta yksiköt

Tässä vaihdetaan mittayksiköt, esim. etäisyyttä (km/mailit), koordinaatteja (asteet, minuutit, sekunnit), lämpötilaa (°C, °F) ja ilmanpaineen yksiköitä varten (jos käytettävissä).

#### Tila & tiedot

Tässä näytetään järjestelmän tiedot, esim. versio, GPS:n tila, verkon tila, lisenssit ja tekijänoikeustiedot.

#### Poista SD-kortti

Tällä poistetaan SD-kortti turvallisesti.

## 46 Johdanto

#### Palauta tehdasasetukset

Tällä poistetaan kaikki Infotainmentjärjestelmän tiedot. Noudata näytön ohjeita.

#### Huomautus

Tämän jälkeen Infotainment-järjestelmä käynnistyy oletusarvoisesti uudelleen englanninkielisenä. Vaihda kieli tarvittaessa valitsemalla **Kieli** valikosta **Järjestelmä**.

#### Multimedia-asetukset

Siirry multimedia-asetusten valikkoon kotisivulta koskettamalla VALIKKO ja sitten Multimedia ja Asetukset.

Seuraavat asetusten alavalikot näytetään:

- Ääni
- Radio
- Media
- Kuvat
- Video

Muutettuasi asetuksia vahvista koskettamalla **Valmis**.

#### Ääni

Seuraavat ääniasetukset voidaan päivittää:

• 'Balance':

Määritä äänen jakautuminen autossa.

"Basso Diskantti":

Aseta äänivalinta, esim. "Neutraali" tai "Pop-rock", "Klassinen", "Jazz" (jos käytettävissä). Valitse "Manuaalinen" asettaaksesi diskantin ja basson tason manuaalisesti.

Tallenna muutokset painamalla **Valmis**.

 "Demo Arkamys" (jos käytettävissä):

Valitse Arkamys-tilan kokeilu.

 "Bass Boost Arkamys": Kytke basson vahvistus päälle/ pois.

#### Radio

Seuraavat radioasetukset voidaan päivittää:

- kytke vaihtoehtoisten taajuuksien (AF) haku päälle/pois
- kytke i-traffic (liikennetiedot) päälle/pois
- kytke ohjelmatyyppi (PtY) päälle/ pois
- kytke Simulcast päälle/pois
- näytä i-announcement-tiedot (esim. alueen säätiedot, tapahtuman tiedot)
- päivitä tallennettujen radioasemien luettelo

Katso lisätietoa kohdasta (NAVI 80 IntelliLink) "Radio" ⇔ 48.

#### Media

Seuraavat media-asetukset voidaan päivittää:

- uusintatoisto (kappaleen) päälle/ pois
- sekoitus päälle/pois

| • | albumin kannen näyttö päälle/ |
|---|-------------------------------|
|   | pois                          |

• Bluetooth-laitteiden hallinnan konfigurointi

Katso lisätietoa kohdasta (NAVI 80 IntelliLink) "Bluetooth musiikki" ⇔ 67.

#### Kuvat

Seuraavat valokuva-asetukset voidaan päivittää:

- näyttöajan asettaminen valokuville diaesityksen aikana ("Diaesityksen viive")
- vaihtaminen tavallisesta näytöstä koko ruudun kokoiseen näyttöön ("Oletusnäkymä")

Katso lisätietoa kohdasta "Kuvien näyttäminen" ♀ 73.

#### Video

Seuraavat videoasetukset voidaan päivittää:

- näyttötyypin asettaminen videoita varten (jos käytettävissä)
- vaihtaminen tavallisesta näytöstä koko ruudun kokoiseen näyttöön

Katso lisätietoa kohdasta "Elokuvien toistaminen" \$ 73.

# Radio

| Käyttö 48                    |  |
|------------------------------|--|
| Asemahaku 50                 |  |
| Automaattitallennuksen       |  |
| luettelot 52                 |  |
| Radio data system (RDS) 53   |  |
| Digitaalinen radiolähetys 55 |  |

# Käyttö

#### Radion vastaanotto

Radiovastaanotossa voi esiintyä sihinää, kohinaa, säröilyä ja vastaanoton katkeilua seuraavista syistä:

- etäisyyden muutokset lähettimeen nähden
- monitievastaanotto heijastumista johtuen
- katvealueet

#### R15 BT USB, R16 BT USB, CD16 BT USB, CD18 BT USB käyttölaitteet

Tärkeimmät painikkeet radion ohjausta varten ovat:

- **RADIO**: Radion käynnistys, aaltoalueen vaihto
- 📢 🍽: Asemahaku
- OK: Taajuuden vaihto
- Asemapainikkeet 1...6: Asemien esivalintapainikkeet

- SETUP: Järjestelmän asetukset, asemien automaattinen tallennus
- **TEXT**: Radion tekstitietojen näyttäminen

#### Radion aktivointi

Paina **RADIO** vaihtaaksesi audiolähteeksi radion.

Radio vastaanottaa viimeksi valittua asemaa.

#### Aaltoalueen valinta

Paina **RADIO** toistuvasti vaihtaaksesi käytettävissä olevien aaltoalueiden välillä (esimerkiksi FM1, FM2, AM).

Valitun aaltoalueen viimeksi valittua asemaa vastaanotetaan.

### NAVI 50 IntelliLink - Säätimet

Käytä radiota kosketusnäytön avulla. Tärkeimmät käyttölaitteet ovat:

- FM/AM/DAB (versiosta riippuen): Vaihda FM- ja AM-aaltoalueiden välillä.
- Image: Aloita seuraavan/edellisen radioaseman automaattinen haku.

- Vaihda seuraavaan/edelliseen taajuuteen 0,5:n askelin.
- ▲/▼: Selaa asemaluetteloa.

#### Radion aktivointi

Käynnistä radio koska tahansa koskettamalla 希 ja sitten ₪/ ■Radio. Radio vastaanottaa viimeksi valittua asemaa.

Seuraavat alivalikot näkyvät näytön alaosassa:

- Pää: Radioasema/taajuus näytetään.
- Luettelo: Näyttää aakkosellisen luettelon saatavana olevista radioasemista (enintään 50 asemaa).

#### Huomautus

Radioasemat ilman RDS:ää: vain taajuus näytetään. Nämä asemat näkyvät luettelon lopussa.

• Esivalinnat: Näyttää tallennetut suosikkiradioasemat.

#### • Valinnat:

Seuraavat asetukset voi muuttaa valitusta aaltoalueesta riippuen:

- RDS (päälle/pois)
- TA (päälle/pois)
- Alue (päälle/pois)
- Uutiset (päälle/pois)
- AM (päälle/pois)
- Päivitä luettelo (aloita)

Katso lisätietoja kohdasta (NAVI 50 IntelliLink) "Radio data system (RDS)" ♀ 53.

#### Aaltoalueen valinta

Kosketa ▼ näytön vasemmassa yläkulmassa vaihtoehdon **FM/AM/ DAB** (jos käytettävissä) vieressä ja valitse FM-, AM- tai DAB-aaltoalue.

Valitun aaltoalueen viimeksi valittua asemaa vastaanotetaan.

#### Huomautus

AM-aaltoalue voidaan poistaa käytöstä **Valinnat**-valikon kautta.

Katso "Digitaalinen radiolähetys" ¢ 55.

# NAVI 80 IntelliLink - Säätimet

Käytä radiota kosketusnäytön avulla.

Tärkeimmät käyttölaitteet ovat:

- FM/AM/DR: Vaihda aaltoalueiden FM, AM ja DR (digitaalinen radio) välillä.
- «/»: Aloita seuraavan/edellisen radioaseman automaattinen haku.
- </>: Vaihda askelittain seuraavaan/edelliseen taajuuteen.
- ↑/↓: Selaa asemaluetteloa.

#### Radion aktivointi

Siirry radioon kotisivulta koskettamalla VALIKKO ja sitten Multimedia ja Radio.

Seuraavat tilat ovat valittavissa:

• Esivalinnat:

Näyttää tallennetut suosikkiradioasemat.

• Luettelo:

Näyttää aakkosellisen luettelon saatavana olevista radioasemista (enintään 50 asemaa).

#### Huomautus

Radioasemat ilman RDS:ää: vain taajuus näytetään. Nämä asemat näkyvät luettelon lopussa.

#### • Taajuus:

Etsi manuaalisesti tai automaattisesti skannaamalla valittua taajuusväliä.

#### Aaltoalueen valinta

Vaihda aaltoalueelta toiselle koskettamalla näytön vasemmassa yläkulmassa olevaa **FM/AM/DR** -kenttää.

Valitun aaltoalueen viimeksi valittua asemaa vastaanotetaan.

# Asemahaku

#### Automaattinen asemanhaku

#### R15 BT USB, R16 BT USB, CD16 BT USB, CD18 BT USB automaattinen asemanhaku

Paina lyhyesti I d tai ▷ käynnistääksesi seuraavan vastaanotettavan aseman haun nykyisellä taajuusalueella. Jos asemaa ei löydy, automaattihaku jatkuu kunnes painiketta I≪I tai ▷►I painetaan uudelleen.

# NAVI 50 IntelliLink - Automaattinen asemanhaku

Kosketa ◄◀ tai ►► käynnistääksesi seuraavan vastaanotettavan aseman haun nykyisellä taajuusalueella.

Jos asemaa ei löydy, automaattihaku jatkuu, kunnes painiketta ◄◀ tai ►► kosketetaan uudelleen.

# NAVI 80 IntelliLink - Automaattinen asemanhaku

Kosketa ≪ tai ≫ käynnistääksesi seuraavan vastaanotettavan aseman haun nykyisellä taajuusalueella.

Jos asemaa ei löydy, automaattihaku jatkuu, kunnes painiketta  $\ll$  tai  $\gg$  kosketetaan uudelleen.

#### Manuaalinen asemanhaku

#### R15 BT USB, R16 BT USB, CD16 BT USB, CD18 BT USB manuaalinen asemanhaku

Valitse haluttu aaltoalue ja pidä sitten I≪I tai ➢ pitkään selataksesi valittua aaltoaluetta. Vapauta painike, kun olet lähellä haluttua taajuutta. Seuraavaa vastaanotettavaa asemaa haetaan sitten automaattisesti ja sitä vastaanotetaan automaattisesti.

Muuta taajuutta askelittain kiertämällä **OK**.

#### Tallennetun aseman haku

Tämän toiminnon avulla voit hakea aiemmin tallennettuja asemia.

Tallenna asema valitsemalla haluttu aaltoalue ja asema ja paina sitten asemapainiketta 1...6, kunnes kuuluu äänimerkki, joka vahvistaa, että asema on tallennettu kyseiseen asemapainikkeeseen. Asemia voidaan tallentaa kuusi kutakin aaltoaluetta kohti.

#### Aseman haku muistista

Valitse tallennettu asema valitsemalla haluttu aaltoalue ja paina lyhyesti asemapainiketta 1...6.

#### Haku radioaseman nimellä (vain FM)

Valitse FM-aaltoalue ja korosta aseman nimi näytössä painamalla ◄ tai ►. Paina ¥ tai ⊀ toistuvasti hakeaksesi manuaalisesti haluttua aseman nimeä. Taajuus saattaa näkyä näytössä, jos aseman nimeä ei voida näyttää.

Aakkosellinen luettelo sisältää enintään 60 FM-asemaa, joilla on paras kuuluvuus. Tämä luettelo voidaan päivittää milloin tahansa. Automaattitallennuksen luettelot ⇔ 52.

# NAVI 50 IntelliLink - Manuaalinen asemanhaku

Valitse haluamasi aaltoalue ja vaihda seuraavaan/edelliseen taajuuteen 0,5:n askelin koskettamalla ◀ tai ►.

#### Tallennetun aseman haku

Tämän toiminnon avulla voit hakea aiemmin tallennettuja asemia.

Tallenna asema valitsemalla haluamasi aaltoalue ja asema ja näytä sitten tallennetut suosikit koskettamalla **Esivalinnat**.

Kosketa pitkään haluamaasi sijaintipaikkaa. Radioaseman taajuus tai nimi näkyy suosikkipaikassa ja vahvistaa aseman tallennuksen. ( tarkoittaa parhaillaan vastaanotettavaa asemaa).

#### Huomautus

Aaltoaluetta kohti voi tallentaa 12 asemaa.

#### Aseman haku muistista

Hae asema valitsemalla haluamasi aaltoalue, näyttämällä tallennetut suosikit koskettamalla **Esivalinnat** ja valitsemalla sitten haluamasi radioasema.

Siirry suosikkien seuraavalle tai edelliselle sivulle koskettamalla ◀/►.

# Haku radioaseman nimellä (vain FM ja DAB)

Valitse aaltoalueeksi FM tai DAB (jos käytettävissä) ja tuo sitten käytettävissä olevien radioasemien luettelo näyttöön koskettamalla **Luettelo**.

Kosketa ▼ tai ▲ hakeaksesi manuaalisesti haluttua aseman nimeä. Taajuus saattaa näkyä näytössä, jos aseman nimeä ei voida näyttää. Aloita valitun aseman vastaanottaminen valitsemalla jokin luettelon kohta (● ilmaisee parhaillaan vastaanotettavan aseman). Aakkostettu luettelo sisältää enintään 50 radioasemaa, joilla on paras kuuluvuus. Tämän luettelon voi päivittää milloin tahansa, katso "Automaattitallennuksen luettelot" \$ 52.

# NAVI 80 IntelliLink - Manuaalinen asemanhaku

Valitse haluamasi aaltoalue ja vaihda askelittain seuraavaan/edelliseen taajuuteen koskettamalla < tai >.

#### Tallennetun aseman haku

Tämän toiminnon avulla voit hakea aiemmin tallennettuja asemia.

Tallenna asema valitsemalla haluamasi aaltoalue ja asema ja näytä sitten tallennetut suosikit koskettamalla **Esivalinta**.

Kosketa haluamaasi sijaintipaikkaa, kunnes kuulet piippauksen. Radioaseman taajuus tai nimi näkyy suosikkipaikassa ja vahvistaa aseman tallennuksen. Aaltoaluetta kohti voidaan tallentaa 6 asemaa.

Voit myös valita haluamasi aaltoalueen ja aseman ja valita sitten **Taajuus** tai **Luettelo**. Avaa lisävalikko koskettamalla **+** ja valitse sitten Tallenna esivalinnaksi. Kosketa haluamaasi sijaintipaikkaa, kunnes kuulet piippauksen.

#### Aseman haku muistista

Hae asema valitsemalla haluamasi aaltoalue, näyttämällä tallennetut suosikit koskettamalla **Esivalinta** ja valitsemalla sitten haluamasi radioasema.

Haku radioaseman nimellä (vain FM) Valitse FM-aaltoalue ja näytä aakkostettu luettelo saatavina olevista radioasemista koskettamalla Luettelo.

Kosketa ↑ tai ↓ hakeaksesi manuaalisesti haluttua aseman nimeä. Taajuus saattaa näkyä näytössä, jos aseman nimeä ei voida näyttää.

Aakkostettu luettelo sisältää enintään 50 radioasemaa, joilla on paras kuuluvuus. Tämän luettelon voi päivittää milloin tahansa, katso "Automaattitallennuksen luettelot" \$ 52.

## Automaattitallennuksen luettelot

Kulloisellakin aaltoalueella parhaiten kuuluvat asemat voidaan hakea ja tallentaa automaattisesti automaattitallennusta käyttäen.

#### Asemien automaattitallennus

#### R15 BT USB, R16 BT USB, CD16 BT USB, CD18 BT USB automaattinen asemien tallennus

FM-taajuusalueella on automaattitallennusluettelo (AST), johon voidaan tallentaa kuusi asemaa.

Paina **RADIO** pitkään radion kuuntelun aikana: Kuusi voimakkainta asemaa tallennetaan automaattisesti AST-luetteloon.

#### Huomautus

Signaalin voimakkuudesta johtuen on mahdollista, että vähemmän kuin kuusi asemaa tallentuu.

#### Aseman haku muistista

#### R15 BT USB, R16 BT USB, CD16 BT USB, CD18 BT USB aseman haku muistista

Paina lyhyesti jotakin asemapainikkeista 1...6 valitaksesi halutun aseman.

Asema haetaan automaattitallennuksen luettelosta (AST) radion kuuntelun aikana painamalla lyhyesti **SETUP** AST-tilan aktivoimiseksi. Radio vastaanottaa viimeksi valittua asemaa. Paina lyhyesti asemapainiketta 1...6 toisen tallennetun aseman hakemiseksi automaattitallennuksen luettelosta.

# Asemaluettelon manuaalinen päivitys

Asemat voidaan tallentaa myös manuaalisesti automaattitallennuksen luetteloon.

#### Huomautus

Saatavana vain versioihin NAVI 50 IntelliLink, NAVI 80 IntelliLink. Aktivoi järjestelmän päivitys manuaalisesti päivittääksesi asemaluettelon ja saadaksesi viimeisimmät asemat käyttöön. Infotainment-järjestelmästä riippuen ääni saattaa mykistyä manuaalisen päivityksen aikana.

# NAVI 50 IntelliLink - Asemaluettelon manuaalinen päivitys

Kosketa Valinnat, vieritä alaspäin kohtaan Päivitä luettelo ja valitse sitten Käynnistä; näytössä näkyy viesti Päivitetään..., kunnes päivitys on valmis.

#### Huomautus

Jos DAB on käytettävissä, on suositeltavaa päivittää DAB-asemien luettelo manuaalisesti, kun järjestelmä on kytketty päälle.

#### NAVI 80 IntelliLink - Asemaluettelon manuaalinen päivitys

Kosketa kotisivulla VALIKKO ja sitten Multimedia ja Asetukset. Valitse Radio ja vieritä alas kohtaan Päivitä radioluettelo. Valitse vaihtoehtoisesti (versiosta riippuen) **Multimedia** ja sitten **Radio** ja valitse sitten jokin seuraavista tiloista:

- Esivalinta
- Luettelo
- Taajuus

Avaa sitten lisävalikko koskettamalla **∔** ja valitse **Päivitä radioluettelo**.

# Radio data system (RDS)

RDS on FM-asemien palvelu, joka auttaa sinua löytämään halutun aseman ja varmistaa sen häiriöttömän vastaanoton.

## RDS:n edut

- Valitun aseman ohjelmanimi näkyy näytössä taajuuden sijaan.
- Automaattisen asemahaun aikana infotainment-järjestelmä virittäytyy vain RDS-asemille.
- Infotainment-järjestelmä virittäytyy aina valitun aseman parhaiten kuuluvalle lähetystaajuudelle AF-toiminnon (vaihtoehtoinen taajuus) avulla.

R15 BT USB, R16 BT USB, CD16 BT USB, CD18 BT USB -RDS-toiminnot

#### RDS:n konfigurointi

Ota **RDS**-valikko käyttöön painamalla **SETUP** ja kiertämällä **OK**. Paina säädintä valitaksesi.

Kierrä kiertosäädintä valitaksesi **RDS SETUP** (RDS-asetukset).

# RDS-toiminnon kytkeminen päälle/ pois

Paina näytössä **Valinnat**. Seuraavia asetuksia voidaan muuttaa:

Kytke **RDS-AF** päälle/pois painamalla **OK**. **AF** näkyy näytössä, kun RDS on aktiivinen.

#### Tekstitiedot (radioteksti)

Tietyt FM-radioasemat lähettävät ohjelmaan liittyviä tekstitietoja (esim. kappaleen nimi).

Ota **Radiotekstit**-valikko käyttöön painamalla **SETUP** ja kiertämällä **OK**.

Kierrä kiertosäädintä valitaksesi **Radio** ja paina säädintä katsoaksesi näitä tietoja.

#### NAVI 50 IntelliLink - RDStoiminnot

#### RDS:n konfigurointi

Valitse **Valinnat**. Seuraavia asetuksia voidaan muuttaa:

- RDS (päälle/pois) Kytke toiminto pois päältä, jos sitä ei tarvita.
- TA (päälle/pois) Katso alla.
- Alue/AF (päälle/pois) Katso alla.
- Uutiset (päälle/pois) Katso alla.
- AM (päälle/pois) Kytke toiminto pois päältä, jos sitä ei tarvita.

## Päivitä luettelo (aloita) Katso (NAVI 50 IntelliLink) "Automaattitallennuksen luettelot" ♦ 52

# TA (liikennetiedotukset)

Jos **TA** on käytössä:

- Tiettyjen FM-radioasemien liikenneilmoitukset (sekä DABasemien, jos käytettävissä) lähetetään automaattisesti.
- Radion ja lisäaudiolähteen toistaminen keskeytetään liikennetiedotuksen ajaksi.

#### Huomautus

Liikennetiedotusten automaattinen lähetys otetaan pois käytöstä, jos aaltoalueeksi valitaan **AM**.

#### Alue/AF

Jos RDS-toiminto on käytössä ja Alue/AF on päällä:

Tiettyjen FM-asemien taajuus voi muuttua maantieteellisen sijainnin mukaan.

Huono vastaanotto voi joskus aiheuttaa arvaamattomia ja epätoivottuja muutoksia taajuuteen. Kytke **Alue**/ **AF** tarvittaessa pois päältä.

#### Uutiset

Jos Uutiset on käytössä:

- Tiettyjen FM-radioasemien uutisilmoitukset (sekä DABasemien, jos käytettävissä) lähetetään automaattisesti.
- Radion ja lisäaudiolähteen toistaminen keskeytetään liikennetiedotuksen ajaksi.

#### Tekstitiedot (radioteksti)

Tietyt FM-radioasemat (ja DABasemat, jos käytettävissä) lähettävät ohjelmaan liittyviä tekstitietoja (esimerkiksi kappaleen nimi).

#### NAVI 80 IntelliLink - RDStoiminnot

#### RDS:n konfigurointi

Siirry radioasetusten valikkoon kotisivulta valitsemalla VALIKKO ja sitten Multimedia, Asetukset ja Radio.

Avaa lisävalikko versiosta riippuen koskettamalla + ja siirry radioasetuksiin. Seuraavat radioasetukset voidaan päivittää:

- kytke vaihtoehtoisten taajuuksien (AF) haku päälle/pois
- kytke i-traffic (liikennetiedot) päälle/pois
- kytke ohjelmatyyppi (PtY) päälle/ pois
- kytke Simulcast päälle/pois
- näytä i-announcement-tiedot (esim. alueen säätiedot, tapahtuman tiedot)
- päivitä tallennettujen radioasemien luettelo

#### Vaihtoehtoiset taajuudet (AF)

Kytke RDS-AF-toiminto päälle, jotta järjestelmä hakee aina valitun aseman parhaan lähetystaajuuden

Huono vastaanotto voi joskus aiheuttaa arvaamattomia ja epätoivottuja muutoksia taajuuteen. Kytke RDS-AF-toiminto tarvittaessa pois päältä.

#### i-traffic (liikennetiedot)

Radion liikennetiedotusasemat ovat liikennetiedotuksia lähettäviä FM RDS-asemia. Kytke I-Traffic päälle, jotta kuulet automaattisesti lähetettävät liikennetiedotteet.

#### Ohjelmatyypin haku (PtY)

Näytä lähetettävän ohjelman tyyppi (esim. uutiset, urheilu) kytkemällä PtY päälle

#### Päivitä radioluettelo

Katso (NAVI 80 IntelliLink) "Automaattitallennuksen luettelot" ⇔ 52.

#### Simulcast

Kytke Simulcast-toiminto päälle vaihtaaksesi automaattisesti DRasemalta (digitaaliradio) samalle asemalle FM-taajuusalueella, jos vastaanotto keskeytyy.

#### i-announcement

Valitse näyttääksesi esimerkiksi säätietoja tai tietoja lähialueen tapahtumista.

#### Tekstitiedot (radioteksti)

Tietyt FM-radioasemat lähettävät ohjelmaan liittyviä tekstitietoja (esim. kappaleen nimi).

Tarkista tekstitiedot kaikista radiotiloista (esim. **Esivalinta**, **Luettelo**, **Taajuus**) koskettamalla **+** lisävalikon avaamiseksi ja siirtymällä tekstitietojen kohdalle valitsemalla esim. "Näytä radioteksti".

# Digitaalinen radiolähetys

Digitaalinen radiolähetys (DAB) on innovatiivinen ja universaali lähetysjärjestelmä.

### Yleistä tietoa

- DAB-asemat on merkitty ohjelmanimillä lähetystaajuuden sijasta.
- DAB-toiminnolla useita radioohjelmia (palveluja) voidaan lähettää yhdellä taajuudella (kokonaisuus).
- Korkealaatuisten digitaalisten audiopalveluiden lisäksi DAB pystyy myös lähettämään ohjelmaan liittyvää tietoa ja monia muita datapalveluja, mm. matkailu- ja liikennetietoja.
- Niin kauan kuin tietty DABvastaanotin voi poimia lähetysaseman lähettämän signaalin (vaikka se olisi hyvin heikko), äänentoisto on taattu.

### 56 Radio

- AM- tai FM-vastaanotolle tyypillistä häipymistä (äänen heikkeneminen) ei esiinny. DABsignaali toisinnetaan tasaisella äänenvoimakkuudella.
- Läheisillä taajuuksilla olevien asemien aiheuttamia häiriöitä (AM- tai FM-vastaanotolle tyypillinen ilmiö) ei esiinny DAB:tä käytettäessä.

Jos DAB-signaali on liian heikko, jotta vastaanotin voisi poimia sen, järjestelmä vaihtaa samaan ohjelmaan toisella DAB- tai FMasemalla.

- Jos DAB-signaali heijastuu luonnonesteistä tai rakennuksista, DAB:n vastaanoton laatu paranee, kun taas AM- tai FMvastaanotto huononee huomattavasti tällaisissa tapauksissa.
- Kun DAB-vastaanotto on kytkettynä päälle, Infotainment-järjestelmän FM-viritin pysyy aktiivisena taustalla ja etsii jatkuvasti parhaiten vastaanotettavia FMasemia.

| Yleistä tietoa | 57 |
|----------------|----|
| Käyttö         | 58 |

# Yleistä tietoa

Infotainment-järjestelmän CD-soitin voi toistaa audio-CD-, MP3-CD- ja WMA-CD-levyjä (versiosta riippuen). CD16 BT, CD18 BT: Myös AAC- ja WAV-formaatteja voidaan toistaa.

# Tärkeää tietoa CD-äänilevyistä ja MP3/WMA-CD-levyistä

#### Huomio

Audiosoittimeen ei saa missään olosuhteissa laittaa DVD-levyjä, 8 cm CD-levyjä tai muotoiltuja CDlevyjä.

CD-levyihin ei saa laittaa tarroja. Levyt voisivat juuttua CDsoittimeen ja pilata sen. Laite olisi tällöin vaihdettava uuteen, mistä aiheutuisi suuret kustannukset.

 Kopiointisuojauksella varustettuja CD-äänilevyjä, jotka eivät ole CD-äänilevystandardin mukaisia, ei voida ehkä toistaa oikein tai ollenkaan.

- Itse tallennetut CD-R- ja CD-RWlevyt ja verkkokaupoista hankitut WMA-levyt, joilla on digitaalinen käyttöoikeuksien hallinta (DRM), eivät ehkä kuulu oikein tai eivät kuulu lainkaan.
- Erityyppistä dataa sisältävien CD-levyjen (audion ja datan yhdistelmät, esim. MP3) tapauksessa vain audioraitoja voidaan havaita ja toistaa.
- Itse äänitetyt CD-R- ja CD-RWlevyt ovat alttiimpia vääränlaiselle käytölle kuin valmiina ostetut CD-levyt. Oikea käsittely on varmistettava etenkin tällaisten itse äänitettyjen levyjen kohdalla; katso alla.
- CD-levyihin ei saa jäädä sormenjälkiä niitä vaihdettaessa.
- Laita CD-levyt takaisin koteloihinsa heti poistettuasi ne CDsoittimesta, jotta niihin ei tule vaurioita tai pääse likaa.
- CD-levyillä olevat nesteet ja lika voivat tuhria audiosoittimen linssin laitteen sisällä ja aiheuttaa vikoja.

- Suojaa CD-levyt kuumuudelta ja suoralta auringonvalolta.
- Seuraavat rajoitukset koskevat MP3/WMA CD -levyjä:

Vain MP3-tiedostoja ja WMAtiedostoja voidaan lukea.

Maksimi kansiorakenteen syvyys: 11 tasoa.

Maksimimäärä tallennettavia MP3- ja/tai /WMA-tiedostoja: 1000.

Soveltuvat soittolistan päätteet:.m3u,.pls.

Soittolistamerkintöjen täytyy olla asetettuina relatiivisina polkuina.

 MP3- ja WMA-tiedostojen toiminta on samanlaista. Kun WMA-tiedostoja sisältävä CD ladataan, MP3-valikot näkyvät näytössä.

# Käyttö

#### CD16 BT USB, CD18 BT USB -CD-soittimen käyttö

#### CD:n toiston aloitus

Kytke Infotainment-järjestelmä päälle (painamalla (b) ja työnnä CD-levyä etikettipuoli ylöspäin CD-aukkoon, kunnes se vedetään sisään: CD:n toisto alkaa automaattisesti.

Jos soittimessa on jo CD-levy, paina **MEDIA** toistuvasti halutun audiolähteen valitsemiseksi: CD:n toisto alkaa.

#### Huomautus

Riippuen audio-CD- tai MP3-CDlevylle tallennetuista tiedoista, näytössä näkyy eri tietoja CD:stä ja toistettavasta kappaleesta.

#### Albumin tai kappaleen valinta Kierrä BROWSE valitaksesi albumin tai kappaleen luettelosta.

Paina -säädintä valitaksesi.

# Hyppääminen seuraavaan tai edelliseen kappaleeseen

Paina ◄< tai ► lyhyesti kerran tai useampaan kertaan.

#### Pikakelaus eteen- tai taaksepäin

Paina I tai ► pitkään siirtyäksesi soitettavassa kappaleessa nopeasti eteen- tai taaksepäin.

#### Uudelleen

Paina CD:n toiston aikana numeropainiketta **1** (asemapainikkeista 1...6) nykyisen kappaleen toistamiseksi uudelleen.

**RPT** näkyy näytössä uudelleentoiston ollessa käytössä.

Paina numeropainiketta **1** uudelleen poiskytkentää varten.

RPT poistuu näytöstä.

#### Satunnaistoisto

Paina CD:n toiston aikana numeropainiketta **2** (asemapainikkeista 1...6) satunnaistoiston aktivoimiseksi.

MIX näkyy näytössä satunnaistoiston ollessa käytössä.

59

#### Huomautus

MP3-CD-levyn kohdalla satunnaistoistotoiminto koskee vain nykyistä albumia.

Paina numeropainiketta **2** uudelleen poiskytkentää varten.

MIX poistuu näytöstä.

Satunnaistoisto voidaan kytkeä pois myös poistamalla CD.

#### Huomautus

Satunnaistoisto ei kytkeydy pois, kun adiojärjestelmä kytketään pois tai äänilähdettä vaihdetaan.

#### Tauko

Paina ⊕, ĭ tai ⊕ ja ⊕ lyhyesti samanaikaisesti keskeyttääksesi CD:n/MP3 CD:n toiston. Paina uudelleen toiston jatkamiseksi.

Taukotoiminto kytkeytyy automaattisesti pois päältä, kun äänenvoimakkuutta säädetään, audiolähdettä vaihdetaan tai automaattisia tiedotusviestejä annetaan.

#### Lisätekstitietojen näyttäminen (CD-Text tai ID3 tag)

Valittuasi kappaleen tai albumin paina lyhyesti **TEXT** katsoaksesi CDlevyllä saatavina olevia tekstitietoja (esim. artistin nimi, albumin nimi tai kappaleen nimi).

Paina pitkään **TEXT** katsoaksesi kaikkia tekstitietoja kerralla.

Poistu näytöstä painamalla -.

#### CD-levyn poistaminen

Paina **≙**: CD-levy työnnetään ulos CD-aukosta.

Jos ulos työnnettyä CD-levyä ei poisteta, se vedetään muutaman sekunnin kuluttua automaattisesti takaisin laitteeseen.

#### NAVI 80 IntelliLink (Tyyppi B ja C) - CD-soittimen käyttö

Kun CD-soitin on valittu, näytössä ovat seuraavat valinnat:

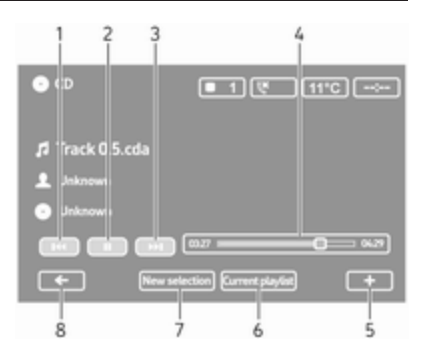

- 1. Idea: Siirry edelliseen kappaleeseen.
- 2. II: Keskeytä kappale.
- 3. ► Siirry seuraavaan kappaleeseen.
- 4. Kuluneen ajan selauspalkki: Selaa kappaleita.
- 5. +: Avaa lisävalikko audiolähteen vaihtamista tai kappaleen asetuksiin siirtymistä varten (esim. ota sekoitus tai uusinta käyttöön/ poista käytöstä, näytä kulloisenkin kappaleen tiedot ja siirry ääniasetuksiin).
- 6. **Tämänhetkinen soittolista**: Siirry kulloiseenkin soittolistaan.

- 7. **Uusi valinta**: Valitse toinen kappale liitetystä audiolähteestä.
- 8. Palaa edelliseen näyttöön.

#### CD:n toiston aloitus

Kytke Infotainment-järjestelmä päälle (painamalla (b) ja työnnä CD-levyä etikettipuoli ylöspäin CD-aukkoon, kunnes se vedetään sisään: CD:n toisto alkaa automaattisesti.

Jos laitteessa on jo CD-levy, kosketa ▼ vasemmassa yläkulmassa ja valitse CD, tai valitse haluamasi äänilähde painamalla toistuvasti MEDIA tai AUDIO: CD:n toisto alkaa.

#### Huomautus

Riippuen audio-CD- tai MP3-CDlevylle tallennetuista tiedoista, näytössä näkyy eri tietoja CD:stä ja toistettavasta kappaleesta.

#### Albumin tai kappaleen valinta

Kosketa **New selection** tai **Current playlist** tai kierrä keskimmäistä kiertosäädintä valitaksesi albumin tai kappaleen luettelosta. Hyppääminen seuraavaan tai edelliseen kappaleeseen Kosketa ⊮⊲ tai ≫ lyhyesti kerran tai useampaan kertaan.

## Pikakelaus eteen- tai taaksepäin

Kosketa I tai ► pitkään siirtyäksesi soitettavassa kappaleessa nopeasti eteen- tai taaksepäin.

#### Uudelleen

Kosketa + tai **Options** keskusohjausyksikössä siirtyäksesi asetusvalikkoon ja valitse sitten **Repeat** aktivointia varten.

#### Satunnaistoisto

Kosketa **+** tai **Options** keskusohjausyksikössä siirtyäksesi asetusvalikkoon ja valitse sitten **Shuffle** aktivointia varten.

#### Huomautus

CD MP3/WMA:ssa satunnaistoistotoiminto tapahtuu nykyisessä albumissa ja siirtyy sitten seuraavaan albumiin.

#### Tauko

Kosketa lyhyesti II tai paina äänenvoimakkuuden kiertosäädintä, ≰ tai sekä d+ että d- samanaikaisesti keskeyttääksesi CD:n/MP3 CD:n toiston. Paina uudelleen toiston jatkamiseksi.

Taukotoiminto kytkeytyy automaattisesti pois päältä, kun äänenvoimakkuutta säädetään, audiolähdettä vaihdetaan tai automaattisia tiedotusviestejä annetaan.

#### Lisätekstitietojen näyttäminen (CD-Text tai ID3 tag)

Kosketa + ja katso sitten CD-levyllä olevia tekstitietoja (esim. artistin nimi, albumin nimi tai kappaleen nimi) valit-semalla **Track details**.

#### CD-levyn poistaminen

Kosketa **+** ja valitse sitten **Eject**, tai paina ≙: CD-levy työnnetään ulos CD-aukosta.

Jos ulos työnnettyä CD-levyä ei poisteta, se vedetään muutaman sekunnin kuluttua automaattisesti takaisin laitteeseen.

# AUX-liitäntä

| Yleistä tietoa | 61 |
|----------------|----|
| Käyttö         | 61 |

### Yleistä tietoa

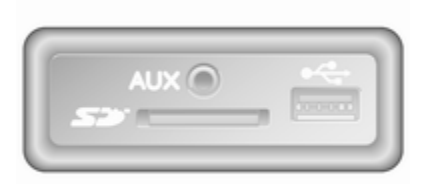

Versiosta riippuen Infotainment-yksikössä (tai kojelaudassa) on AUXliitäntä ulkoisten audiolähteiden liittämistä varten.

#### Huomautus

Pistorasia täytyy aina pitää puhtaana ja kuivana.

Voit esimerkiksi kytkeä kannettavan CD-soittimen AUX-liitäntään 3,5 mm liittimellä.

# Käyttö

AUX-liitäntään kytkettyä audiolähdettä voidaan käyttää vain audiolähteen säätimillä, siis ei Infotainmentjärjestelmän kautta. Valitse kappale suoraan audiolähteestä vain auton ollessa paikallaan.

#### Huomio

Ennen lisälaitteen (esim. kannettava CD-soitin) yhdistämistä tai kytkemistä irti se ja Infotainmentjärjestelmä tulee kytkeä pois päältä äänenlaadun ja laitteen suojaamiseksi vaurioilta.

Järjestelmä havaitsee audiolähteen automaattisesti liittimen kytkennän jälkeen. Äänitysäänenvoimakkuudesta riippuen saattaa olla viive ennen audiolähteen kuulumista.

Artistin tai kappaleen nimi ei näy näytössä.

#### Huomautus

Varmista, että lisälaite on turvallisessa säilytyspaikassa ajon aikana. Esineet saattavat sinkoutua voimakkaan jarrutuksen, äkillisen käännöksen tai onnettomuuden yhteydessä ja auton matkustajat voivat saada vammoja näistä esineistä.

#### R15 BT USB, R16 BT USB, CD16 BT USB, CD18 BT USB -AUX-liitännän käyttö

Vaihda audiolähteeksi AUX-tila painamalla **MEDIA** tai **AUDIO/SOURCE** ja kytke sitten lisälaite päälle. Näytössä näkyy AUX.

#### AUX-asetukset

Paina **SETUP** siirtyäksesi asetusva-likkoon.

Valitse AUX IN ja kierrä **OK**, kunnes haluttu asetus on valittuna:

- HI (300 mV)
- MID (600 mV)
- LO (1200 mV)

#### NAVI 50 IntelliLink - AUXliitännän käyttö

Vaihda lisälähteiden välillä koskettamalla vasemman yläkulman painiketta ▼. Seuraavat valinnat ovat valittavissa:

- USB: Katso (NAVI 50 IntelliLink) "USB-liitäntä" ⇔ 63.
- iPod: Katso (NAVI 50 IntelliLink) "USB-liitäntä" ♀ 63.
- BT: Katso (NAVI 50 IntelliLink) "Bluetooth-musiikki" ⇔ 67.
- AUX: Vaihda tällä äänilähteeksi AUX-tila ja kytke lisälaite sitten päälle.

#### NAVI 80 IntelliLink - AUXliitännän käyttö

Vaihda äänilähteeksi AUX-tila toistaaksesi sisältöä liitetystä lisälaitteesta.

Siirry mediavalikkoon kotisivulta koskettamalla VALIKKO ja sitten Multimedia ja Media.

Kosketa + avataksesi ponnahdusvalikon (versiosta riippuen). Seuraavat valinnat ovat valittavissa:

- Lisäpistorasia: Vaihda äänilähteeksi AUX-tila ja kytke lisälaite sitten päälle.
- USB: Katso (NAVI 80 IntelliLink) "USB-liitäntä" ⇔ 63.
- Bluetooth-yhteys: Katso (NAVI 80 IntelliLink) "Bluetoothmusiikki" ☆ 67
- CD-soitin: Katso (NAVI 80 Intelli-Link) "CD-soittimen käyttö" ▷ 58.
- **SD-kortti**: Käyttö on kuten CDsoittimessa ⇔ 58.

## USB-liitäntä 63

# **USB-liitäntä**

## Yleistä tietoa

|      |  | - |
|------|--|---|
| - 10 |  | [ |

Versiosta riippuen Infotainment-yksikössä (tai kojelaudassa) on USBliitäntä lat ulkoisten audiolähteiden liittämistä varten.

#### Huomautus

Pistorasia täytyy aina pitää puhtaana ja kuivana.

USB-liitäntään voidaan yhdistää MP3-soitin, USB-asema, iPod tai älypuhelin.

Näitä laitteita käytetään Infotainmentjärjestelmän säätimien ja valikoiden kautta.

#### Ohjeet

#### MP3-soitin ja USB-asemat

- Liitettyjen MP3-soittimien ja USB-asemien täytyy vastata USB Mass Storage Class (USB MSC) -määrityksiä.
- Järjestelmä tukee vain MP3-soittimia ja USB-asemia, joiden sektorikoko on 512 tavua ja klusterikoko enintään 32 tavua FAT32-tiedostojärjestelmässä.
- Kiintolevyasemia (HDD) ei tueta.
- Seuraavat rajoitukset koskevat MP3-soittimeen tai USBasemaan tallennettuja tietoja:

Vain MP3-, WMA- ja (Infotainment-järjestelmästä riippuen) ACC-tiedostoja voidaan lukea. WAV-tiedostoja tai mitään muita pakattuja tiedostoja ei voida lukea.

Maksimi kansiorakenteen syvyys: 11 tasoa.

Maksimi tallennettavien tiedostojen määrä: 1000 tiedostoa. NAVI 50 IntelliLink: USB-aseman pienin suositeltu tallennustila on 4 Gt. Suositeltava suurin tallennustila on 32 Gt.

Verkkokaupoista hankitut WMAlevyt, joilla on digitaalinen käyttöoikeuksien hallinta (DRM), eivät ehkä kuulu oikein tai eivät kuulu lainkaan.

Soveltuvat soittolistan päätteet:.m3u,.pls.

Soittolistamerkintöjen täytyy olla asetettuina relatiivisina polkuina.

## Tallennettujen äänitiedostojen soittaminen

Kun laite on kytketty, Infotainmentjärjestelmän säätimiä ja valikoita voidaan käyttää vain audiolaitteen ohjaamiseen.

#### R15 BT USB, R16 BT USB, CD16 BT USB, CD18 BT USB musiikin toistaminen USBliitännän kautta

#### MP3-soitin / iPod / USB-asemat

Järjestelmä tunnistaa audiolaitteen, kun USB-laite kytketään ja nykyinen kappale näkyy automaattisesti.

Kun uusi audiolaite kytketään, ensimmäisen kansion ensimmäinen kappale alkaa soida automaattisesti. Kun laite kytketään uudelleen, viimeksi toistetun kappaleen toisto jatkuu.

Riippuen kytketystä audiolaitteesta valitse kansio (MP3-soitin, USBasema) tai soittolista (kannettava digitaalinen soitin).

USB:n kautta kytkettyjä äänilähteitä käytetään yleensä samalla tavalla kuin audio/MP3/WMA-CD-levyjä ¢ 58.

#### Kappaleen valinta

Valitse kappaleet suoraan (ja vaihda kansioita) siirtymällä ensin audiolaitteen valikkorakenteeseen painamalla toiston aikana OK. Valitse kappaleet ja vaihda kansiota kiertämällä ja painamalla säädintä.

# NAVI 50 IntelliLink - Musiikin toistaminen USB-liitännän kautta

#### MP3-soitin / USB-asemat / iPod

Järjestelmä tunnistaa audiolaitteen, kun USB-laite kytketään ja nykyinen kappale näkyy automaattisesti. Laitetyyppi (MP3-soitin/USB-asema tai iPod) tunnistetaan ja vastaava audiolähdetila (USB tai iPod) valitaan automaattisesti.

Kun J/ MEDIA-valikko on käytössä, saatavana ovat seuraavat alavalikot:

- Pää/Soitin
- Luettelo
- Valinnat

Vaihda äänilähteiden välillä koskettamalla vasemman yläkulman painiketta ▼. Seuraavat valinnat ovat valittavissa:

• **USB**: Vaihda audiolähde USBtilaan valitsemalla tämä.

#### Huomautus

Käytön aikana yhdistetyn USB-laitteen akku ladataan tai sitä ylläpidetään.

- **iPod**: Vaihda audiolähde iPodtilaan valitsemalla tämä.
- **BT**: Katso (NAVI 50 IntelliLink) "Musiikin toistaminen Bluetoothin kautta" - ⇔ 67.
- AUX: Katso (NAVI 50 IntelliLink) "Aux-liitännän käyttö" ♀ 61.

#### Pää/Soitin

Näytä toistettava kappale valitsemalla tämä. Tässä näytössä ovat saatavana seuraavat valinnat:

- (siirry edelliseen kappaleeseen, pikakelaa taaksepäin painamalla pitkään)
- II/► (tauko/toisto)
- Image: seen, pikakelaa eteenpäin painamalla pitkään)

#### Luettelo

Näyttää luettelon valitun albumin/ kansion kappaleista. Aloita haluamasi kappaleen toisto valitsemalla se.

#### Huomautus

Albumit näytetään oletusarvoisesti aakkosjärjestyksessä.

Jos järjestelmään on liitetty USBmuisti, kaikki kansiot ovat samalla tasolla hakemistorakenteessa.

Palaa kansiorakenteen edelliselle tasolle koskettamalla **九**.

#### Valinnat

Valitse tämä näyttääksesi seuraavat valinnat:

- **Uusinta** (pois/kappale/kansio/ kaikki)
- Sekoitus (päällä/pois)

# NAVI 80 IntelliLink - Musiikin toistaminen USB-liitännän kautta

#### MP3-soitin / USB-asemat

Vaihda äänilähteeksi USB-tila toistaaksesi tiedostoja liitetystä USB-laitteesta.

Siirry mediavalikkoon kotisivulta valitsemalla VALIKKO ja sitten Multimedia ja Media. Kosketa + avataksesi ponnahdusvalikon (versiosta riippuen). Seuraavat valinnat ovat valittavissa:

- **USB**: Vaihda audiolähde USBtilaan.
- Lisäpistorasia: Katso (NAVI 80 IntelliLink) "AUX-liitäntä" ⇔ 61.
- Bluetooth-yhteys: Katso (NAVI 80 IntelliLink) "Musiikin toistaminen Bluetoothin kautta" \$\pprox 67.
- SD-kortti

Kun USB-tila on valittu, näytössä ovat seuraavat valinnat:

- Id tai ► Siirry edelliseen/ seuraavaan kappaleeseen.
- II: Keskeytä kappale.
- Kuluneen ajan selauspalkki: Selaa kappaleita.
- **Uusi valinta**: Valitse toinen kappale liitetystä audiolähteestä.
- **Tämänhetkinen soittolista**: Siirry kulloiseenkin soittolistaan.

### 66 USB-liitäntä

- +: Palaa edelliseen näyttöön.
- +: Avaa lisävalikko audiolähteen vaihtamista tai kappaleen asetuksiin siirtymistä varten (esim. ota sekoitus tai uusinta käyttöön/poista käytöstä, näytä kulloisenkin kappaleen tiedot ja siirry ääniasetuksiin).

#### Irrottaminen USB-liitännästä

Toisto keskeytyy heti, kun audiolaite irrotetaan USB-liitännästä.

# Bluetooth musiikki

| Yleisiä tietoja | 67 |
|-----------------|----|
| Toiminta        | 67 |

# Yleisiä tietoja

Bluetoothilla varustettuja lisäaudiolähteitä (esim. musiikkipuhelimet, MP3-soittimet jne.), jotka tukevat Bluetooth-musiikkiprotokollaa A2DP, voidaan kytkeä langattomasti Infotainment-järjestelmään.

# Ohjeet

- Infotainment-järjestelmään voidaan kytkeä vain Bluetoothlaitteita, jotka tukevat A2DP:tä (Advanced Audio Distribution Profile). Aikaisempien versioiden yhteydessä voi esiintyä yhteysongelmia.
- Bluetooth-laitteen tulee tukea AVRCP (Audio Video Remote Control Profile) -versiota 1.0 tai korkeampaa. Jos laite ei tue AVRCP:tä, Infotainment-järjestelmän kautta voidaan säätää vain äänenvoimakkuutta.
- Tutustu Bluetooth-laitteen käyttöohjeeseen ennen sen kytkemistä Infotainment-järjestelmään.

# Toiminta

## Edellytykset

Seuraavien edellytysten tulee olla täytettyinä, jotta Bluetooth-laitetta voidaan ohjata Infotainment-järjestelmän kautta:

 Infotainment-järjestelmän Bluetooth-toiminnon tulee olla aktivoituna.

Katso kohta "Bluetooth-yhteys" luvussa "Puhelin" ⇔ 112.

- Bluetooth-lisälaitteen Bluetoothtoiminnon tulee olla aktivoituna (katso audiolaitteen käyttöohje).
- Audiolähteestä riippuen se täytyy ehkä asettaa "näkyväksi" (katso audiolaitteen käyttöohje).
- Audiolähde tulee kytkeä ja yhdistää Infotainment-järjestelmään.

#### R15 BT USB, R16 BT USB, CD16 BT USB, CD18 BT USB musiikin toistaminen Bluetoothin kautta

#### Bluetooth-yhteys

Yhteys on luotava audiolaitteen ja Infotainment-järjestelmäm välille Bluetoothin avulla, ts. laite on kytkettävä ennen sen käyttöä.

Katso kohta "Bluetooth-yhteys" luvussa "Puhelin" ⇔ 112.

- Enintään viisi audiolaitetta voidaan liittää ja tallentaa laiteluetteloon, vain yksi voi kuitenkin olla kerrallaan kytkettynä.
- Jos laitteessa on sekä audiosoitin- että puhelintoiminnot, molemmat toiminnot kytketään. Matkapuhelimen kytkeminen
   \$\overline{110}.
- Puhelintoiminnot pysyvät käytössä audiotoiminnon käytön aikana ja audiotoisto lakkaa puhelimen käytön aikana.

#### Lisäaudiolaitteen kytkeminen Infotainment-järjestelmään

Muodosta pariyhteys audiolaitteeseen painamalla TEL ja valitse Yhdistä laite kiertämällä ja painamalla OK. Ready to Pair (valmis yhdistettäväksi) -näyttö näkyy.

Etsi sitten audiolaitteella lähellä olevia Bluetooth-laitteita.

Valitse **My Radio** (ts. järjestelmän nimi) audiolaitteen luettelosta ja, jos käytettävissä, syötä audiolaitteen näppäimistöllä Infotainment-järjestelmän näytössä näkyvä kytkentäkoodi.

#### Huomautus

Jos audiolaitteessa ei ole näyttöä, syötä yhdistämiskoodi laitteeseen ja sitten Infotainment-järjestelmään. Katso tämän audiolaitteen käyttöohjeesta sen yhdistämiskoodi, se on yleensä **0000**. Laitteesta riippuen yhdistämiskoodi tulee ehkä syöttää päinvastaisessa järjestyksessä, ts. ensin Infotainment-järjestelmään.

Jos yhdistäminen epäonnistuu, järjestelmä palaa edelliseen valikkoon ja vastaava viesti näkyy. Toista menettely tarvittaessa. Kun kytkentä on valmis, vahvistusviesti ja kytketyn audiolaitteen nimi näkyvät Infotainment-järjestelmän näytössä.

#### Huomautus

Kun Bluetooth-yhteys on aktiivinen, audiolaitteen ohjaaminen Infotainment-järjestelmän kautta kuluttaa audiolaitteen akkua nopeammin.

#### Audiolaitteen yhdistäminen

Audiolaitteet kytketään automaattisesti Infotainment-järjestelmään, kun yhdistäminen on suoritettu.

Kytkeäksesi yhdistetyn audiolaitteen tai toisen kytketyn audiolaitteen, paina **TEL** ja valitse **Valitse laite** valikko. Laiteluettelossa näkyvät jo kytketyt audiolaitteet.

Valitse haluamasi laite luettelosta ja vahvista painamalla **OK**. Näyttöviesti vahvistaa kytkennän.

#### Audiolaitteen kytkeminen irti

Kytke audiolaite irti Infotainmentjärjestelmästä painamalla TEL (tai SETUP) ja valitsemalla Bluetooth connection (Bluetooth-yhteys). Valitse haluttu laite laiteluettelosta ja valitse sitten Disconnect the device (kytke laite irti) kiertämällä ja painamalla OK. Näyttöviesti vahvistaa, että laite on kytketty irti.

Audiolaitteen kytkeminen pois päältä tai audiolaitteen Bluetooth-toiminnon kytkeminen pois päältä kytkee myös audiolaitteen irti Infotainment-järjestelmästä.

#### Lisäaudiolaitteen kytkeminen irti Infotainment-järjestelmästä

Jos kytkettyjen audiolaitteiden luettelo on täynnä, uusi laite voidaan kytkeä vain, jos jokin kytketyistä laitteista kytketään irti.

Laitteen kytkeminen irti, ts. audiolaitteen poistaminen järjestelmän muistista, tehdään painamalla **TEL** ja valitsemalla **Poista laite**. Valitse haluttu audiolaite luettelosta ja vahvista poistaminen painamalla **OK**, kun saat kehotteen.

# Käyttö Infotainment-järjestelmän kautta

Kun laite on kytketty ja yhdistetty langattomasti, audiotoisto alkaa automaattisesti. Audiolaitetta voidaan sitten käyttää Infotainment-järjestelmän toimintopainikkeilla, kiertosäätimillä ja näyttövalikoilla.

Infotainment-järjestelmän kautta käytettävien toimintojen määrä riippuu audiosoittimen tyypistä.

Langattomasti yhdistettyä audiosoitinta käytetään samalla tavalla kuin CD-soitinta  $\Leftrightarrow$  58.

# NAVI 50 IntelliLink - Musiikin toistaminen Bluetoothin kautta

#### Bluetooth-yhteys

Yhteys on luotava audiolaitteen ja Infotainment-järjestelmäm välille Bluetoothin avulla, ts. laite on kytkettävä ennen sen käyttöä.

Katso kohta (NAVI 50 IntelliLink) "Bluetooth-yhteys" luvussa "Puhelin" ☆ 112.

 Enintään viiteen audiolaitteeseen voi muodostaa pariyhteyden ja tallentaa laiteluetteloon, mutta kerrallaan voi olla yhdistettynä ainoastaan yksi laite (versiosta riippuen pariyhteyden voi muodostaa enintään kahdeksaan laitteeseen).

- Jos laitteessa on sekä audiosoitin- että puhelintoiminnot, molemmat toiminnot kytketään. Matkapuhelimen kytkeminen \$ 110.
- Puhelintoiminnot pysyvät käytössä audiotoiminnon käytön aikana ja audiotoisto lakkaa puhelimen käytön aikana.

#### Lisäaudiolaitteen kytkeminen Infotainment-järjestelmään

Muodosta pariyhteys audiolaitteeseen koskettamalla **A** ja sitten **ASETUKSET**.

Valitse Bluetooth ja sitten joko Etsi Bluetooth-laitteita tai Ulkoisen laitteen hyväksyminen.

Etsi audiolaitteella lähellä olevia Bluetooth-laitteita.

Valitse Infotainment-järjestelmän nimi (esimerkiksi **MEDIA-NAV**) audiolaitteen luettelosta ja syötä (tarvittaessa) audiolaitteen näppäimistöllä Infotainment-järjestelmän näytössä näkyvä kytkentäkoodi. Kytkennän oletuskoodi on **0000**. Vaihda tämä kytkentäkoodi ennen kytkemisen aloittamista valitsemalla **Vaihda tunnusluku**.

#### Huomautus

Jos audiolaitteessa ei ole näyttöä, syötä yhdistämiskoodi laitteeseen ja sitten Infotainment-järjestelmään. Katso tämän audiolaitteen käyttöohjeesta sen yhdistämiskoodi, se on yleensä **0000**. Laitteesta riippuen yhdistämiskoodi tulee ehkä syöttää päinvastaisessa järjestyksessä, ts. ensin Infotainment-järjestelmään.

Jos kytkentä epäonnistuu, toista toimenpide.

#### Huomautus

Kun Bluetooth-yhteys on aktiivinen, audiolaitteen ohjaaminen Infotainment-järjestelmän kautta kuluttaa audiolaitteen akkua nopeammin.

#### Audiolaitteen yhdistäminen

Audiolaitteet kytketään automaattisesti Infotainment-järjestelmään, kun yhdistäminen on suoritettu.

Vaihda pariksi yhdistetty audiolaite koskettamalla 🍘 ja sitten 🏘 ASETUKSET.

Valitse sitten **Bluetooth** ja **Näytä Bluetooth-laiteluettelo**. Laiteluettelossa näkyvät jo kytketyt audiolaitteet. Valitse haluamasi audiolaite luettelosta ja vahvista koskettamalla **OK**.

#### Audiolaitteen kytkeminen irti

Audiolaitteen tai audiolaitteen Bluetooth-toiminnon kytkeminen pois päältä kytkee audiolaitteen irti Infotainment-järjestelmästä.

#### Lisäaudiolaitteen kytkeminen irti Infotainment-järjestelmästä

Jos kytkettyjen audiolaitteiden luettelo on täynnä, uusi laite voidaan kytkeä vain, jos jokin kytketyistä laitteista kytketään irti.

# Valitse Bluetooth ja sitten Näytä Bluetooth-laiteluettelo.

Valitse haluamasi audiolaite luettelosta ja poista laite sitten koskettamalla m. Poista kaikki luettelon laitteet tarvittaessa valitsemalla Valinnat ja Poista kaikki. Vahvista painamalla OK.

# Käyttö Infotainment-järjestelmän kautta

Kun laite on kytketty ja yhdistetty langattomasti, audiotoisto alkaa automaattisesti.

Audiolaitetta voidaan tämän jälkeen käyttää Infotainment-järjestelmän näyttövalintojen avulla.

Infotainment-järjestelmän kautta käytettävien toimintojen määrä riippuu audiosoittimen tyypistä.

Langattomasti yhdistettyä audiosoitinta käytetään samoin kuin toistettaessa tallennettuja audiotiedostoja USB-liitännän kautta. Katso (NAVI 50 IntelliLink) "Musiikin toistaminen USB-liitännän kautta" luvussa "USBliitäntä" ⇔ 64.

# NAVI 80 IntelliLink - Musiikin toistaminen Bluetoothin kautta

#### **Bluetooth-yhteys**

Yhteys on luotava audiolaitteen ja Infotainment-järjestelmäm välille Bluetoothin avulla, ts. laite on kytkettävä ennen sen käyttöä.

- Audiolaitteita voidaan liittää ja tallentaa laiteluetteloon tietty määrä, mutta vain yksi voi olla kerrallaan kytkettynä.
- Jos laitteessa on sekä audiosoitin- että puhelintoiminnot, molemmat toiminnot kytketään. Matkapuhelimen kytkeminen \$ 110.
- Puhelintoiminnot pysyvät käytössä audiotoiminnon käytön aikana ja audiotoisto lakkaa puhelimen käytön aikana.

#### Lisäaudiolaitteen kytkeminen Infotainment-järjestelmään Kosketa kotisivulla VALIKKO ja sitten Multimedia ja Asetukset.

Siirry median asetusvalikkoon valitsemalla **Media** ja valitse sitten vaihtoehto "Hallinnoi Bluetooth-laitteita"/"Määritä Bluetooth-yhteys".

Kytkeminen järjestelmään muistuttaa matkapuhelimen kytkemistä. Katso kohta (NAVI 80 IntelliLink) "Bluetooth-yhteys" luvussa "Puhelin" ▷ 112.

#### Audiolaitteen yhdistäminen

Audiolaitteet kytketään automaattisesti Infotainment-järjestelmään, kun yhdistäminen on suoritettu.

Voit koska tahansa vaihtaa audiolähteen Bluetooth-tilaan ja toistaa tiedostoja yhdistetystä Bluetooth-laitteesta.

Valitse kotisivulla VALIKKO ja sitten Multimedia ja Media.

Kosketa versiosta riippuen + (avataksesi ponnahdusvalikon). Valitse **Bluetooth/Bluetooth-yhteys** vaihtaaksesi Bluetoothin audiolähteeksi.

#### Audiolaitteen kytkeminen irti

Audiolaitteen tai audiolaitteen Bluetooth-toiminnon kytkeminen pois päältä kytkee audiolaitteen irti Infotainment-järjestelmästä.

#### Lisäaudiolaitteen kytkeminen irti Infotainment-järjestelmästä

Laitteen kytkeminen irti järjestelmästä, ts. sen poistaminen järjestelmän muistista:

Kosketa kotisivulla VALIKKO ja sitten Multimedia ja Asetukset.

Siirry median asetusvalikkoon valitsemalla **Media** ja valitse sitten vaihtoehto "Hallinnoi Bluetooth-laitteita"/"Määritä Bluetooth-yhteys".

Avaa lisävalikko painamalla **+**. Seuraavat valinnat ovat valittavissa:

- Kytke Bluetooth pois päältä: Valitse kytkeäksesi Infotainmentjärjestelmän Bluetooth-toiminnon pois päältä.
- Aseta TomTom näkyväksi: Valitse tehdäksesi Infotainmentjärjestelmästä "näkyvän" muissa Bluetooth-laitteissa, jolloin ne voidaan liittää pariksi järjestelmään.

### 72 Bluetooth musiikki

- Kytke irti kaikki laitteet: Valitse kytkeäksesi irti kaikki Infotainment-järjestelmään nyt kytkettynä olevat laitteet poistamatta niitä/purkamatta pariliitosta.
- Poista laite (laitteet): Valitse poistaaksesi laitteen pariliitoksen Infotainment-järjestelmästä.

Pariliitoksen purkaminen tehdään samalla tavalla kuin matkapuhelimen irtikytkentä. Katso kohta (NAVI 80 IntelliLink) "Bluetooth-yhteys" luvussa "Puhelin" ◊ 112.

# Käyttö Infotainment-järjestelmän kautta

Kun laite on kytketty ja yhdistetty langattomasti, audiotoisto voi alkaa automaattisesti.

Audiolaitetta voidaan tämän jälkeen käyttää Infotainment-järjestelmän näyttövalintojen avulla.

Infotainment-järjestelmän kautta käytettävien toimintojen määrä riippuu audiosoittimen tyypistä.

Langattomasti yhdistettyä audiosoitinta käytetään samoin kuin toistettaessa tallennettuja audiotiedostoja USB-liitännän kautta. Katso (NAVI 80 IntelliLink) - "Musiikin toistaminen USB-liitännän kautta" luvussa "USBliitäntä" ⇔ 64.
## **Ulkoiset laitteet**

| Kuvien näyttäminen           | 73 |
|------------------------------|----|
| Elokuvien toistaminen        | 73 |
| Älypuhelinsovellusten käyttö | 74 |

## Kuvien näyttäminen

# NAVI 80 IntelliLink - Kuvien näyttäminen

Siirry kuvavalikkoon kotisivulta koskettamalla **VALIKKO** ja sitten **Multimedia** ja **Kuvat**.

#### Huomautus

Toisto on käytettävissä vain auton ollessa paikallaan.

Valitse liitetty lähdelaite (esim. SDkortti, USB), jotta pääset yksittäisiin valokuviin tai kaikki laitteessa olevat yhteensopivat kuvat näyttävään diaesitykseen.

Näytössä on seuraavat valinnat:

- < tai >: Siirry edelliseen/seuraavaan valokuvaan.
- Pienoiskuvat: Vaihda koko näytön ja minimoidun näkymän välillä.
- **Uusi valinta**: Valitse toinen valokuva liitetystä lähdelaitteesta.
- +: Avaa lisävalikko lähdelaitteen vaihtamista tai valokuva-asetuksiin siirtymistä varten.

Valokuvaa/diaesitystä katsottaessa lisävalikossa voidaan myös säätää zoomaustaso ja näyttää kaikki valokuvat pienoiskuvina.

Valokuva-asetukset - katso (NAVI 80 IntelliLink) "Järjestelmäasetukset" ¢ 42.

## Elokuvien toistaminen

# NAVI 80 IntelliLink - Elokuvien toistaminen

Siirry "Videot"-valikkoon kotisivulta koskettamalla VALIKKO ja sitten Multimedia ja Video.

#### Huomautus

Toisto on käytettävissä vain auton ollessa paikallaan.

Valitse liitetty lähdelaite (esim. SDkortti, USB), jotta pääset yksittäisiin tai kaikkiin laitteessa oleviin yhteensopiviin videoihin.

Näytössä on seuraavat valinnat:

- In tai ► Siirry edelliseen/ seuraavaan videoon.
- II: Keskeytä video.

## 74 Ulkoiset laitteet

- Kuluneen ajan selauspalkki: Selaa videoita.
- **Uusi valinta**: Valitse toinen valokuva liitetystä lähdelaitteesta.
- Koko näyttö: Vaihda koko ruudun kokoiseen näyttöön.
- ←: Palaa edelliseen näyttöön.
- +: Avaa lisävalikko lähdelaitteen vaihtamista tai videoasetuksiin siirtymistä varten.

Videon toiston aikana lisävalikon kautta voit myös palata videoluet-teloon.

Videoasetukset - katso (NAVI 80 IntelliLink) "Järjestelmäasetukset" ¢ 42.

# Älypuhelinsovellusten käyttö

# NAVI 80 IntelliLink - Puhelimen heijastaminen

Puhelimen heijastussovellus Android™ Auto näyttää valitut älypuhelimesi sovellukset näytössä ja mahdollistaa niiden käytön suoraan Infotainment-säätimien avulla. Tarkista laitteen valmistajalta, onko tämä toiminto yhteensopiva älypuhelimesi kanssa ja onko tämä toiminto käytettävissä maassasi.

#### Älypuhelimen valmistelu

Lataa Android Auto -sovellus älypuhelimeesi Google Play™ Store palvelusta.

## Puhelimen heijastamisen käyttöön ottaminen

- 2. Hyväksy pyyntö näytössä.
- Kosketa A näytössä ja hyväksy salassapitolausekkeet. Katso ensimmäisellä käyttökerralla järjestelmävaatimukset mobiililaitteestasi jatkaaksesi.
- 4. Kosketa A uudelleen.

Puhelimen näytön heijastamista voidaan nyt käyttää.

#### Puhelimen heijastuksen käyttö

- Kosketa A näytössä siirtyäksesi kytketyn älypuhelimen Android Auto -valikkoon.
- Paina ja pidä painettuna ohjauspyörässä tai ohjauspylvään säätimissä siirtyäksesi ääniohjaukseen.

#### Huomautus

Käytettäessä navigointia ja musiikkisovelluksia Android Auton kautta, NAVI 80 IntelliLinkissä integroituna olevat samanlaiset sovellukset korvataan.

**Infotainment-näyttöön palaaminen** Paina ऄ.

| Yleistä tietoa75         |
|--------------------------|
| Käyttö                   |
| Kohteen syöttäminen91    |
| Opastus                  |
| Symbolien selitykset 104 |

## Yleistä tietoa

## **∆**Varoitus

Navigointijärjestelmä avustaa navigoinnissa mutta ei korvaa sinun omaa valpasta toimintaasi. Aja varovasti ja omaksu turvallinen ja tarkkaavainen asenne.

Jos navigointijärjestelmän antama ohje on ristiriitainen liikennesääntöjen kanssa, liikennesääntöjä on aina noudatettava.

Navigointijärjestelmä opastaa sinut luotettavasti valittuun kohteeseen, etkä tarvitse fyysisiä tiekarttoja.

Jos **Liikennetiedot**-palvelu on saatavana maassasi tai alueellasi, nykyinen liikennetilanne otetaan myös huomioon reitinlaskennassa. Järjestelmä vastaanottaa liikennetiedotuksia nykyisellä vastaanottoalueella.

Saadaksesi kaikkein ajantasaisimmat, reaaliaikaisimmat liikennetiedot rekisteröidy Live-palveluun.

#### Huomautus

Saatavana vain versioon NAVI 80 IntelliLink.

## Navigointijärjestelmän toiminta

Navigointijärjestelmä tunnistaa auton sijainnin ja liikkeen anturien avulla.

Ajettu matka määritetään auton nopeusmittarin signaalin ja käännösten ja mutkien osalta gyroanturin avulla. Sijainti määritetään GPS (globaali paikannusjärjestelmä) satelliittien avulla.

Auton sijainti voidaan määrittää tarkasti vertaamalla näitä antureiden signaaleja navigointijärjestelmän digitaalisiin karttoihin.

Käytettäessä autoa ensimmäistä kertaa tai esimerkiksi lauttamatkan jälkeen jne. järjestelmä kalibroi itsensä. Siksi on normaalia, jos se ei anna auton tarkkaa sijaintia, ennen kuin autolla on ajettu jonkin matkaa.

Kohdeosoitteen tai kiinnostavan paikan (seuraava huoltoasema, hotelli, jne.) syötön jälkeen lasketaan reitti senhetkisestä sijaintipaikasta valittuun kohteeseen asti.

Reittiopastus annetaan ääniopastuksena ja näytössä.

## **∆**Varoitus

Muun muassa yksisuuntaisia katuja ja kävelyalueita ei ole merkitty navigointijärjestelmän karttaan. Tällaisilla alueilla järjestelmä voi antaa varoituksen, jota tulee noudattaa. Kiinnitä siksi erityistä huomiota yksisuuntaisiin katuihin ja muihin teihin ja alueisiin, joille ei tule ajaa.

#### Huomautus

Infotainment-järjestelmästä riippuen radion vastaanotto saattaa keskeytyä ääniopastuksen aikana ja ennen kutakin suunnan muutosta.

#### USB-muistitikku (NAVI 50 IntelliLink)

Navigointijärjestelmää varten tarvitaan USB-muistitikku, joka sisältää muun muassa oman maasi kaupungit ja tiet käsittävän digitaalisen kartan.

#### Huomautus

Käytä FAT32-muotoon alustettua USB-muistikorttia, jossa on vähintään 4 Gt ja enintään 32 Gt tallennustilaa.

Ensimmäisten 100 km:n ajon jälkeen on mahdollista tarkistaa, onko saatavilla ilmaisia digitaalisen kartan päivityksiä 90 päivän aikana.

#### Huomautus

Mahdollisten teknisten ongelmien välttämiseksi navigointijärjestelmän käyttämiseen ja päivittämiseen on aina käytettävä yhteensopivaa USBmuistitikkua. Älä laita USB-muistitikkua mihinkään muuhun laitteeseen (esim. digitaaliseen kameraan, matkapuhelimeen jne.) tai toiseen ajoneuvoon.

#### Ohjelmiston asennus

Digitaalisten karttojen päivittämistä ja ladattavien huippupalveluiden hyödyntämistä varten on luotava tili opel.naviextras.com-nettisivustolla ja asennettava ilmainen ohjelmisto.

#### Tilin luominen

Luo Internet-tilisi

opel.naviextras.com-verkkosivustolla. Valitse esim. "Rekisteröi" verkkosivustolla ja syötä tarvittavat tiedot.

#### Ohjelmiston asentaminen

Asenna ohjelmisto tietokoneeseesi lataamalla se osoitteesta opel.naviextras.com.

Asenna ohjelmisto ja käynnistä verkkosovellus noudattamalla näyttöön tulevia ohjeita.

Navigointijärjestelmän rekisteröinti Navigointijärjestelmä on rekisteröitävä uudelle Internet-tilillesi.

Laita tyhjä USB-muistitikku navigointijärjestelmän USB-liitäntään. Kosketa 肴, valitse sitten **™NAVI** / **1**Nav, sen jälkeen Valinnat ja lopuksi Kartan päivitys.

Varmista, että kaikki sisältö on tallennettu navigointijärjestelmän muistiin, valitsemalla **Valinnat** ja sitten **Päivitä**. Odota päivityksen valmistumista, ennen kuin poistat USB-muistitikun. Laita sitten USB-muistitikku tietokoneesi USB-liitäntään Internet-yhteyden ollessa käytössä. Kun verkkosovellus on käynnistetty ja USB-muistitikku tunnistettu, järjestelmän (tai ohjelmiston) nimi tulee sovellusikkunaan. Navigointijärjestelmä on rekisteröity käyttäjäprofiiliisi.

Käyttöönoton jälkeen navigointijärjestelmä ja verkkosovellus tunnistavat USB-muistitikun automaattisesti.

#### USB-muistitikun ja navigointijärjestelmän päivittäminen

Päivityksiä julkaistaan säännöllisesti, esim. kartta- ja valvontakameratarkistuksia.

#### Huomautus

Joissakin maissa on laitonta ladata kameravaroitustoiminto ja käyttää sitä, se voi johtaa syytteeseen.

Nämä päivitykset ovat saatavina vain verkkosovellusluettelosta, johon pääsee USB-muistitikun kautta. Verkkosovelluksen avulla voit:

- päivittää navigointijärjestelmän (kartat, valvontakamerat jne.)
- päivittää premium-erikoiskohdesisältöön
- lisätä tai poistaa tietoja
- mukauttaa järjestelmää

Verkkosovellusvalikot opastavat sinua näiden toimenpiteiden suorittamisessa.

#### Järjestelmän päivitys

Jotta navigointijärjestelmä toimii parhaalla mahdollisella tavalla, päivitä se mahdollisimman usein.

Laita USB-muistitikku navigointijärjestelmän USB-liitäntään. Navigointijärjestelmä tunnistaa USB-muistitikulla saatavana olevat päivitykset ja avaa automaattisesti "Päivitä"näytön.

Aloita navigointijärjestelmän päivitykset valitsemalla **Päivitä**.

#### Huomautus

Navigointijärjestelmä saattaa käynnistyä päivitysprosessin aikana automaattisesti uudelleen.

#### Huomautus

Palaa edelliseen näyttöön koskettamalla ←.

Kosketa vaihtoehtoisesti ensin ♣, sitten 灣NAVI / ↑Nav, Valinnat ja lopuksi Kartan päivitys. Asenna sitten navigointijärjestelmien päivitys valitsemalla ensin Valinnat ja sen jälkeen Päivitä.

Odota päivityksen valmistumista, ennen kuin teet muita toimia tai poistat USB-muistitikun.

## SD-kortti (NAVI 80 IntelliLink)

Navigointijärjestelmän mukana toimitetaan SD-kortti, joka sisältää muun muassa oman maasi kaupungit ja tiet käsittävän digitaalisen kartan.

Ota yhteys korjaamoon, jos haluat ostaa päivitetyn digitaalisen kartan sisältävän SD-kortin.

#### Huomautus

Mahdollisten teknisten ongelmien välttämiseksi navigointijärjestelmän käyttämiseen on aina käytettävä yhteensopivaa SD-korttia. Älä laita

SD-korttia mihinkään muuhun laitteeseen (esim. digitaaliseen kameraan, matkapuhelimeen jne.) tai toiseen ajoneuvoon.

## Käyttö

## USB-muistitikku

#### NAVI 50 IntelliLink USB-muistitikun asentaminen

Kytke navigointijärjestelmä pois toiminnasta ja asenna USB-muistitikku Infotainment-järjestelmän etulevyn USB-liitäntään. USB-muistitikku rikkoutuu helposti, joten käsittele sitä varovasti.

#### USB-muistitikun poistaminen

Kytke navigointijärjestelmä pois toiminnasta ja poista USB-muistitikku Infotainment-järjestelmän etulevyn USB-liitännästä.

## SD-kortti

NAVI 80 IntelliLink SD-kortin syöttäminen

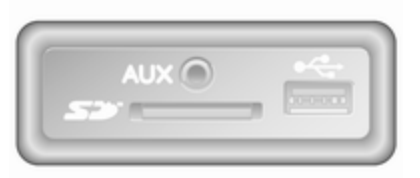

Kytke Infotainment-järjestelmä pois päältä ja työnnä SD-kortti kojelaudassa olevaan korttipaikkaan. SDkortti vioittuu herkästi; älä väännä sitä.

Varmista, että SD-kortti on syötetty oikein. SD-kortin asennussuunta voi vaihdella auton SD-korttipaikan sijainnista riippuen.

#### SD-kortin poistaminen

Poista SD-kortti Infotainment-järjestelmästä koskettamalla kotisivulla **VALIKKO**, sitten **Järjestelmä** ja lopuksi **Poista SD-kortti**. SD-kortti voidaan tällöin poistaa turvallisesti kojelaudassa olevasta korttipaikastaan.

Poista SD-kortti aukosta painamalla sitä ja vapauttamalla se. Kortti vapautuu hieman siten, että se voidaan poistaa.

#### Huomautus

Mahdollisten teknisten ongelmien välttämiseksi navigointijärjestelmän käyttämiseen ja päivittämiseen on aina käytettävä yhteensopivaa SDkorttia. Älä laita SD-korttia mihinkään muuhun laitteeseen (esim. digitaaliseen kameraan, matkapuhelimeen jne.) tai toiseen ajoneuvoon.

### Navigointijärjestelmän aktivointi

#### Kytkeminen päälle

Kun sytytysvirta kytketään pois päältä, navigointijärjestelmää voi käyttää enintään 20 minuutin ajan. Siirry takaisin navigointijärjestelmään painamalla  $\triangle$ . Järjestelmä kytkeytyy automaattisesti pois päältä viimeistään 20 minuutin kuluttua käyttäjän viimeisestä syötöstä.

#### Kytkeminen pois päältä

Sytytysvirran ollessa poiskytkettynä navigointijärjestelmä kytkeytyy automaattisesti pois päältä, kun kuljettajan ovi avataan.

#### Siirtyminen navigointijärjestelmän ja Infotainment-järjestelmän valikoiden välillä

#### NAVI 50 IntelliLink

Kun navigointijärjestelmä on toiminnassa, palaa Infotainment-järjestelmän kotisivulle koskettamalla 肴 tai koskettamalla pitkään ⊅/←.

### NAVI 80 IntelliLink

Kun navigointijärjestelmä on toiminnassa, palaa Infotainment-järjestelmän kotisivulle koskettamalla ← (kerran tai useamman kerran).

## Näyttöesitys

NAVI 50 IntelliLink (Tyyppi A) -Näyttöesitys Valikkonäyttö

Voit käyttää Navigointi-valikkonäyttöä koskettamalla ensin **希** ja sitten **≋NAVI**.

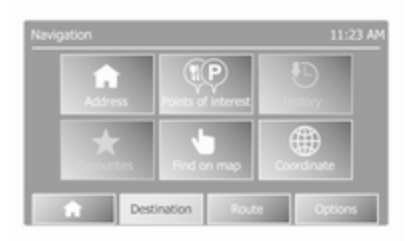

Navigointivalikkonäyttö sisältää seuraavat valikot ja alavalikot:

Kohde

Katso (NAVI 50 IntelliLink) "Kohteen syöttäminen" ⇔ 91.

- Osoite
- Erikoiskohteet
- Historia
- Suosikit
- Etsi kartalta
- Koordinaatit
- Reitti

Katso (NAVI 50 IntelliLink) "Reittitiedot" ja "Muokkaa matkasuunnitelmaa" luvussa "Opastus" ♀ 97.

- Luo reitti/Muokkaa reittiä
- Vältettävät kohteet
- Yleiskuva
- Peru reitti

- Vaihtoehtoiset reitit
- Matkasuunnitelma
- Valinnat

Katso (NAVI 50 IntelliLink) "Navigointijärjestelmän asetusten tekeminen" alla.

- Varoitukset
- Reittiasetukset
- Kartan asetukset
- Ääniasetukset
- Koordinaattien muoto
- GPS
- Kartan päivitys

#### Karttanäyttö

Siirry karttanäyttöön ilman reittiopastusta koskettamalla **希** ja sitten **⊛KARTTA**. Katso (NAVI 50 IntelliLink) "Selaa karttaa" osiossa "Opastus" ⇔ 97.

Kosketa karttaa mistä tahansa kohdasta. Kohdistin osoittaa valittuna olevan sijainnin. Selaa karttaa vetämällä kohdistinta tarvittavaan suuntaan. Karttanäyttö (reittiopastuksella tai ilman) sisältää seuraavat säätimet ja tiedot:

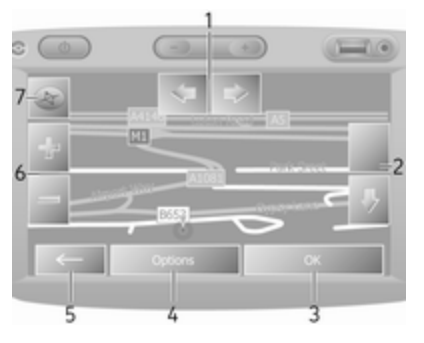

- 1. ⇔/⇒: Kierrä karttaa vasemmalle/ oikealle
- 2. û/J: Katsomiskulma (näkymä matalalta/korkealta)
- 3. **OK** (lähtölaskennan kanssa): Vahvista toimet
- 4. Valinnat-valikko

- 5. Palaa edelliseen näyttöön
- 6. **+/−**: Muuta mittakaavaa (lähennä/loitonna)
- 7. Kompassi (vaihda 2D/3D-karttatilojen välillä koskettamalla tätä)

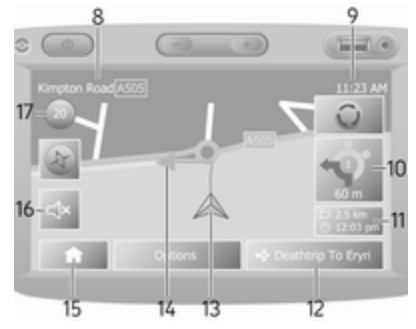

- 8. Seuraavan päätien tai liikennemerkin tiedot, jos soveltuva
- 9. Nykyinen aika
- 10. Suunta ja etäisyys seuraavaan käännökseen
- 11. Matkan tiedot, esim. arvioitu saapumisaika, jäljellä oleva kokonaismatka
- 12. Audiojärjestelmän tiedot
- 13. A: Nykyinen sijainti

- 14. Laskettu reitti ja suunnanmuutokset
- 15. Kotisivu
- 16. ₼/₼x: Puheopastus päällä/pois
- 17. Nopeusrajoitus

#### Risteysnäkymä

Reittiopastuksen aikana ennen jokaista suunnanmuutosta näytetään automaattisesti lähikuva risteyksestä. Kun risteys on ohitettu, näyttö palaa normaaliin näkymään.

#### Moottoritienäkymä

Reittiopastuksen aikana jokaisesta moottoritien liittymästä näytetään automaattisesti 3D-näkymä ennen liittymää. Kun liittymä on ohitettu, näyttö palaa normaaliin näkymään.

#### Huomautus

Joidenkin moottoritieliittymien kohdalla karttaan saattaa tulla vain pieni suuntanuoli.

#### NAVI 50 IntelliLink (Tyyppi B) -Näyttöesitys Valikkonäyttö

Voit käyttää Navigointi-valikkonäyttöä koskettamalla ensin **A** ja sitten **1 Nav**.

| rigat | ion       |                    | ~09:       |
|-------|-----------|--------------------|------------|
|       | Acores    | Points of interest | Hatory     |
|       | Favorites | Find on map        | Coordinate |

Navigointivalikkonäyttö sisältää seuraavat valikot ja alavalikot:

Kohde

Katso (NAVI 50 IntelliLink) "Kohteen syöttäminen" ♀ 91.

- Osoite
- Erikoiskohteet
- Historia
- Suosikit
- Etsi kartalta
- Koordinaatit
- Reitti

Katso (NAVI 50 IntelliLink) "Reittitiedot" ja "Muokkaa matkasuunnitelmaa" luvussa "Opastus" ¢ 97.

- Luo reitti/Muokkaa reittiä
- Vältettävät kohteet
- Yleiskuva
- Peru reitti
- Vaihtoehtoiset reitit
- Reitti
- Valinnat

Katso (NAVI 50 IntelliLink) "Navigointijärjestelmän asetusten tekeminen" alla.

- Varoitukset
- Reittiasetukset
- Kartan asetukset
- Ääniasetukset
- Koordinaattien muoto
- GPS
- Kartan päivitys
- Liikenne

#### Karttanäyttö

Voit käyttää karttanäyttöä ilman reittiopastusta koskettamalla ensin **希** ja sitten **⊛Kartta** (jos käytettävissä). Katso (NAVI 50 IntelliLink) "Selaa karttaa" luvussa "Opastus" ♀ 97.

Kosketa karttaa mistä tahansa kohdasta. Kohdistin ilmaisee nykyisen sijainnin. Selaa karttaa vetämällä karttaa tarvittavaan suuntaan. Voit palauttaa kohdistimen auton nykyisen sijainnin kohdalle milloin tahansa koskettamalla ▲.

Kosketa karttaa mistä tahansa kohdasta. Kohdistin ilmaisee nykyisen sijainnin. Selaa karttaa vetämällä karttaa tarvittavaan suuntaan.

Karttanäyttö (reittiopastuksella tai ilman) sisältää seuraavat säätimet ja tiedot:

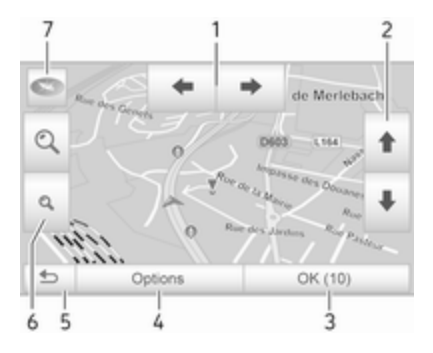

- 1. ←/→: Kierrä karttaa vasemmalle/ oikealle
- ↑/↓: Katsomiskulma (näkymä matalalta/korkealta)
- 3. **OK** (lähtölaskennan kanssa): Vahvista toimet
- 4. Valinnat-valikko (reitti- ja karttaasetuksille)
- 5. 🗢: Palaa edelliseen näyttöön
- 6. @/Q: Muuta mittakaavaa (lähennä/loitonna)
- T. Transmission (vaihda 2D-, 3D- ja 2D pohjoinen -karttatilojen välillä koskettamalla tätä)

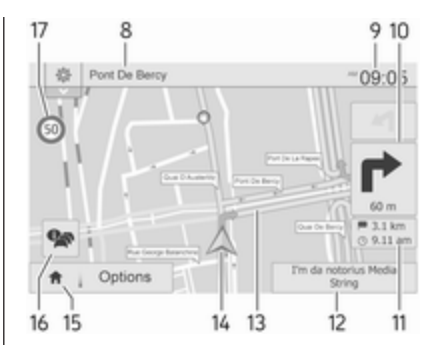

8. Seuraavan päätien tai liikennemerkin tiedot, jos soveltuva

9. Nykyinen aika

- 10. Suunta ja etäisyys seuraavaan käännökseen
- 11. Matkan tiedot, esim. arvioitu saapumisaika, jäljellä oleva kokonaismatka
- 12. Audiojärjestelmän tiedot (käytä audiolähdettä koskettamalla)
- 13. Laskettu reitti ja suunnanmuutokset
- 14. A: Nykyinen sijainti
- 15. Kotisivu

#### 16. R: Liikennetiedot (TMC - liikenneviestikanava)

### 17. Nopeusrajoitus

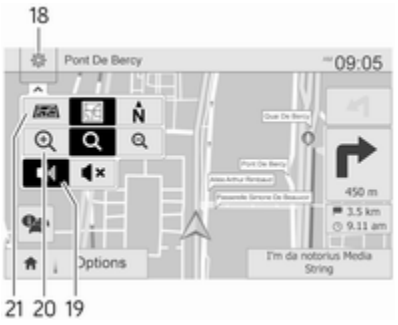

- S: Asetukset-ponnahdusvalikko (katso kohdat jäljempänä)
- 19. ◄)/◀×: Puheopastus päälle/pois
- 20. @/Q/Q: Muuta mittakaavaa (lähennä/loitonna)
- 21. N: Vaihda 2D-, 3D- ja 2D pohjoinen -karttatilojen välillä

#### Risteysnäkymä

Reittiopastuksen aikana ennen jokaista suunnanmuutosta näytetään automaattisesti lähikuva risteyksestä. Kun risteys on ohitettu, näyttö palaa normaaliin näkymään.

#### Moottoritienäkymä

Reittiopastuksen aikana jokaisesta moottoritien liittymästä näytetään automaattisesti 3D-näkymä ennen liittymää. Kun liittymä on ohitettu, näyttö palaa normaaliin näkymään.

#### Huomautus

Joidenkin moottoritieliittymien kohdalla karttaan saattaa tulla vain pieni suuntanuoli.

#### NAVI 80 IntelliLink - Näyttöesitys Valikkonäyttö

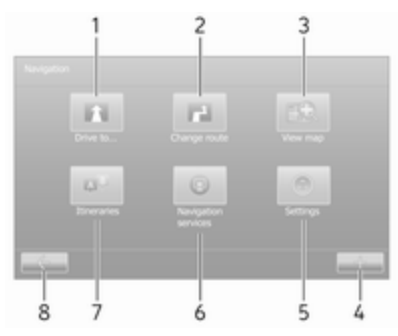

Siirry navigointivalikkoon koskettamalla kotisivulla VALIKKO ja sitten Navigointi. Navigointivalikkonäyttö sisältää seuraavat valikot, alavalikot ja säätimet:

#### 1. AJA MINNE...

Katso (NAVI 80 IntelliLink) "Kohteen syöttäminen" \$ 91.

- Koti
- Tallennetut sijainnit
- Osoite
- Edelliset kohteet
- Paikallishaku/TomTompaikat
- Erikoiskohde
- Kohta kartalla
- Leveys- ja pituusasteet

#### 2. REITIN MUUTTAMINEN

Katso (NAVI 80 IntelliLink) "Muokkaa matkasuunnitelmaa" luvussa "Opastus" \$ 97.

- Laske vaihtoehto
- Peru reitti
- Välietappien kautta
- Vältä tiesulku
- Vältä tiettyä reitin osaa
- Minimoi viiveet

## 3. KARTAN NÄYTTÄMINEN

Katso (NAVI 80 IntelliLink) "Selaa karttaa" luvussa "Opastus" ⇔ 97.

- Käytä tätä sijaintia...
- Etsi
- Muuta kartan yksityiskohtia
- Lisää tallennettuihin sijainteihin
- 4. +: Lisävalikko

#### 5. ASETUKSET

Katso (NAVI 80 IntelliLink) "Navigointijärjestelmän asetusten tekeminen" alla.

- Kytke puheopastus pois
- Reitin suunnittelu
- Näytä erikoiskohde kartalla
- Erikoiskohteiden hallinta
- Puhe
- Aseta kotisijainti
- Hallitse tallennettuja sijainteja
- Vaihda karttaa
- Muuta kartan värejä

- Autosymboli
- Lisävalinnat

## 6. NAVIGOINTIPALVELUT

Katso (NAVI 80 IntelliLink) "LIVEpalvelut" alla.

- Liikenne
- Nopeuskamerat
- Paikallishaku/TomTompaikat
- My TomTom live
- Sää

## 7. MATKASUUNNITELMAT

Katso (NAVI 80 IntelliLink) "Muokkaa matkasuunnitelmaa" luvussa "Opastus" ♀ 97.

8. - Palaa edelliseen näyttöön

### Karttanäyttö

Siirry karttanäyttöön ilman navigointia koskettamalla kotisivulla VALIKKO, sitten Navigointi ja Näytä kartta.

Kosketa karttaa mistä tahansa kohdasta. Kohdistin osoittaa valittuna olevan sijainnin. Selaa karttaa vetämällä kohdistinta tarvittavaan suuntaan. Siirry karttanäyttöön navigoinnin ollessa käytössä koskettamalla kotisivulla **VALIKKO** ja sitten **Navigointi** ja antamalla kohde. Katso (NAVI 80 IntelliLink) "Kohteen syöttäminen" ▷ 91.

Karttanäyttö (reittiopastuksella tai ilman) sisältää seuraavat säätimet ja tiedot:

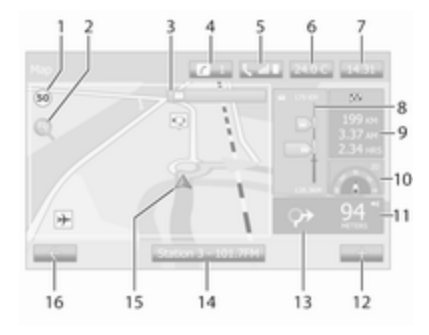

- 1. Nopeusrajoitus (syttyy punaisena ja vilkkuu, jos nopeusrajoitus ylitetään)
- 2. P: Muuta mittakaavaa (lähennä/ loitonna)
- 3. Seuraavan päätien tai liikennemerkin tiedot, jos soveltuva

- 4. i: Järjestelmätiedotukset (jos varustettu)
- 5. **\:** Puhelimen tiedot
- 6. Ulkolämpötila
- 7. Kello
- Live-palvelut: Liikennetiedot (jos käytettävissä), esimerkiksi tapahtumat reitillä, vastaanoton ilmaisin, liikennekartta, nopeuskameroiden sijainnit (jos käytettävissä) ja säätila kohteessa.
- Matkan tiedot, esim. arvioitu saapumisaika, jäljellä oleva matka, matkan tila (vihreä/punainen lippu)

Reitin yhteenveto

- 10. Kompassi (vaihda 2D/3D-karttatilojen välillä koskettamalla tätä)
- 11. Opastusohjeiden äänenvoimakkuuden muuttaminen
- 12. +: Lisävalikko
- 13. Suunta ja etäisyys seuraavaan käännökseen
- 14. Audiojärjestelmän tiedot
- 15. A: Kulloinenkin sijainti (kohdistin)

Laskettu reitti ja suunnanmuutokset

16. - Palaa edelliseen näyttöön

#### Kaistakuvat

Reittiopastuksen aikana aina ennen päätien vaihtumista näytetään automaattisesti 3D-näkymä liittymästä (suuntanuolen ja kaistaopasteiden kanssa). Kun liittymä on ohitettu, näyttö palaa normaaliin näkymään.

Kaistakuvien näytön kytkeminen pois käytöstä: katso (NAVI 80 IntelliLink) "Lisäasetukset" alla olevassa kohdassa "Navigointijärjestelmän asetusten tekeminen".

#### Automaattinen zoomaus

Reittiopastuksen aikana ennen jokaista suunnanmuutosta näytetään automaattisesti lähikuva liittymästä. Kun liittymä on ohitettu, näyttö palaa normaaliin näkymään.

Automaattisen zoomaustoiminnon kytkeminen pois käytöstä: katso (NAVI 80 IntelliLink) "Lisäasetukset" alla olevassa kohdassa "Navigointijärjestelmän asetusten tekeminen".

## Näppäimistöt näytössä

# NAVI 50 IntelliLink - Näytön näppäimistöjen käyttäminen

Liiku ja syötä merkkejä aakkos- ja numeronäppäimistöillä koskettamalla näyttöä.

- Vaihda näppäimistötyyppi valitsemalla Valinnat (esim. qwerty, ABC).
- Vaihda numeroihin ja symboleihin valitsemalla **1^&**.
- Näytä luettelo kulloisenkin toiminnon (esim. kohteen syöttämisen) tuloksista valitsemalla alasvetovalikon kuvake <sup>■</sup>.
- Syötettyjä tietoja voidaan korjata näppäimellä
- Kosketa lopettaaksesi näppäimistön käytön ja palataksesi edelliseen näyttöön.

#### Huomautus

Tietoa kirjoitettaessa osaa kirjaimista ja numeroista ei voida valita (ne ovat harmaina), koska navigointijärjestelmään ei ole tallennettu vastaavia tietoja.

Katso lisätietoa kohdasta "Käyttö kosketusnäytön avulla" ◊ 39.

#### NAVI 80 IntelliLink - Näytön näppäimistöjen käyttäminen

Liiku ja syötä merkkejä aakkos- ja numeronäppäimistöillä koskettamalla näyttöä.

- Syötettyjä tietoja voidaan korjata näppäimellä
- Kosketa ← lopettaaksesi näppäimistön käytön ja palataksesi edelliseen näyttöön.

Katso lisätietoa kohdasta "Käyttö kosketusnäytön avulla" ♀ 39.

### Live-palvelut

#### NAVI 80 IntelliLink - Live-palvelut

Navigointipalvelujen (esim. liikennetiedot, kiinteät nopeuskamerat) lisäksi ominaisuuksia voidaan lisätä tilaamalla LIVE-palveluja. LIVE-palvelut sisältävät ajantasaiset liikennetiedot "HD Traffic™" -palvelun kautta, kiinteiden ja liikkuvien nopeuskameroiden päivitykset ja sijainnit, paikallishaun, sääennusteen ja "My TomTom LIVE" -tilauksen tilan.

#### Huomautus

LIVE-palveluja ei ole saatavilla kaikissa maissa ja kaikilla alueilla.

## Kosketa kotisivulla VALIKKO ja sitten Navigointi ja Navigointipalvelut.

Seuraavat valikot tulevat näyttöön:

Traffic/HD Traffic

Valitsemalla tämän saat ajantasaista reaaliaikaista tietoa liikenteestä.

#### Huomautus

HD Traffic -palvelu on nimeltään Traffic, jos tilausta ei ole aktivoitu.

Nopeuskamerat

Näyttää hälytykset ja liikkuvien ja kiinteiden nopeuskameroiden sekä onnettomuusalttiiden paikkojen sijaintitiedot.

Kytke toiminto pois käytöstä tarvittaessa LIVE-palvelujen "Nopeuskamerat"-valikossa.

Raportoi kiinteiden tai liikkuvien nopeuskameroiden sijainti.

#### Huomautus

Joissakin maissa on laitonta ladata kameravaroitustoiminto ja käyttää sitä, se voi johtaa syytteeseen.

#### • Paikallishaku/TomTom-paikat

Tämän palvelun avulla voit etsiä avainsanan avulla helposti erikoiskohteen (POI) ja asettaa sen kohteeksi.

#### My TomTom LIVE

Näyttää tilattujen palvelujen umpeutumispäivän.

Sää

Sääennustepalvelu tarjoaa enintään viiden päivän sääraportit nykyistä sijaintiasi ja valitsemaasi kohdetta varten.

## Navigointijärjestelmän asetukset

#### NAVI 50 IntelliLink -Navigointijärjestelmän asetusten tekeminen

Kosketa 肴, sitten **NAVI / 1Nav** ja lopuksi **Valinnat**. Tämän avulla voit tarkistaa ja päivittää seuraavat karttaja navigointiasetukset:

- Varoitukset
- Reittiasetukset
- Kartan asetukset
- Ääniasetukset
- Koordinaattien muoto
- GPS
- Kartan päivitys
- Liikenne (versiosta riippuen)

#### Varoitukset

Voit käyttää seuraavia asetuksia valitsemalla Varoitukset (poista käytöstä, jos ei tarpeen):

- Varoita ylinopeudesta (päällä/ pois)
- Nopeusrajoitus aina näkyvissä (päällä/pois)

- Hälytyspistevaroitukset (päällä/ pois)
- Esihälytyksen etäisyys (0 m/ 200 m/500 m)

Käytettävissä versiosta riippuen.

Varoita ylinopeudesta: Digitaalinen kartta sisältää tiettyjen teiden nopeusrajoitukset. Järjestelmä antaa kuuluvia ja/tai näkyviä varoituksia ajonopeuden ylittäessä nopeusrajoituksen.

Nopeusrajoitus aina näkyvissä: Tiettyjen teiden nopeusrajoitukset ovat aina näkyvissä näytössä.

Hälytyspistevaroitukset: Kun auto ohittaa hälytyspisteen (pysyvän tai väliaikaisen), ts. siirtyy vaaralliselle tieosuudelle, joka vaatii erityistä varovaisuutta, tai lähestyy nopeuskameraa (riippuen maasta), annetaan kuuluvia ja näkyviä varoituksia.

**Esihälytyksen etäisyys**: Valitse, miten kaukana hälytyspisteistä varoitukset on annettava.

#### Huomautus

Kaikilla teillä ja alueilla ei ehkä ole saatavana varoituksia.

## Reittiasetukset

Päivitä seuraavat reitin laskemisen asetukset valitsemalla **reittiasetukset**:

- Reitin suunnittelutapa (nopea/ lyhyt/ECO)
- Moottoritiet (päällä/pois)
- Tienkäytön kausimaksu (päällä/ pois)
- Tienkäytön kertamaksu (päällä/ pois)
- Lautat (päällä/pois)
- Kimppakyyti-/monimatkustajaautokaistat (päällä/pois)
- Päällystämättömät tiet (päällä/ pois)
- Lupia tarvitaan (Päälle/Pois) (versiosta riippuen)

Palauta kukin näistä valinnoista tarvittaessa tehdasasetuksiin koskettamalla Valinnat ja sitten Palauta oletusasetuksiin.

Reittiasetukset-valikkoon voidaan siirtyä myös koskettamalla Valinnat, kun näytössä on kartta (reittiopastus ei käytössä).

Katso lisätietoja yllä olevista kohdista (NAVI 50 IntelliLink) "Näyttöesitys", "Karttanäyttö".

Reitin suunnittelutapa: Valitse Nopea saadaksesi nopeimman reitin antamaasi kohteeseen. Tämä menetelmä olettaa auton kulkevan tasan tai lähes nopeusrajoituksen ilmoittamalla nopeudella kaikilla teillä.

Aseta lyhin reitti ja minimoi kokonaismatka kohteeseen valitsemalla **Lyhyt**.

Tee kompromissi nopeimman ja lyhimmän reitin suunnittelutapojen välillä valitsemalla **Eco**. Annettu reitti voi olla lyhyempi kuin nopein, mutta ei paljoa hitaampi.

**Moottoritiet**: Tällä otetaan moottoritiet mukaan reittisuunnitelmaan tai jätetään siitä pois.

Poista käytöstä esim. hinatessasi toista autoa tai kun ajaminen moottoritiellä ei ole sallittua.

#### Huomautus

Noudata sen maan liikennesääntöjä, jossa ajat. Tienkäytön kausimaksu: Tällä otetaan mukaan laskentaan tai jätetään siitä pois tiet, joille on ostettava käyttölupa tietyksi ajaksi.

Tienkäytön kertamaksu: Tällä otetaan mukaan laskentaan tai jätetään siitä pois tiet, joiden kertakäytöstä on maksettava tiemaksu.

Lautat: Tällä otetaan mukaan laskentaan tai jätetään siitä pois lautat, laivat ja junat.

#### Kimppakyyti-/monimatkustaja-

autokaistat: Tällä otetaan mukaan laskentaan tai jätetään siitä pois kimppakyyti- ja monimatkustaja-autokaistat.

Päällystämättömät tiet: Tällä otetaan mukaan laskentaan tai jätetään siitä pois päällystämättömät tiet, esim. sora- ja hiekkatiet.

#### Kartan asetukset

Valitsemalla **Kartan asetukset** voit käyttää seuraavia:

 Näyttötapa (3D/2D/2D pohjoinen) 2D pohjoinen on käytettävissä versiosta riippuen.

- Katsomiskulma (matala/ normaali/korkea)
- Moottoritienäkymä (päällä/pois)
- Erikoiskohdemerkitsimet

Kartta-asetukset-valikkoon voidaan siirtyä myös koskettamalla Valinnat, kun näytössä on kartta (reittiopastus ei käytössä).

Katso lisätietoja yllä olevista kohdista (NAVI 50 IntelliLink) "Näyttöesitys", "Karttanäyttö".

Näyttötapa: Valitsemalla Näyttötapa voit muuttaa kartan oletusnäyttötapaa välillä 2D ajosuunta ylös, 3Dperspektiivinäkymä ja 2D-näkymä, jossa pohjoinen on aina ylhäällä.

Voit vaihtaa karttatilojen välillä myös koskettamalla kartan kompassia.

Katsomiskulma: Nosta tai laske kartan katsomiskulmaa valitsemalla Katsomiskulma.

Voit nostaa tai laskea kartan katsomiskulmaa kartan ollessa näytössä (reittiopastus ei käytössä) myös koskettamalla û/J. Näppäimet muuttuvat harmaiksi, kun enimmäisasento saavutetaan.

Moottoritienäkymä: Valitse Moottoritienäkymä, kun haluat ottaa moottoritien liittymänäkymän käyttöön reittiopastuksessa tai poistaa sen käytöstä.

Katso lisätietoja yllä olevista kohdista (NAVI 50 IntelliLink) "Näyttöesitys", "Karttanäyttö".

Erikoiskohdemerkitsimet: Näytä luettelo erikoiskohdetyypeistä valitsemalla Erikoiskohdemerkitsimet-valinnan vieressä ►.

Ota tässä näytössä käyttöön tai poista käytöstä (näytä tai piilota) kartalla tietyt erikoiskohdemerkitsimet, esim. majoituspalvelut, lentokenttä, kahvila tai baari.

Valitse erikoiskohteen tyyppi avataksesi luettelon sen alakategorioista ja näyttääksesi tai piilottaaksesi yksittäisiä alakategorioita.

#### Huomautus

Erikoiskohteet näkyvät kartalla vain, jos zoomaustaso on oikea.

#### Ääniasetukset

Muuta ääniopastuksen kieltä valitsemalla **Ääniasetukset**.

Selaa kieliluetteloa koskettamalla ▲/ ▼, valitse kieli ja vahvista sitten valintasi koskettamalla **OK**.

Koordinaattien muoto Muuta koordinaattitietojen muodoksi jokin seuraavista valitsemalla Koordinaattien muoto:

- DD.DDDDD
- DD MM.MMM
- DD MM SS.S

#### GPS

Näytä GPS-tiedot, esimerkiksi käytettävissä olevat satelliitit, niiden sijainti ja signaalin voimakkuus, valitsemalla **GPS**.

#### Kartan päivitys

Näytä seuraavat digitaalisen kartan sisällöt ja uusimmat päivitystiedot valitsemalla **Kartan päivitys**:

- Hälytyspisteet
- Liittymänäkymä
- Kartat
- Paikat

- Liikennepalvelu
- Osoitepisteet

Tietty sisältö tai kartan koko sisältö voidaan päivittää. Valitse ensin jompikumpi vaihtoehto tai kosketa **Valinnat** ja sitten **Päivitä**. Odota, kunnes päivitys on valmis.

Katso "USB-muistitikku" (NAVI 50 IntelliLink), "USB-muistitikun ja navigointijärjestelmän päivittäminen" Iuvussa "Yleisiä tietoa" ♀ 75.

#### Liikenne

Muuta seuraavia tietoasetuksia valitsemalla **Liikenne**:

- Liikennetiedot (Päälle/pois)
- Kiertotie
- Tapahtumatyypit

Liikennetiedot: Reitin varrella tapahtuvista tapahtumista annetaan varoituksia.

Kiertotie: Säästä aikaa käyttämällä vaihtoehtoista reittiä, kun nykyisen reitin varrella on liikenneruuhka tai tapahtuma. Valitse tarpeen mukaan "Vahvista tarjottu reitti?" -valinnalle Päälle tai Pois.

Päivitä tarvittaessa "Tarjoa kiertotietä, jos laskettu reitti säästää aikaa yli:" -ajan arvoa (esimerkiksi viisi minuuttia) koskettamalla ◄/►.

**Tapahtumatyypit**: Valitse reittiopastuksen aikana näytettävien tapahtumien tyyppi, esimerkiksi kaikki tapahtumat, liikennevirran tapahtumat, tiesulut ja esteet, onnettomuudet.

#### NAVI 80 IntelliLink -Navigointijärjestelmän asetusten tekeminen

Siirry navigointiasetusten valikkoon kotisivulta koskettamalla VALIKKO ja sitten Navigointi ja Asetukset. Seuraavat asetusten alavalikot näytetään:

#### Kytke puheopastus pois:

Kytke puheopastus päälle/pois navigoinnin aikana.

#### Reitin suunnittelu:

Reittityypin, maksullisten teiden, lauttojen, reitin yhteenvedon, kimppakyytikaistojen ja päällystämättömien teiden asetukset.

Valitse haluamasi suunnittelutapa. Suosittelemme "nopeinta reittiä". Eco-reitti on suunniteltu säästämään polttoainetta.

Kytke sitten "iQ routes™" tarpeen mukaan päälle tai pois. iQ routes™ mahdollistaa reittien laskennan tietyn päivän ja kellonajan keskimääräisten liikennemäärien perusteella sekä parhaan reitin laskennan liikenteen nopeuden mukaan.

- Näytä erikoiskohde kartalla: Näytä tai piilota erikoiskohdemerkitsimien luokat kartalla.
- Erikoiskohteiden hallinta:

Lisää, muuta tai poista erikoiskohteita tai niiden luokkia.

• Ääni (versiosta riippuen):

Valitse joko synteettinen tai miehen tai naisen ääni (puhuttuja ohjeita varten) luettelosta.

Ihmisäänet antavat yksinkertaisempia puheohjeita eivätkä ole käytettävissä äänentunnistustoimintoa käytettäessä ⇔ 105.

Aseta kotisijainti:

Muuta kotiosoitetta tai eniten käytetyn kohteen osoitetta.

 Tallennettujen sijaintien hallinta: Poista tai nimeä uudelleen tallennettuja kohdeosoitteita.

Nimeä uudelleen valitsemalla osoite näytön luettelosta, valitsemalla **Nimeä uudelleen** ja antamalla uusi nimi. Vahvista koskettamalla**Valmis**. Poista valittu osoite koskettamalla **Poista** ja vahvista pyydettäessä.

Vaihda karttaa:

Jos SD-korttiin on asennettu useampi kuin yksi kartta, tällä valinnalla voit vaihtaa tallennetusta kartasta toiseen. Valitse "Vaihda kartta" ja valitse sitten haluamasi kartta saatavana olevista vaihtoehdoista.

• Muuta kartan värejä:

Muuta navigointikartalla käytettyjä päivä- ja yövärejä Ladatut uudet värit: valitse uusi väri, valitse lisäväriyhdistelmä ja valitse sitten haluamasi väri saatavana olevista vaihtoehdoista.

## Autosymboli:

Vaihda 3D-navigointikartalla käytetty autokuvake.

### Lisävalinnat:

Valitse seuraavista lisävalinnoista:

#### Kartan tiedot:

Näytä/piilota kartalla näytettävät tiedot, esim. osoitenumero ennen kadun nimeä, kadunnimet/senhetkisen kadun nimi, senhetkisestä kadusta seuraavan kadun nimi.

#### Kartan toiminta:

Muuta kartan toimintatapaa seuraavilla valinnoilla:

Näytä kaistakuvat (esim. moottoritieliittymissä), käännä karttaa auton suunnan mukaan (vain 2D-tila), vaihda automaattisesti 3Dtilaan opastuksen aikana, zoomaa automaattisesti (2Dtila, 3D-tila).

• Liikennetietojen lähde:

Valitse liikennetietojen lähde saatavana olevasta luettelosta.

## Kohteen syöttäminen

# NAVI 50 IntelliLink - Kohteen syöttäminen

#### Kohteen valinta

Kosketa **希**, sitten **≋NAVI** / **1**Nav ja lopuksi **Kohde**.

Seuraavat valikkovaihtoehdot ovat saatavina kohteen syöttämistä varten:

Osoite

Kirjoita osoite näppäimistöllä.

Erikoiskohteet

Valitse erikoiskohteet (POI), esim. huoltoasema, ravintola, pysäköinti.

• Historia

Valitse aiempien kohteiden luettelosta.

## Suosikit

Valitse tallennetusta suosikkikohdeluettelosta.

• Etsi kartalta

Valitse kohde käyttäen digitaalista karttaa.

Koordinaatit

Anna kohteen koordinaatit.

Annettuasi kohteen odota kymmenen sekuntia tai kosketa **OK**, jotta reittiopastus alkaa heti.

## Syötä osoite

Valitse **Osoite** ja anna koko osoite tai osoitteen osa, esimerkiksi:

- Maa
- Kaupunki tai postinumero
- Katu
- Numero
- Risteävä katu

### Huomautus

Kokonaisia osoitteita voidaan antaa vain, jos navigointijärjestelmä tunnistaa ne.

Syöttäessäsi osoitteen ensimmäisen kerran kosketa **Maa** ja kirjoita maan nimi näppäimistöä käyttäen. Voit myös käyttää alasvetovalikon kuvaketta ♥ ja valita maaluettelosta haluamasi maan.

#### Huomautus

Osoitetta kirjoitettaessa osaa kirjaimista ja numeroista ei voida valita (ne ovat harmaina), koska navigointijärjestelmä ei löydä niitä vastaavia osoitteita.

Anna samalla tavalla **kaupunki tai postinumero**, **katu**, **talon numero** ja **risteävä katu**.

#### Huomautus

Kun syötät **postinumeron**, jätä välilyönti ensimmäisen osan jälkeen.

Osoite tallennetaan automaattisesti muistiin tulevaa käyttöä varten.

Katso tietoja näppäimistön käytöstä kohdasta (NAVI 50 IntelliLink) "Näytön näppäimistöjen käyttäminen" luvussa "Käyttö" \$ 78.

#### Huomautus

Numero ja Risteävä katu ovat käytettävissä vain, jos Katu on annettu.

Annettaessa **Katu**-tietoa tien tyyppiä ei tarvitse määrittää (katu, valtakatu, bulevardi jne.).

#### Erikoiskohteiden (POI) valinta

Erikoiskohteita voidaan valita kohteeksi seuraavia hakuvalintoja käyttäen:

- esivalittujen erikoiskohteiden luettelo
- Erikoiskohteiden kategoriat
- erikoiskohteiden pikahaku kartalla

**Esivalittujen erikoiskohteiden luettelo** Valitsemalla **Erikoiskohteet** voit valita usein käytetyistä esimääritetyistä luokista (esimerkiksi bensiiniasema, pysäköinti tai ravintola).

Erikoiskohteiden kategoriat Valitse luokkien ja aliluokkien luettelosta valitsemalla Erikoiskohteet, sitten Mukautettu haku. Erikoiskohdehaku vaihtelee kulloisestakin tilanteesta riippuen:

- Jos reittiopastus on käytössä, erikoiskohteita huoltoasema ja ravintola etsitään reitin varrelta ja pysäköinti-erikoiskohteita kohteen ympäristöstä.
- Jos reittiopastus ei ole käytössä, erikoiskohteita haetaan kulloisenkin sijainnin lähistöltä.
- Jos sijaintia ei ole saatavana (esim. GPS-signaali puuttuu), erikoiskohteita etsitään viimeisimmän tunnetun sijainnin ympäristöstä.

Seuraavat valinnat ovat valittavissa:

Kaupungissa

Erikoiskohteen etsiminen valitusta kaupungista (tulokset näytetään sen mukaan, miten kaukana ne ovat keskustasta).

Reitin varrella

Erikoiskohteen etsiminen reitin varrelta (tulokset järjestetään tarvittavan lisämatkan pituuden mukaan).

#### Oman sijainnin lähellä

Erikoiskohdetta etsitään kulloisenkin sijainnin läheltä (tulokset järjestetään sen mukaan, miten kaukana ne ovat tästä sijainnista).

Kohteen läheltä

Erikoiskohdetta etsitään kulloisenkin reitin kohteen läheltä (tulokset järjestetään sen mukaan, miten kaukana ne ovat kohteesta).

Kun erikoiskohdeluettelo näytetään näytössä, kohteet voidaan järjestää tai näyttää kartalla. Näytä seuraavat valinnat koskettamalla **Valinnat**:

- Järjestä nimen mukaan
- Järjestä etäisyyden mukaan
- Järjestä lisämatkan mukaan (jos reittiopastus on käytössä)
- Näytä kaikki kartalla

#### Erikoiskohteiden pikahaku

Kosketa karttaa mistä tahansa kohdasta. Kohdistin osoittaa valittuna olevan sijainnin. Selaa karttaa vetämällä kohdistinta tarvittavaan suuntaan. Näytä lähellä olevien erikoiskohteiden nimet ja niiden etäisyys valitusta sijainnista kartalla koskettamalla Valinnat ja sitten Erikoiskohteet kohdistimen lähistöllä.

Voit myös koskettaa **Etsi** ja etsiä kohdetta nimellä näppäimistöä käyttäen.

## Valitseminen edellisten kohteiden luettelosta

Voit käyttää aiemmin syötettyjen kohteiden luetteloa valitsemalla **Historia**.

Järjestä luettelo koskettamalla **Valinnat**, jolloin näyttöön tulevat seuraavat vaihtoehdot:

- Järjestä nimen mukaan
- Järjestä etäisyyden mukaan
- Poista kaikki

Voit myös koskettaa **Etsi** ja etsiä kohdetta nimellä näppäimistöä käyttäen.

#### Valitseminen suosikkiluettelosta

Käytä tallennettujen suosikkikohteiden luetteloa valitsemalla **Suosiki**t. Kun suosikkiluettelo näytetään näytössä, kohteet voidaan järjestää tai näyttää kartalla. Näytä seuraavat valinnat koskettamalla **Valinnat**:

- Järjestä nimen mukaan
- Järjestä etäisyyden mukaan
- Näytä kaikki kartalla
- Poista kaikki

Voit myös koskettaa **Etsi** ja etsiä suosikkia nimellä näppäimistöä käyttäen.

Valitse kohde käyttäen karttaa

Aloita kohteen haku karttaa vierittämällä valitsemalla **Etsi kartalta**.

Kosketa karttaa mistä tahansa kohdasta. Kohdistin osoittaa valittuna olevan sijainnin. Selaa karttaa vetämällä kohdistinta tarvittavaan suuntaan.

Valitse sijainti kohteeksi koskettamalla **OK**.

#### Anna kohteen koordinaatit

Aloita kohteen haku sen koordinaatit syöttämällä valitsemalla Koordinaatit.

Muuta koordinaattien muotoa koskettamalla **Valinnat** ja valitsemalla seuraavista:

Leveysaste/pituusaste

Arvot voidaan antaa jossain seuraavista muodoista:

- desimaaliasteet
- asteet ja desimaaliminuutit
- asteet, minuutit ja desimaalisekunnit
- UTM-projektio (Universal Transverse Mercator)

#### Kohteen vahvistaminen

Kun kohde on valittu, reitti tulee kartalle. Kosketa **OK** ja aseta **uudeksi reitiksi**.

Jos reittiopastus on käytössä, kohde voidaan asettaa **välietapiksi** reitin varrelle.

#### Lisää ja tallenna suosikki

Kun kohde on valittu, näytä seuraavat valinnat koskettamalla Valinnat:

• Lisää suosikkeihin: Tallentaa kohteen suosikkiluetteloon.

 Nykyinen liikenne: Antaa tietoja liikennetapahtumista (versiosta riippuen).

Katso (NAVI 50 IntelliLink) "Liikennetiedot" luvussa "Opastus" ⇔ 97.

• **Tiedot/Uutiset**: Näyttää valitun erikoiskohteen tiedot (kuten osoitteen).

Näyttää valitun sijainnin osoitteen, antaa GPS-koordinaatit (leveys-/pituusasteet) ja näyttää mahdollisesti myös valitun erikoiskohteen puhelinnumeron.

• **Takaisin autolle**: Paluu auton senhetkiseen sijaintipaikkaan.

Ennen suosikin tallentamista sen nimeä voidaan muuttaa näppäimistöä käyttäen.

Katso tietoja näppäimistön käytöstä kohdasta (NAVI 50 IntelliLink) "Näytön näppäimistöjen käyttäminen" luvussa "Käyttö" ⇔ 78.

#### Suosikin poistaminen

Kun suosikki on valittu, kosketa Asetukset ennen reittiopastuksen aloittamista, paina sitten Poista suosikki ja vahvista poistaminen.

Poista kaikki suosikkikohteet valitsemalla valikko Kohde, sitten Suosikit, Asetukset, Poista kaikki ja vahvista lopuksi valinta.

# NAVI 80 IntelliLink - Kohteen syöttäminen

#### Kohteen valinta

Kosketa kotisivulla VALIKKO ja sitten Navigointi ja Aja minne....

Valitse kohde seuraavista näyttövaihtoehdoista:

- Koti
- Tallennetut sijainnit
- Osoite
- Edelliset kohteet
- Paikallishaku/TomTom-paikat
- Erikoiskohde
- Kohta kartalla
- Leveys- ja pituusasteet

#### Koti

Opastaa sinut kotiosoitteeseesi.

Tallenna kotiosoitteesi koskettamalla kotisivulla VALIKKO, sitten Navigointi ja lopuksi Asetukset.

Valitse Aseta kotisijainniksi ja kirjoita osoite.

Katso (NAVI 80 IntelliLink) "Navigointijärjestelmän asetusten tekeminen" luvussa "Käyttö" ¢ 78.

#### Tallennetut sijainnit

Valitse aiemmin tallennettujen kohteiden luettelosta.

Poista tai nimeä uudelleen tallennettuja kohteita koskettamalla kotisivulla VALIKKO ja sitten Navigointi ja Asetukset.

Valitse sitten **Hallitse tallennettuja sijainteja** ja päivitä valittu kohde tarpeen mukaan.

Katso (NAVI 80 IntelliLink) "Navigointijärjestelmän asetusten tekeminen" luvussa "Käyttö" ⇔ 78.

#### Osoite

Anna osoite näppäimistöllä osittain tai kokonaan, esim.:

• Maa

- Postinumero
- Kaupunki
- Katu
- Talon numero

#### Huomautus

Kokonaisia osoitteita voidaan antaa vain, jos navigointijärjestelmä tunnistaa ne.

Syötettäessä osoite ensimmäistä kertaa järjestelmä kysyy kohteen sijaintimaata. Kirjoita kyseisen maan nimi näppäimistöä käyttäen.

Näytössä voidaan antaa ehdotuksia kirjoittaessasi maan nimeä. Valitse näytössä näkyvä kohde koskettamalla sitä tai siirry kyseistä osoitteen osaa koskevaan luetteloon koskettamalla **Luettelo**.

#### Huomautus

Osoitetta kirjoitettaessa osaa kirjaimista ja numeroista ei voida valita (ne ovat harmaina), koska navigointijärjestelmä ei löydä niitä vastaavia osoitteita.

Anna samalla tavalla **postinumero** tai anna **kaupungin**, **kadun** ja **talon numeron** tiedot.

#### Huomautus

Kun syötät **postinumeron**, jätä välilyönti ensimmäisen osan jälkeen.

Osoite tallennetaan automaattisesti muistiin tulevaa käyttöä varten.

Katso tietoja näppäimistön käytöstä kohdasta (NAVI 80 IntelliLink) "Näytön näppäimistöjen käyttäminen" luvussa "Käyttö" ⇔ 78.

#### Edelliset kohteet

Valitse haluamasi automaattisesti tallennettujen edellisten kohteiden luettelosta.

#### Paikallishaku/TomTom-paikat

Valitse lähistöllä oleva erikoiskohde kirjoittamalla näppäimistöllä hakusanoja.

#### Huomautus

Tämä ominaisuus on käytettävissä vain, jos LIVE-palveluja on tilattu.

Katso lisätietoja kohdasta (NAVI 80 IntelliLink) "LIVE-palvelut" luvussa "Käyttö" ⇔ 78.

#### Erikoiskohde

Erikoiskohteita voidaan valita kohteeksi seuraavia hakuvalintoja käyttäen:

• Erikoiskohteiden kategoriat:

Valitse erikoiskohdekategorian tyyppi (esim. huoltoasema, ravintola, pysäköinti) ja valitse sitten hakualue esim. lähistöllä oleva erikoiskohde, kaupungissa oleva erikoiskohde, kotona oleva erikoiskohde.

Anna kaupungin nimi ja vahvista valintasi koskettamalla **Valmis**.

Erikoiskohteiden nimet:

Anna erikoiskohteen nimi ja aloita haku.

#### Kohta kartalla

Valitse kohde käyttäen digitaalista karttaa.

Selaa karttaa vetämällä kohdistinta haluamaasi suuntaan ja vahvistamalla sijaintipaikka kohteeksi.

Leveys- ja pituusasteet Anna kohteen koordinaatit.

#### Kohteen vahvistaminen

Kun kohde on valittu, reitti tulee kartalle ja № -välilehdellä annetaan reitin yhteenveto.

Katso reaaliaikaisia liikennetietoja valitsemalla LIVE-välilehti. Katso lisätietoja kohdasta (NAVI 80 IntelliLink) "LIVE-palvelut" luvussa "Käyttö" ¢ 78.

Vahvista reitti koskettamalla Valmis.

Lisää ja tallenna suosikki Lisää tallennettuihin sijainteihin Kosketa kotisivulla VALIKKO ja sitten Navigointi ja Aja minne....

Valitse **Edelliset kohteet** ja valitse kohde näytön luettelosta.

Kosketa + (avataksesi lisävalikon) ja sitten Lisää tallennettuihin sijainteihin, anna kohteelle nimi näppäimistöä käyttäen ja kosketa sitten Seuraava. Näyttöön tulee viesti, jossa kysytään, asetetaanko tallennettu osoite kotiosoitteeksi. Valitse **Kyllä** tai **Ei**. Näyttöön tulee vahvistusviesti osoitteen tallentamisesta.

#### Suosikin lisääminen

Avaa suosikkivalikko koskettamalla kotisivulla ★ ja valitse **Navigointi**.

Aseta tallennettu kohde suosikiksi koskettamalla + (lisävalikon avaamiseksi) ja sitten Lisää suosikki.

Lisää tallennettu kohde suosikkeihin näytössä olevasta luettelosta.

Katso lisätietoja kohdasta (NAVI 80 IntelliLink) "Suosikit" luvusta "Johdanto" ⇔ 30.

#### Suosikin poistaminen

Avaa suosikkivalikko koskettamalla kotisivulla ★ ja valitse **Navigointi**.

Kosketa + ja valitse Poista kaikki suosikit tai valitse suosikki näytön luettelosta ja kosketa sitten Poista suosikki. Näytössä näkyy vahvistusviesti. Vahvista koskettamalla Poista.

Katso lisätietoja kohdasta (NAVI 80 IntelliLink) "Suosikit" luvusta "Johdanto" \$ 30.

## Opastus

## Reittitiedot

#### NAVI 50 IntelliLink - Reittitiedot

Voit tarkastella reittiä ennen opastuksen alkua koskettamalla 希, sitten **NAVI / 1Nav** ja lopuksi **Reitti**, kun olet antanut kohteen.

Katso tietoja kohteen eri syöttötavoista kohdasta (NAVI 50 IntelliLink) "Kohteen syöttäminen" ♀ 91.

Seuraavat valinnat ovat valittavissa:

• Luo reitti/Muokkaa reittiä

Katso alla olevaa kohtaa (NAVI 50 IntelliLink) "Muokkaa matkasuunnitelmaa".

Vältettävät kohteet

Katso alla olevaa kohtaa (NAVI 50 IntelliLink) "Muokkaa matkasuunnitelmaa".

#### Yleiskuva

Katso alla.

### • Peru reitti

Katso alla olevaa kohtaa (NAVI 50 IntelliLink) "Opastuksen poiskytkentä".

#### Vaihtoehtoiset reitit

Katso alla olevaa kohtaa (NAVI 50 IntelliLink) "Muokkaa matkasuunnitelmaa".

Matkasuunnitelma

Katso alla olevaa kohtaa (NAVI 50 IntelliLink) "Muokkaa matkasuunnitelmaa".

#### Yleiskuva

#### Kosketa Reitti-näytössä Katsaus,

jotta saat tarkan reittisuunnitelman ja näet reitin kartalla lintuperspektiivistä katsottuna.

Tämä valikkovaihtoehto sisältää seuraavat tiedot:

- kohteen nimi ja/tai osoite
- reitin kokonaisaika
- reitin kokonaismatka
- erityiskohteet ja reittiosuudet (esim. maksulliset tiet, moottoritiet jne.)
- vaihtoehtoiset reitit (esim. lyhyt, pitkä, taloudellinen)

Kosketa Katsaus-näytössä Valinnat, jotta pääset seuraaviin alavalikoihin:

#### Vaihtoehtoiset reitit

Katso alla olevaa kohtaa (NAVI 50 IntelliLink) "Muokkaa matkasuunnitelmaa".

#### Matkasuunnitelma

Katso alla olevaa kohtaa (NAVI 50 IntelliLink) "Muokkaa matkasuunnitelmaa".

Reittiasetukset

Katso (NAVI 50 IntelliLink) "Navigointijärjestelmän asetusten tekeminen" ⇔ 78.

Seuraa reittiä

Katso alla.

#### Huomautus

Näihin valintoihin voidaan siirtyä myös reittiopastuksen aikana koskettamalla näytön aluetta "Matkan tiedot" (esim. arvioitu saapumisaika, jäljellä oleva matka). Katso (NAVI 50 IntelliLink) "Näyttö-

esitys" osassa "Käyttö" ⇔ 78.

#### Seuraa reittiä

Tällä toiminnolla näet nopeasti ehdotetun reitin.

Seuraavat valinnat ovat valittavissa:

- ►/II : Aloita tai keskeytä reitin seuraaminen
- K : Siirry edelliseen suunnanmuutokseen
- Image: Siirry seuraavaan suun-<br/>nanmuutokseen
- 1x /4x /8x : Nosta reitin seuraamisen nopeutta
- ← / ➔ : Palaa edelliseen näyttöön

#### NAVI 80 IntelliLink - Reittitiedot

Katso reittiä ennen opastuksen alkamista koskettamalla + (lisävalikon avaamiseksi) ja valitsemalla sitten **Reitin tiedot** kohteen syöttämisen jälkeen.

Seuraavat valinnat ovat valittavissa:

• Näytä ohjeet:

Näyttää reittisuunnitelman. Seuraavat tiedot näytetään:

- kääntymisnuolet
- tietyypit

- teiden nimet
- etäisyys tien haarautumaan (kilometriä/mailia)
- Näytä reittikartta: Nävtä reitti kartalla.
- Näytä reitin esittely: Näyttää reitin esittelyn.
- Reitin yhteenveto:

Palaa edelliseen näyttöön.

Matka-ajan, etäisyyden ja matkan tyypin tiedot näytetään. Katso (NAVI 80 IntelliLink) "IQ routes™" osassa "Kohteen syöttäminen" ♀ 91.

Näytä kohde:

Näyttää suunnanmuutokset kuvina.

• Näytä liikenne reitin varrella:

Näyttää katsauksen kaikista valittuun matkaan vaikuttavista liikennehäiriöistä ja tarkan häiriönäkymän.

Kun LIVE-palvelut on tilattu, "Live"-välilehdeltä saa tarkemman katsauksen matkasta (esim. viivästykset liikenteessä, kiinteät ja liikkuvat nopeuskamerat).

Katso lisätietoja kohdasta (NAVI 80 IntelliLink) "LIVE-palvelut" luvussa "Käyttö" ⇔ 78.

#### Muokkaa matkasuunnitelmaa

## NAVI 50 IntelliLink - Muokkaa matkasuunnitelmaa

Tällä toiminnolla voidaan katsoa ja muuttaa suunniteltua reittiä annettuun kohteeseen.

Voit käyttää toimintoa milloin tahansa koskettamalla ♣, sitten 灣NAVI / **1**Nav ja lopuksi Reitti. Valitse Matkasuunnitelma.

Seuraavat tiedot näytetään:

- kääntymisnuolet
- tien numero
- matka seuraavaan suunnanmuutokseen

Muuta ja järjestä reitin tietoja koskettamalla **Valinnat**. Seuraavat valinnat ovat valittavissa:

#### • Yhteenveto

Näyttää jokaisen välietapin ja kohteen, mm. etäisyyden välietappiin, seuraavaan välietappiin jäljellä olevan matkan ja saapumisajan.

#### Normaali

Näyttää jokaisen suunnanmuutoksen sekä katujen tai paikkojen nimet, etäisyyden ja reittiosuuksien numerot.

Tämä valinta näyttää myös kylttien tiedot, ajo- ja kääntymiskiellot, varoitukset ja järjestelmän määrityksiä koskevat tiedot.

#### • Tieluettelo

Näyttää vain reitin pääosuudet käyttäen teiden nimiä/numeroita.

Tämä valinta näyttää myös kunkin osuuden pituuden, seuraavaan osuuteen jäljellä olevan ajan, saapumisajan ja keskimääräisen suunnan.

Näitä matkasuunnitelman/reitin valintoja voidaan muuttaa myös koskettamalla näytön kenttää "Suunta ja etäisyys seuraavaan käännökseen" reittiopastuksen aikana. Muuta ja järjestä reitin tietoja valitsemalla **Valinnat**.

Katso (NAVI 50 IntelliLink) "Näyttöesitys", "Karttanäyttö" osassa "Käyttö" ⇔ 78.

#### Reitin muokkaaminen

Muokkaa reittiä muuttamalla välietappiluetteloa koskettamalla näytössä

#### A , sitten № NAVI / 1 Nav, Reitti Muokkaa reittiä.

Seuraavat valinnat ovat valittavissa:

- - : Vaihda reitin lähtöpaikan
    - osoitetta (käytettävissä versiosta riippuen)

Muuta välietappien järjestystä luettelossa koskettamalla **Valinnat** ja sitten **Järjestä uudelleen** siirtääksesi välietappeja ylös-/alaspäin.

Katso tietoja kohteen eri syöttötavoista kohdasta (NAVI 50 IntelliLink) "Kohteen syöttäminen" ♀ 91.

#### Vältettävät kohteet

Muokkaa reittiä välttämällä tiettyjä osuuksia koskettamalla ♣ ja sitten **NAVI / 1Nav, Reitti** ja **Vältettävät kohteet**.

Valitse näytön luettelosta vältettävä reittiosuus. Vältettävä osuus näytetään punaisena.

Vahvista uusi reitti koskettamalla OK.

#### Vaihtoehtoiset reitit

Muuta reitin suunnittelutapaa koskettamalla **希** ja sitten **≋NAVI** / **1**Nav, **Reitti** ja **Vaihtoehtoiset reitit**.

Seuraavat matkalla ja aika-arviolla varustetut valinnat ovat käytettävissä:

- nopea
- Iyhyt
- eco

Valitse jokin vaihtoehdoista ja vahvista uusi reitti koskettamalla ←.

Katso lisätietoja kohdasta (NAVI 50 IntelliLink) "Navigointijärjestelmän asetusten tekeminen" luvussa "Käyttö" ⇔ 78.

## NAVI 80 IntelliLink - Muokkaa matkasuunnitelmaa

Matkoja voidaan suunnitella etukäteen valitsemalla sekä lähtöpiste että kohde.

## Kosketa kotisivulla VALIKKO ja sitten Navigointi ja Matkasuunnitelmat.

Valitse lähtöpaikka samalla tavalla kuin syöttäisit kohteen. Katso (NAVI 80 IntelliLink) "Kohteen syöttäminen" \$ 91. Valitse sitten kohde ja reitin tyyppi ja vahvista.

Järjestelmä suunnittelee reitin ja näyttää yksityiskohtaiset tiedot.

#### Reitin muuttaminen

Muuta reittiä opastuksen ollessa käynnissä koskettamalla kotisivulla VALIKKO, Navigointi ja Muuta reittiä.

Seuraavat valinnat ovat valittavissa:

- Laske vaihtoehto
- Peru reitti
- Välietappien kautta
- Vältä tiesulku
- Vältä tiettyä reitin osaa
- Minimoi viiveet

#### Laske vaihtoehto

Tällä voit laskea vaihtoehtoisen reitin kohteeseen.

#### Peru reitti

Tällä voit lopettaa reittiopastuksen.

Käynnistä opastus uudelleen koskettamalla **Aja minne...** ja sitten **Edelliset kohteet** ja valitsemalla reitti uudelleen.

#### Välietappien kautta

Tällä voit muuttaa laskettua reittiä kohteeseen siten, että se sisältää tietyn paikan (välietapin).

Lisättävä paikka syötetään samalla tavalla kuin matkan kohde.

Valitse samasta valintaluettelosta esim. "Osoite", "Tallennetut paikat", "Erikoiskohde", "Paikka kartalla".

Katso (NAVI 80 IntelliLink) "Kohteen syöttäminen" ♀ 91.

#### Vältä tiesulku

Valitse tämä, jos liikennetietopalvelu ei ole ilmoittanut tiesulusta.

Katso alla oleva kohta (NAVI 80 IntelliLink) "Liikennetiedot". Valitse vältettävän reittiosuuden pituus (metreinä), esim. 100 m, 500 m, 2000 m, 5000 m.

Reitti lasketaan uudelleen valitun pituisen reittiosuuden välttämiseksi.

#### Vältä tiettyä reitin osaa

Tällä voit välttää tietyn osan reittiä. Valitse vältettävä tie reitin tieluettelosta.

#### Minimoi viiveet

Tällä voit suunnitella reitin viimeisimpien liikennetietojen perusteella.

### Opastuksen poiskytkentä

## NAVI 50 IntelliLink - Opastuksen poiskytkentä

Lopeta reittiohjaus sen ollessa käytössä koskettamalla 希, sitten **™NAVI / 1Nav, Reitti** ja lopuksi **Peruuta reitti**.

## NAVI 80 IntelliLink - Opastuksen poiskytkentä

Lopeta reittiohjaus sen ollessa käytössä koskettamalla + ja sitten **Poista reitti**.

## Selaa karttaa

#### NAVI 50 IntelliLink - Selaa karttaa

Siirry koska tahansa karttanäyttöön koskettamalla **者** ja sitten **⊛KARTTA**.

Kosketa karttaa mistä tahansa kohdasta. Kohdistin osoittaa valittuna olevan sijainnin. Selaa karttaa vetämällä kohdistinta tarvittavaan suuntaan.

Katso tietoa lisäohjaustoimista kohdasta (NAVI 50 IntelliLink) "Karttanäyttö" luvussa "Käyttö" ⇔ 78.

### Valinnat-valikko

Kosketa karttanäytössä Valinnat näyttääksesi seuraavat valinnat:

## Reittiasetukset:

Katso (NAVI 50 IntelliLink) "Navigointijärjestelmän asetusten tekeminen" luvussa "Käyttö" ¢ 78.

## Kartan asetukset:

Katso (NAVI 50 IntelliLink) "Navigointijärjestelmän asetusten tekeminen" luvussa "Käyttö" ⇔ 78.

• Missä olen?:

Katso alla oleva kohta (NAVI 50 IntelliLink) "APUA!".

## NAVI 80 IntelliLink - Selaa karttaa

Siirry karttanäyttöön ilman navigointia koskettamalla kotisivulla VALIKKO, sitten Navigointi ja Näytä kartta.

Kosketa karttaa mistä tahansa kohdasta. Kohdistin osoittaa valittuna olevan sijainnin. Selaa karttaa vetämällä kohdistinta tarvittavaan suuntaan.

Kosketa karttanäytössä + avataksesi seuraavat vaihtoehdot sisältävän lisävalikon:

- Käytä tätä sijaintia...
- Etsi
- Muuta kartan yksityiskohtia
- Lisää tallennettuihin sijainteihin

## Käytä tätä sijaintia...

Tällä valinnalla voit tehdä seuraavat toimet:

- keskittää kartan auton sijaintiin
- navigoida kartalla olevaan kohtaan
- hakea kohtaa kartalta
- lisätä kartalla olevan kohdan suosikkeihin
- lisätä kartalla olevan kohdan erikoiskohteeksi
- korjata auton sijainnin

#### Etsi

Tällä valinnalla voit keskittää kartan:

- kotiisi
- tallennettuun osoitteeseen
- osoitteeseen
- äskeiseen määränpäähän
- paikallishakuun
- erikoiskohteeseen
- auton nykyiseen sijaintiin
- koordinaattiin (leveys-/pituusasteeseen)

#### Muuta kartan yksityiskohtia

Tällä valinnalla voit kytkeä seuraavat kartta-asetukset käyttöön tai pois käytöstä:

- liikenne
- nimet
- erikoiskohteet (POI)
- karttapohja satelliittikuvan perusteella
- GPS-koordinaatit

#### Lisää tallennettuihin sijainteihin

Tällä voit lisätä kulloisenkin sijaintipaikan kartalla tallennetuksi kohteeksi. Kirjoita nimi tai vahvista ehdotettu nimi näppäimistöä käyttäen.

Katso tietoja näppäimistön käytöstä kohdasta (NAVI 80 IntelliLink) "Näytön näppäimistöjen käyttäminen" luvussa "Käyttö" ⇔ 78.

## Ohje!

#### NAVI 50 IntelliLink - Ohje!

Kosketa karttanäytössä Valinnat ja Missä olen? katsoaksesi hyödyllistä tietoa kulloisestakin sijainnistasi ja etsiäksesi lähistöltä erikoiskohteita (POI).

Siirry koska tahansa karttanäyttöön koskettamalla **\*** ja sitten **\***KARTTA.

#### Missä olen?

Tämä valikkovaihtoehto sisältää seuraavat tiedot:

- nykyinen sijainti (osoite)
- leveysasteet
- pituusasteet
- korkeus merenpinnasta
- GPS-tila

Näytä seuraavat valinnat koskettamalla Valinnat:

Lisää suosikkeihin

Katso lisätietoja kohdista (NAVI 50IntelliLink) "Kohteen syöttäminen", "Suosikin lisääminen ja tallentaminen" ♀ 91.

• Maatietoa: Katso "Maatietoa" alla.

#### Maatietoa

Tällä toiminnolla voit katsoa sijaintimaata koskevaa tietoa ja lainsäädäntöä.

Kun näytössä on **Missä olen?**-näyttöruutu, kosketa **Valinnat** ja sitten **Maatietoa**.

Tämä valikkovaihtoehto sisältää seuraavat tiedot:

- nopeusrajoitukset
- kansainvälinen maakoodi (esim. +49)
- hätänumero (esim. 112)
- lainsäädännön asettamat rajoitukset, esim.:
  - auton varusteluvaatimukset, esim. varoituskolmio, ensiapupakkaus, varapolttimot, huomioliivi jne.
  - ajovaloja koskevat määräykset
  - promillerajat
  - lumiketjujen käyttö
  - talvirenkaiden käyttö

#### Apua lähistöltä

Tällä toiminnolla voit etsiä apua läheltä sijaintipaikkaasi.

Kun näytössä on **Missä olen?** -näyttöruutu, kosketa **Apua lähistöllä**.

Tämä valikkovaihtoehto sisältää seuraavat tiedot:

- Lähin autokorjaamo
- Lähimmät terveyspalvelut
- Lähin poliisiasema
- Lähin huoltoasema

Siirry paikallisten erikoiskohteiden (POI) luetteloon valitsemalla kyseinen vaihtoehto.

Katso tietoja erikoiskohteista (POI) kohdasta (NAVI 50 IntelliLink) "Kohteen syöttäminen" ♀ 91.

### Liikennetiedot

#### NAVI 50 IntelliLink - Liikennetiedot

Käytettävissä versiosta riippuen, ajantasaisia liikennetietoja voidaan vastaanottaa paikallisista lähteistä. Tiedot annetaan nykyiselle reitille tai auton nykyiselle sijainnille. Kosketa reittiopastuksen aikana Valinnat. Valitse sitten Nykyinen liikenne tai kosketa karttanäytössä liikennekuvaketta A. Liikennetapahtumat reitin varrella ja arvioidut viiveajat tulevat näyttöön.

Seuraavat valinnat ovat valittavissa:

- Tapahtumaluettelo: Muuta tapahtumien näyttöasetuksia valitsemalla tämä.
- **Tarjoa kiertotietä**: Luo vaihtoehtoinen reitti valittuun kohteeseen.
- Valinnat: Käytä liikennevaihtoehtoja.

Voit käyttää näitä liikennevalintoja milloin tahansa koskettamalla 希, sitten **NAVI / 1Nav** ja lopuksi Valinnat. Valitse sitten **ALiikenne**.

Palaa reittiopastukseen koskettamalla **5**.

NAVI 80 IntelliLink - Liikennetiedot Mahdollistaa ajantasaisten liikennetietojen vastaanottamisen paikallisista lähteistä.

Kosketa kotisivulla VALIKKO ja sitten Navigointi ja Navigointipalvelut. Valitse sitten Traffic/HD Traffic. Navigointijärjestelmä ilmoittaa liikennehäiriöistä puheviestein, liikennetietopalkilla ja näyttämällä kartalla symboleja.

Katso "Symbolien selitykset" ▷ 104.

Järjestelmä saa päivityksiä n. 15 minuutin välein ja vain isojen teiden liikennehäiriöt näytetään.

Traffic-palvelu on nimeltään HD Traffic, jos LIVE-palvelujen tilaus on aktivoitu. HD Traffic -palvelussa päivityksiä lähetetään n. kolmen minuutin välein ja myös pienempien teiden liikennehäiriöt näytetään.

Katso lisätietoja kohdasta (NAVI 80 IntelliLink) "LIVE-palvelut" luvussa "Käyttö" ⇔ 78.

Kulloisestakin liikennetilanteesta riippuen liikennetietopalkki voi sisältää seuraavat tiedot:

- huomattavat viiveet reitillä (minuutteina)
- tuntematon tai määrittelemätön tilanne (harmaa)
- liikenne sujuu hitaasti (oranssi)
- liikenneruuhka (punainen)

- liikenne seisoo tai tie suljettu (tummanpunainen)
- etäisyys seuraavaan häiriöön (kilometriä/mailia)

Käytä liikennetietopalvelua seuraavilla valinnoilla:

Minimoi viiveet

Muuta reittiä uusimpien liikennetietojen perusteella.

 Näytä liikenne reitin varrella Näyttää koosteen kaikista nykyisen reitin liikennehäiriöistä. Katso lisätietoa koskettamalla häiriökuvakkeita.

• Näytä kartta

Tällä voit tutkia karttaa ja pysyä ajan tasalla alueen liikennetilanteesta.

Kartta näyttää viimeksi etsityn sijainnin. Katso lisätietoa koskettamalla häiriökuvakkeita.

Lue liikennetiedot ääneen

Tällä aktivoidaan liikennetietojen puheopastus.

| Liikennepalvelun asetukset<br>Valitse Liikenneasetukset ja vahvista<br>merkitsemällä valintaruutu halu-<br>amiesi määritysten vieressä (esim.<br>minimoi viiveet automaattisesti jokai-<br>sen liikennepäivityksen jälkeen) ja<br>valitsemalla Valmis. |  |  |  |  |
|----------------------------------------------------------------------------------------------------|--|--|--|--|
| Symbolien selitykset                                                                                                    |  |  |  |  |
| 🗷 : Onnettomuus                                                                                                    |  |  |  |  |
| 🗟 : Ruuhka                                                                                                    |  |  |  |  |
| 🗈 : Yksi tai useampi kaista suljettu                                                                                                    |  |  |  |  |
| 🖻 : Tie suljettu                                                                                                    |  |  |  |  |
| 🗉 : Liikennetilanne                                                                                                    |  |  |  |  |
| 🖾 : Työmaa                                                                                                    |  |  |  |  |
| 🗟 : Voimakas sade                                                                                                    |  |  |  |  |
| 🗟 : Lumi                                                                                                    |  |  |  |  |
| 🙈 : Voimakas tuuli, myrsky                                                                                                    |  |  |  |  |
| l ≤ Sumu                                                                                                    |  |  |  |  |
| 🙈 : Jäätä                                                                                                    |  |  |  |  |
|                                                                                                    |  |  |  |  |
|                                                                                                    |  |  |  |  |

## Ääniohjaus

| Yleistä tietoa     | 105 |
|--------------------|-----|
| Navigoinnin ohjaus | 106 |
| Puhelimen ohjaus   | 107 |

## Yleistä tietoa

Ääniohjaustoiminnon avulla voit käyttää tiettyjä toimintoja äänikomennoin.

Jotta autossa käydyt keskustelut eivät käynnistäisi tahattomia soittoja tallennettuihin yhteystietoihin, ääniohjaustoiminto täytyy ensin aktivoida ohjauspyörän/-pylvään säätimellä 34.

Käyttösäätimet, yleiskuva ¢ 6.

## NAVI 50 IntelliLink

Handsfree-puhelinjärjestelmän ääniohjaustoiminto, joka on käytettävissä versiosta riippuen, mahdollistaa yhteensopivan älypuhelimen joidenkin ominaisuuksien käytön äänikomentojen avulla.

Katso "Puhelimen ohjaus" tässä luvussa ⇔ 107.

Voit varmistaa, että yhdistetty älypuhelin, johon on muodostettu pariyhteys, on yhteensopiva ääniohjaustoiminnon kanssa, koskettamalla näytössä ensin 🏦 ja sitten Asetukset. Valitse sitten **Bluetooth** ja **Näytä Bluetooth-laiteluettelo**. Luettelossa näytetään laitteet, joiden kanssa on muodostettu pariyhteys, ja älypuhelimen nimen vieressä näkyy yhteensopivuutta ilmaiseva ¾-kuvake.

#### Huomautus

Jos toimintoa tuetaan, Infotainmentjärjestelmä käyttää älypuhelimeesi asetettua kieltä automaattisesti ääniohjaukseen.

Navigointijärjestelmää voi käyttää myös puheohjauksen avulla. Katso "Navigoinnin ohjaus" tässä luvussa ¢ 106.

#### Edellytykset

Seuraavien edellytysten on täytyttävä:

 Infotainment-järjestelmän Bluetooth-toiminnon tulee olla aktivoituna.

Katso kohta "Bluetooth-yhteys" luvussa "Puhelin" ⇔ 112.

## 106 Ääniohjaus

- Bluetooth-yhteensopivan älypuhelimen Bluetooth-toiminnon on oltava aktivoitu ja älypuhelimessa on oltava 3G-, 4G- tai wifi-yhteys (katso älypuhelimen käyttöohjeet).
- Älypuhelimesta riippuen se täytyy ehkä asettaa "näkyväksi" (katso älypuhelimen käyttöohje).
- Älypuhelimen tulee olla yhdistettynä ja kytkettynä Infotainmentjärjestelmään.

#### Ohje

Jos tarvitset tietoa ja apua puheohjauksen aktivointia ja käyttöä varten, kosketa 🌴 ja sitten 🏘 Asetukset ja Bluetooth.

Valitse luettelosta **Älypuhelin** (etsi luettelosta painikkeilla ▼/▲) ja käytä ohjetta valitsemalla ►.

Näyttöön avautuu sarja näyttöjä, joissa kuvataan, miten ääniohjaustoimintoa käytetään ja joissa on tietoja seuraavista:

- kytkeminen päälle ja pois ohjauspyörän/-pylvään säätimien avulla
- yhteensopivat puhelimet

- käyttömenetelmät
- käytettävissä olevat toiminnot ja kuvaukset
- käyttöehdot

## NAVI 80 IntelliLink

Ääniohjaustoiminnon avulla voit käyttää tiettyjä toimintoja äänikomennoin, mm.:

Navigointi

Katso "Navigoinnin ohjaus" tässä luvussa ⇔ 106.

• Puhelin

Katso "Puhelimen ohjaus" tässä luvussa ⇔ 107.

Paina ohjauspyörän/-pylvään säätimissä ¾ avataksesi **Puheohjaus**päävalikon. Sano äänimerkin jälkeen sen valikon nimi, johon haluat siirtyä.

Toiminnon ollessa aktivoitu näytetään **Ääniohjaus**-päävalikko, ja oikean yläkulman ääniohjausilmaisin kertoo järjestelmän tilan ja optimointitasot:

| Vihreä :                | optimaalinen äänentun-<br>nistus                           |
|-------------------------|------------------------------------------------------------|
| Oranssi :<br>Punainen : | hyvä äänentunnistus<br>keskinkertainen äänen-<br>tunnistus |
| Mikrofoni 🆞             | : Järjestelmä on<br>valmis äänikomen-<br>toa varten        |
| Kaiutin 🕸               | : Järjestelmä antaa<br>ääniohieita                         |
| Latauskuva              | ke : Tietoa ollaan lataa-<br>massa                         |

## Navigoinnin ohjaus

NAVI 50 IntelliLink

#### Ääniohjauksen kytkeminen päälle

Ääniohjauksen aktivointi navigoinnin aikana:

Paina ohjauspyörän/-pylvään säätimissä ¾; ¾ tulee näkyviin audiojärjestelmän tietojen viereen näytön oikeaan alakulmaan.

#### Huomautus

Ääniohjaus-toiminnon käytön aikana audiolähteen toisto keskey-tetään.

Katso ohjeita äänikomentojen käyttämisestä (NAVI 50 IntelliLink) "Yleisiä tietoja" -luvun ⇔ 105 kohdasta "Ohje".

#### NAVI 80 IntelliLink

#### Ääniohjauksen kytkeminen päälle Ääniohjauksen aktivointi:

Paina ohjauspyörän/-pylvään säätimissä 3a avataksesi **Puheohjaus**päävalikon.

Anna uusi osoite sanomalla äänimerkin jälkeen "**Kohde**". Sano "**Osoite**" ja sano sitten uusi osoite kokonaisuudessaan (talon numero, kadun nimi, kohdekaupunki).

Järjestelmän tunnistama osoite näytetään. Aloita opastus vahvistamalla kohde pyydettäessä.

Äänimerkin jälkeen voit myös sanoa "Viimeisimmät kohteet", jotta pääset viimeisimpien syötettyjen kohteiden luetteloon ja voit valita haluamasi kohteen.

#### Huomautus

Laitteeseen on asetettava yhteensopiva SD-kortti ääniohjausta varten navigointijärjestelmän käyttämiseksi. Katso lisätietoa kohdasta (NAVI 80 IntelliLink) "Kohteen syöttäminen" Iuvussa Navigointi ⇔ 91.

## Puhelimen ohjaus

## NAVI 50 IntelliLink

#### Ääniohjauksen kytkeminen päälle Ääniohjauksen aktivointi:

Avaa **Älypuhelin**-valikko painamalla ohjauspyörän/-pylvään säätimissä ¾; järjestelmä antaa äänimerkin ja näyttöön avautuva ¾ ilmaisee käyttöönoton.

Voit käyttää ääniohjausta koskettamalla näytössä 34 (tai painamalla 34).

#### Huomautus

Ääniohjaus-toiminnon käytön aikana **Radio**- ja **Media**-toiminnot eivät ole käytettävissä.

Poista käytöstä koskettamalla näytössä ¾ pitkään (tai painamalla ¾).

Katso ohjeita äänikomentojen käyttämisestä (NAVI 50 IntelliLink) "Yleisiä tietoja" -luvun 🗘 105 kohdasta "Ohje".

## NAVI 80 IntelliLink

**Ääniohjauksen kytkeminen päälle** Ääniohjauksen aktivointi:

Paina ohjauspyörän/-pylvään säätimissä 3a avataksesi **Puheohjaus**päävalikon.

Siirry puhelinvalikkoon sanomalla äänimerkin jälkeen "**Puhelin**". Sano tallennetun yhteystiedon nimi tai puhelinnumero. Hakemasi yhteystieto näkyy näytössä, jos se on tallennettu järjestelmään.

Sano "**Soita**" soittomenettelyn käynnistämiseksi.

Peru syöttäminen ja yritä uudelleen sanomalla "**Poista**".

Voit myös aloittaa puhelun suoraan **Puheohjaus**-päävalikosta koskettamalla 34 ja sanomalla tallennetun yhteystiedon nimen tai puhelinnumeron.

## Puhelin

| Yleistä tietoa        | 108 |
|-----------------------|-----|
| Yhteys                | 110 |
| Bluetooth-yhteys      | 112 |
| Hätäpuhelu            | 116 |
| Käyttö                | 116 |
| Matkapuhelimet ja CB- | 100 |
| radioiaitteet         | 123 |

## Yleistä tietoa

Handsfree-puhelinjärjestelmän avulla voit puhua matkapuhelimeen auton mikrofonin ja kaiuttimien kautta ja käyttää tärkeimpiä matkapuhelintoimintoja Infotainment-järjestelmän kautta.

Handsfree-puhelinjärjestelmän käyttämiseksi matkapuhelin tulee kytkeä siihen **Bluetooth**-yhteyden kautta.

Kaikki matkapuhelimet eivät tue kaikkia handsfree-järjestelmän toimintoja. Mahdolliset puhelintoiminnot riippuvat kulloisestakin matkapuhelimesta ja verkko-operaattorista. Katso matkapuhelimen käyttöohjetta tai kysy verkko-operaattoriltasi.

## Tärkeää tietoa käytöstä ja liikenneturvallisuudesta

## ∕∆Varoitus

Handsfree-puhelinjärjestelmän käyttäminen ajon aikana saattaa olla vaarallista, koska keskittymisesi häiriintyy puhelun aikana. Pysäköi auto ennen kuin käytät handsfree-puhelinjärjestelmää.

Noudata sen maan liikennesääntöjä, jossa ajat.

Älä myöskään unohda noudattaa tietyillä alueilla voimassa olevia erityismääräyksiä ja kytke matkapuhelin aina pois päältä, jos matkapuhelimien käyttö on kielletty, matkapuhelin aiheuttaa häiriöitä tai vaarallisia tilanteita voi syntyä.

## ∆Varoitus

Matkapuhelimet vaikuttavat ympäristöösi. Tästä syystä käytössä on turvallisuusmääräyksiä, jotka sinun tulee tuntea, ennen kuin käytät puhelinta.

## Bluetooth

Puhelinportaalin on sertifioinut Bluetooth Special Interest Group (SIG).

Lisätietoja on saatavana Internetistä osoitteesta http://www.bluetooth.com
# Puhelimen säätimet

Infotainment-järjestelmän ja ohjauspylvään säätimet:

- ITEL
  - tai -
- TEL
  - tai -
- • PUHELIN A-kotisivunäytössä (NAVI 50 IntelliLink)
  - tai -

**VPUHELIN** päävalikkonäytössä (NAVI 80 IntelliLink)

Valitse **Phone (puhelin)** avataksesi valikon.

Ohjauspylvään säätimet:

- ✓, X: Puheluun vastaaminen, puhelun lopetus/hylkääminen.
   tai -
- **MODE/OK**: Puheluun vastaaminen, puhelun lopettaminen/ hylkääminen, toiminnon vahvistaminen.
- ¾: Ääniohjauksen käyttöön otto / käytöstä poisto.

Infotainment-järjestelmästä riippuen joitakin handsfree-puhelinjärjestelmän toimintoja voidaan käyttää myös ääniohjauksella 🗘 107.

## Näytön toiminta

### R15 BT USB, R16 BT USB, CD16 BT USB, CD18 BT USB näytön toiminta

- Siirry ylös-/alaspäin näytössä: Käännä säädintä OK.
- Vahvista toiminnot: Paina OK.
- Toimintojen peruutus (ja paluu edelliseen valikkoon): paina painiketta -⇒.

NAVI 50 IntelliLink - Näytön toiminta Siirry Puhelin-valikkonäyttöön valitsemalla 睂 ja sitten **∿Puhelin**.

Seuraavat alavalikot ovat valittavissa:

- Puhelinmuistio
- Puhelulistat
- Soitto

Vaihda alavalikoiden välillä koskettamalla vasemman yläkulman painiketta ▼.

- Siirry ylös-/alaspäin näytössä: Kosketa ▲ tai ▼.
- Vahvista toiminnot: Valitse OK.
- Toimintojen peruutus (ja paluu edelliseen valikkoon): kosketa ←/☆.

Katso lisätietoa kohdasta "Käyttö kosketusnäytön avulla" \$ 39.

### NAVI 80 IntelliLink - Näytön toiminta

Siirry "Puhelin"-valikkoon kotisivulta valitsemalla VALIKKO ja sitten **\Puhelin**.

Seuraavat alavalikot ovat valittavissa:

- Puhelinmuistio
- Puhelulokit
- Valitse numero
- Puheposti
- Asetukset

- Siirry ylös-/alaspäin näytössä: Kosketa ↑ tai ↓.
- Toimintojen peruutus (ja/tai paluu edelliseen valikkoon): kosketa .
- Lisävalikon avaaminen (esim. yhteystietojen lisäämiseksi suosikkiluetteloon): kosketa +.

### Huomautus

Suosikkeihin pääsee koska tahansa painamalla kotisivun painiketta ★.

Katso lisätietoa kohdasta "Käyttö kosketusnäytön avulla" ▷ 39.

## Näppäimistöt näytössä

#### R15 BT USB, R16 BT USB, CD16 BT USB, CD18 BT USB näytön näppäimistöjen käyttäminen

Näytön numeronäppäimistössä liikkuminen ja merkkien syöttäminen: Kierrä ja paina **OK**.

Syötettyjä tietoja voidaan korjata näppäimellä ←.

Paina → lopettaaksesi näppäimistön käytön ja palataksesi edelliseen näyttöön.

### NAVI 50 IntelliLink, NAVI 80 IntelliLink - Näytön näppäimistöjen käyttäminen

Liiku numeronäppäimistöllä ja syötä merkkejä koskettamalla näyttöä.

Syötettyjä tietoja voidaan korjata näppäimellä **≪**.

Kosketa ← lopettaaksesi näppäimistön käytön ja palataksesi edelliseen näyttöön.

Katso lisätietoa kohdasta "Käyttö kosketusnäytön avulla" ♀ 39.

# Yhteys

Matkapuhelin tulee yhdistää handsfree-puhelinjärjestelmään, jotta sen toimintoja voidaan ohjata Infotainment-järjestelmän kautta.

Puhelinta ei voi yhdistää järjestelmään, ellei sitä ole ensin kytketty. Katso lukua **Bluetooth-yhteys** (¢ 112) matkapuhelimen kytkemiseksi handsfree-järjestelmään Bluetooth-yhteyden kautta.

Kun sytytysvirta kytketään, handsfree-puhelinjärjestelmä etsii kytkettyjä puhelimia lähistöltä. **Bluetooth** täytyy olla aktivoituna matkapuhelimessa, jotta handsfree-puhelinjärjestelmä tunnistaa puhelimen. Haku jatkuu kunnes kytketty puhelin löytyy. Näyttöviesti osoittaa, että puhelin on yhdistetty.

### Huomautus

Kun Bluetooth-yhteys on aktiivinen, handsfree-puhelinjärjestelmän käyttö tyhjentää matkapuhelimen akkua nopeammin.

### Automaattinen yhteys

Jotta puhelin yhdistetään automaattisesti, kun järjestelmä kytketään päälle, voi olla tarpeen aktivoida automaattinen **Bluetooth**-yhteystoiminto matkapuhelimessa; katso matkapuhelimen käyttöohjetta.

### Huomautus

Infotainment-järjestelmästä riippuen yhdistettäessä kytkettyyn puhelimeen, tai jos kaksi kytkettyä puhelinta on handsfree-puhelinjärjestelmän kantaman sisällä, joko priorisoitu puhelin (jos määritetty) tai viimeksi yhdistetty puhelin yhdistetään automaattisesti, vaikka tämä puhelin on auton ulkopuolella mutta silti handsfree-puhelinjärjestelmän kantaman sisällä.

Automaattisen yhteydenmuodostuksen ollessa käytössä, jos puhelu on jo käynnissä, keskustelu siirtyy automaattisesti auton mikrofoniin ja kaiuttimiin.

Jos yhdistäminen ei onnistu:

- tarkista, että puhelin on päällä
- tarkista, ettei puhelimen akku ole tyhjä
- tarkista, onko puhelin jo kytketty

Matkapuhelimen ja handsfree-järjestelmän Bluetooth-toiminnon tulee olla aktivoituna ja matkapuhelimen asetusten asetettuna hyväksymään yhteyspyyntö. Manuaalinen yhteys

### R15 BT USB, R16 BT USB, CD16 BT USB, CD18 BT USB manuaalinen yhdistäminen

Vaihda handsfree-puhelinjärjestelmään kytketty puhelin painamalla **TEL** ja valitse **Valitse laite** -valikko. Laiteluettelossa näkyvät jo kytketyt puhelimet.

Valitse haluamasi puhelin luettelosta ja vahvista painamalla **OK**. Näyttöviesti vahvistaa puhelimen yhdistämisen.

# NAVI 50 IntelliLink - Manuaalinen yhdistäminen

Vaihda handsfree-puhelinjärjestelmään kytketty puhelin koskettamalla

♠, sitten ♥ASETUKSET ja

**Bluetooth** (tai valitse kotisivulla **Puhelin**).

Valitse sitten **Näytä Bluetooth**laiteluettelo. Laiteluettelossa näkyvät jo kytketyt puhelimet. Valitse luettelosta haluamasi puhelin ja vahvista koskettamalla **OK**. Versiosta riippuen valitun puhelimen viereen tulee näkyviin kytkentää ilmaiseva ⊠-kuvake.

# NAVI 80 IntelliLink - Manuaalinen yhdistäminen

Vaihda handsfree-puhelinjärjestelmään yhdistetty puhelin koskettamalla kotisivulla VALIKKO ja sitten **\Puhelin** ja Asetukset.

Valitse sitten **Laitteiden hallinta**. Laiteluettelossa näkyvät jo kytketyt puhelimet. Valitse haluamasi puhelin luettelosta.

## Puhelimen irtikytkentä

Jos matkapuhelin kytketään pois päältä, se kytkeytyy automaattisesti irti handsfree-puhelinjärjestelmästä.

Irtikytkennän aikana käynnissä oleva puhelu siirtyy automaattisesti matkapuhelimeen.

### R15 BT USB, R16 BT USB, CD16 BT USB, CD18 BT USB puhelimen kytkeminen irti

Kytke puhelin irti Infotainment-järjestelmästä painamalla TEL (tai SETUP) ja valitsemalla Bluetooth connection (Bluetooth-yhteys). Valitse haluttu laite laiteluettelosta ja valitse sitten Disconnect the device (kytke laite irti) kiertämällä ja painamalla OK. Näyttöviesti vahvistaa puhelimen kytkemisen irti.

# NAVI 50 IntelliLink - Puhelimen kytkeminen irti

Irrota versiosta riippuen puhelin Infotainment-järjestelmästä koskettamalla 肴, sitten ✿ASETUKSET, Bluetooth (tai valitse kotisivulla **\Puhelin**).

Valitse sitten **Näytä Bluetooth**laiteluettelo. Valitse yhdistetty puhelin näytetystä luettelosta kytkeäksesi sen irti; puhelimen viereen tulee □ merkiksi irtikytkennästä.

# NAVI 80 IntelliLink - Puhelimen kytkeminen irti

Kytke puhelin irti Infotainment-järjestelmästä koskettamalla kotisivulla VALIKKO ja sitten **\Puhelin** ja Asetukset.

Valitse sitten **Laitteiden hallinta**. Valitse näytön luettelosta irtikytkettävä puhelin.

## Puhelinten priorisointi

#### R15 BT USB, R16 BT USB, CD16 BT USB, CD18 BT USB ensisijaisen puhelimen määrittäminen

Ensisijainen puhelin on viimeksi kytketty puhelin.

Kun sytytysvirta kytketään, handsfree-järjestelmä etsii ensin priorisoidun yhdistetyn puhelimen. Haku jatkuu kunnes kytketty puhelin löytyy.

# **Bluetooth-yhteys**

Bluetooth on radiostandardi esimerkiksi puhelimen ja muiden laitteiden langatonta yhteyttä varten. Tietoja kuten puhelinmuistio ja soittolistat voidaan siirtää. Toimintojen määrä voi vaihdella puhelinmallista riippuen.

## Edellytykset

Seuraavien edellytysten tulee olla täytettyinä, jotta Bluetooth-matkapuhelinta voidaan ohjata Infotainmentjärjestelmän kautta:

- Infotainment-järjestelmän Bluetooth-toiminnon tulee olla aktivoituna.
- Bluetooth-matkapuhelimen Bluetooth-toiminnon tulee olla aktivoituna (katso matkapuhelimen käyttöohje).
- Matkapuhelimesta riippuen se täytyy ehkä asettaa "näkyväksi" (katso matkapuhelimen käyttöohje).
- Matkapuhelimen tulee olla yhdistettynä ja kytkettynä Infotainment-järjestelmään.

### Infotainment-järjestelmän Bluetooth-toiminnon aktivointi

### R15 BT USB, R16 BT USB, CD16 BT USB, CD18 BT USB -Bluetoothin aktivointi

Jotta Infotainment-järjestelmä voi tunnistaa ja käyttää Bluetooth-matkapuhelinta, Bluetooth-toiminnon tulee olla aktivoituna. Kytke toiminto pois päältä, kun sitä ei tarvita.

Paina **TEL** ja valitse **Bluetooth** kiertämällä ja painamalla **OK**.

Valitse **PÄÄLLE** tai **POIS** ja vahvista painamalla säädintä.

# NAVI 50 IntelliLink - Bluetoothin aktivointi

Kosketa 🏽 ja sitten ASETUKSET.

Näytä seuraavat valinnat valitsemalla Bluetooth:

- Näytä Bluetooth-laiteluettelo
- Etsi Bluetooth-laitetta
- Ulkoisen laitteen hyväksyminen

- Vaihda tunnusluku
- Älypuhelin

Käytettävissä versiosta riippuen. Katso ohjeita puheohjauksen käyttöön ottamisesta ja käytöstä kohdasta "Ääniohjaus" ⇔ 105.

Kun **Bluetooth**-näyttö avautuu, Bluetooth-ominaisuudella varustetut laitteet voidaan yhdistää Infotainmentjärjestelmään.

# NAVI 80 IntelliLink - Bluetoothin aktivointi

Siirry puhelinasetusten valikkoon kotisivulta koskettamalla VALIKKO ja sitten **\Puhelin** ja Asetukset.

Seuraavat valinnat tulevat näyttöön:

- Laitteiden hallinta
- Äänitasot
- Puheposti
- Aktivoi Bluetooth
- Lataa puhelimen tiedot automaattisesti (päälle/pois)

Valitse **Kytke Bluetooth päälle** merkitäksesi sen vieressä olevan ruudun ☑. Bluetooth-ominaisuudella varustettuja laitteita voidaan nyt yhdistää Infotainment-järjestelmään.

Katso lisätietoja kohdasta (NAVI 80 IntelliLink) "Puhelimen asetukset" Iuvussa "Käyttö" ⇔ 116.

# Matkapuhelimen kytkeminen handsfree-järjestelmään

Käyttääksesi handsfree-puhelinjärjestelmää sinun tulee muodostaa yhteys matkapuhelimen ja järjestelmän välille **Bluetooth**-järjestelmän kautta, ts. matkapuhelin on kytkettävä autoon ennen sen käyttämistä. Tätä varten matkapuhelimesi täytyy tukea Bluetoothia. Katso matkapuhelimesi käyttöohjetta.

Bluetooth-yhteyden muodostamiseksi handsfree-järjestelmä on kytkettävä päälle ja matkapuhelimen Bluetooth on aktivoitava.

### Huomautus

Jos toinen puhelin yhdistetään automaattisesti uuden kytkentämenettelyn aikana, se kytketään automaattisesti irti, jotta uusi kytkentämenettely voi jatkua.

Kytkennän jälkeen handsfree-puhelinjärjestelmä tunnistaa matkapuhelimen ja tallentaa sen laiteluetteloon. Enintään 5 matkapuhelinta voidaan liittää ja tallentaa laiteluetteloon, vain yksi voi kuitenkin olla kerrallaan kytkettynä.

### Huomautus

NAVI 50 IntelliLink -versiosta riippuen pariliitoksen voi muodostaa enintään kahdeksaan matkapuhelimeen.

Kun kytkentä on valmis, Infotainmentjärjestelmän näytössä näkyy viesti ja kytketyn puhelimen nimi ja puhelin kytketään automaattisesti handsfreepuhelinjärjestelmään. Matkapuhelinta voidaan sitten käyttää Infotainment-järjestelmän säätimillä.

### Huomautus

Kun Bluetooth-yhteys on aktiivinen, handsfree-puhelinjärjestelmän käyttö tyhjentää matkapuhelimen akkua nopeammin.

### R15 BT USB, R16 BT USB, CD16 BT USB, CD18 BT USB matkapuhelimen kytkeminen järjestelmään

Yhdistä matkapuhelin handsfreejärjestelmään painamalla **TEL** ja valitsemalla **Yhdistä laite** kiertämällä ja painamalla **OK**. **Ready to Pair** (valmis yhdistettäväksi) -näyttö näkyy.

Etsi matkapuhelimella lähellä olevia Bluetooth-laitteita.

Valitse **My Radio** (ts. handsfreepuhelinjärjestelmän nimi) matkapuhelimen luettelosta ja syötä matkapuhelimen näppäimistöllä Infotainmentjärjestelmän näytössä näkyvä kytkentäkoodi.

Jos yhdistäminen epäonnistuu, järjestelmä palaa edelliseen valikkoon ja vastaava viesti näkyy. Toista menettely tarvittaessa. NAVI 50 IntelliLink - Matkapuhelimen kytkeminen pariksi

Kosketa A ja sitten ASETUKSET.

Valitse Bluetooth ja sitten joko Etsi Bluetooth-laitteita tai Ulkoisen laitteen hyväksyminen.

Voit myös koskettaa **Puhelin**-valikkonäytössä kohtaa **%**.

Etsi matkapuhelimella lähellä olevia Bluetooth-laitteita.

Valitse handsfree-puhelinjärjestelmän nimi (esimerkiksi **MEDIA-NAV**) matkapuhelimen luettelosta ja syötä (tarvittaessa) matkapuhelimen näppäimistöllä Infotainment-järjestelmän näytössä näkyvä kytkentäkoodi.

### Huomautus

Pariyhteyden muodostamisen koodi saattaa näkyä Infotainment-järjestelmän näytössä ainoastaan rajoitetun ajan.

Kytkennän oletuskoodi on **0000**. Vaihda tämä kytkentäkoodi ennen kytkemisen aloittamista valitsemalla **Vaihda tunnusluku**.

Jos kytkentä epäonnistuu, toista toimenpide.

# NAVI 80 IntelliLink - Matkapuhelimen kytkeminen pariksi

Siirry puhelinasetusten valikkoon kotisivulta koskettamalla VALIKKO ja sitten **\Puhelin** ja Asetukset.

Valitse Laitteiden hallinta valintaluettelosta. Näyttöön tulee ilmoitus, jossa kysytään, haluatko muodostaa laitteesi ja Infotainment-järjestelmän välille Bluetooth-yhteyden. Jatka valitsemalla **Kyllä**. Infotainmentjärjestelmä alkaa etsiä lähistöltä Bluetooth-laitteita ja näyttää laiteluettelon.

Valitse laitteesi näytön luettelosta. Puhelimen mallista riippuen vahvista kytkentäpyyntö tai kytke matkapuhelimesi Infotainment-järjestelmään antamalla kytkentäkoodin.

Kytke järjestelmään lisää laitteita koskettamalla Laitteiden hallinta näytössä + avataksesi lisävalikon ja kytke lisälaitteita samalla tavalla valitsemalla Lisää.

Jos kytkentä epäonnistuu, toista toimenpide.

# Matkapuhelimen kytkeminen irti handsfree-järjestelmästä

Jos kytkettyjen puhelimien luettelo on täynnä, uusi puhelin voidaan kytkeä vain, jos jokin kytketyistä puhelimista kytketään irti.

### Huomautus

Puhelimen kytkeminen irti poistaa kaikki siitä ladatut yhteystiedot ja soittohistorian handsfree-puhelinjärjestelmän puhelinluettelosta.

#### R15 BT USB, R16 BT USB, CD16 BT USB, CD18 BT USB matkapuhelimen kytkeminen irti järjestelmästä

Puhelimen kytkeminen irti, ts. poistaminen handsfree-puhelinjärjestelmän muistista, tehdään painamalla **TEL** ja valitsemalla **Poista laite**.

Valitse haluttu puhelin laiteluettelosta ja vahvista poistaminen painamalla **OK**, kun saat kehotteen.

### NAVI 50 IntelliLink - Matkapuhelimen pariliitoksen purkaminen

Kytke puhelin irti järjestelmästä, siis poista se handsfree-puhelinjärjestelmän muistista, koskettamalla **希** ja sitten **✿ASETUKSET**.

# Valitse Bluetooth ja sitten Näytä Bluetooth-laiteluettelo.

Valitse haluamasi puhelin laiteluettelosta ja poista laite sitten koskettamalla m. Poista kaikki luettelon laitteet tarvittaessa valitsemalla Valinnat ja Poista kaikki. Vahvista koskettamalla OK.

### NAVI 80 IntelliLink - Matkapuhelimen pariliitoksen purkaminen

Puhelin kytketään irti järjestelmästä eli poistetaan handsfree-puhelinjärjestelmän muistista siirtymällä Laitteiden hallinta -näyttöön.

Kosketa kotisivulla VALIKKO ja sitten **\Puhelin** ja Asetukset.

Valitse Laitteiden hallinta, avaa lisävalikko koskettamalla +, valitse Poista ja poista valittu laite luettelosta.

# Hätäpuhelu

## **∆**Varoitus

Yhteyden muodostumista ei voida taata kaikissa tilanteissa. Älä luota tästä syystä yksinomaan matkapuhelimeen, kun on välitettävä erittäin tärkeää tietoa (esim. tarvittaessa lääkärinhoitoa).

Joissakin verkoissa matkapuhelimessa täytyy olla oikein asennettu voimassa oleva SIM-kortti.

## **∆**Varoitus

Muista, että voit soittaa ja vastaanottaa puheluita matkapuhelimella vain, jos alueen signaali on riittävän voimakas.

Tietyissä olosuhteissa hätäpuheluita ei voida soittaa kaikissa matkapuhelinverkoissa; niitä ei ehkä myöskään voida soittaa silloin, kun tietyt verkkopalvelut ja/ tai puhelintoiminnot ovat käytössä. Ota yhteyttä verkkooperaattoriisi lisätietoja varten. Hätänumero vaihtelee maa- ja aluekohtaisesti. Selvitä etukäteen kyseessä olevan maan tai alueen hätänumero.

Soita hätänumeroon (katso "Käyttö" \$\Display 116): Hätäkeskukseen muodostetaan puhelinyhteys.

Vastaa hätäkeskuksen henkilökunnan esittämiin kysymyksiin.

## ∆Varoitus

Älä lopeta puhelua, ennen kuin saat siihen kehotuksen hätäkeskuksesta.

## NAVI 50 IntelliLink

Voit tarkastella nykyisen sijainnin hätänumeroa koskettamalla **希** ja sitten **⊛KARTTA** (käytettävissä versiosta riippuen).

### Valitse Valinnat ja Missä olen?.

Kun näytössä on **Missä olen?** -näyttöruutu, kosketa **Valinnat** ja sitten **Maatietoa**: Hätänumero (esim. 112) näytetään näytössä.

# Käyttö

### Johdanto

Kun Bluetooth-yhteys on asetettu matkapuhelimen ja handsfree-puhelinjärjestelmän välille, tiettyjä matkapuhelimen toimintoja voidaan käyttää Infotainment-järjestelmän säätimien tai näytön avulla.

Tällöin voidaan esim. tuoda matkapuhelimeen tallennettuja yhteystietoja ja puhelinnumeroita handsfree-puhelinjärjestelmään.

### Huomautus

Infotainment-järjestelmän muisti on rajallinen, eikä kaikkia yhteystietoja ehkä ladata siihen matkapuhelimestasi.

Matkapuhelimesi SIM-korttiin tallennetut yhteystiedot eivät näy. Vain puhelimeen tallennetut yhteystiedot näkyvät.

Yhteyden muodostumisen jälkeen matkapuhelimen tiedot siirretään handsfree-puhelinjärjestelmään. Tämä saattaa matkapuhelinmallista riippuen kestää jonkin aikaa. Tänä aikana matkapuhelinta voidaan käyttää vain rajoitetusti Infotainmentjärjestelmän kautta.

### Huomautus

Kaikki matkapuhelimet eivät tue kaikkia handsfree-puhelinjärjestelmän toimintoja. Tästä syystä poikkeamat yllä kuvatuista toiminnoista ovat mahdollisia.

## Puhelinvalikko

Phone (puhelin)-valikon näyttäminen:

- paina 🖾 TEL
  - tai -
- paina TEL
  - tai -

## Äänenvoimakkuuden säätö

#### R15 BT, R16 BT USB, CD16 BT, CD18 BT USB - äänenvoimakkuuden säätö

Kierrä puhelun aikana ७ tai paina ᡧ tai ᡧ (ohjauspylvään säätimistä) puhelun äänenvoimakkuuden säätämiseksi.

### NAVI 50 IntelliLink -Äänenvoimakkuuden säätö

Muuta äänenvoimakkuutta painamalla puhelun aikana Infotainmentyksikössä − tai +.

### NAVI 80 IntelliLink -Äänenvoimakkuuden säätö

Muuta äänenvoimakkuutta kiertämällä puhelun aikana Infotainmentyksikössä <sup>()</sup>.

## Puhelinnumeroon soittaminen

Puhelinnumeroon voidaan soittaa usealla eri tavalla, mukaan lukien soittaminen puhelinluettelon tai puhelulokin kautta. Numerot voidaan myös näppäillä käsin.

## Numeron näppäileminen käsin

### R15 BT USB, R16 BT USB, CD16 BT USB, CD18 BT USB numeron näppäileminen käsin

Kun valikko **Phone (puhelin)** näkyy näytössä, valitse **Dial** (Soita) luettelosta.

Syötä haluttu numero numeronäppäimillä (▷ 108) ja valitse ✔ soiton aloittamiseksi.

Soita uudelleen edelliseen numeroon painamalla **TEL** pitkään.

# NAVI 50 IntelliLink - Numeron näppäileminen käsin

Kosketa **、Phone (puhelin)** -valikossa vasemman yläkulman painiketta ▼ ja valitse luettelosta **Valitse**.

Syötä haluamasi numero numeronäppäimillä ja soita siihen valitsemalla **\$**.

Katso (NAVI 50 IntelliLink) "Näytön näppäimistöjen käyttö" luvussa "Yleistä tietoa" ♀ 108.

Syötettyjä tietoja voidaan korjata näppäimellä ◀. Poista kaikki numerot kerralla koskettamalla pitkään ◀.

# NAVI 80 IntelliLink - Numeron näppäileminen käsin

Valitse kotisivulla VALIKKO ja sitten **VPuhelin** ja Valitse numero.

Syötä haluamasi numero numeronäppäimillä ja soita siihen koskettamalla **Soita**.

Syötettyjä tietoja voidaan korjata näppäimellä **≪**.

## Puhelinmuistio

Puhelinmuistio sisältää vain auton nykyisen käyttäjän käytettävissä olevat yhteystiedot. Tietosuojan takia kutakin ladattua yhteystietoluetteloa voidaan katsoa vain, kun vastaava puhelin on kytkettynä.

### R15 BT USB, R16 BT USB, CD16 BT USB, CD18 BT USB puhelinluettelo

Kun matkapuhelin on yhdistetty Infotainment-järjestelmään, matkapuhelimen yhteystietoluettelo ladataan handsfree-puhelinjärjestelmään.

Soita puhelinluettelon numeroon Phone (puhelin)-valikon ollessa näytössä valitsemalla Puhelinluettelo ja valitsemalla haluttu yhteystieto aakkosellisesta luettelosta. Aloita numeronvalinta painamalla OK.

#### NAVI 50 IntelliLink - Puhelinluettelo

Kun matkapuhelin on yhdistetty Infotainment-järjestelmään, matkapuhelimen yhteystietoluettelo ladataan handsfree-puhelinjärjestelmään.

Kosketa **SPhone (puhelin)** -valikossa vasemman yläkulman painiketta ▼ ja valitse luettelosta **Puhelinmuistio**.

Soita puhelinluettelossa olevaan numeroon valitsemalla luettelosta haluamasi yhteystieto.

Voit myös valita **Etsi nimen perusteella** ja kirjoittaa etsimäsi yhteystiedon nimen näppäimistöllä. Katso (NAVI 50 IntelliLink) "Näytön näppäimistöjen käyttö" luvussa "Yleistä tietoa" ♀ 108.

### NAVI 80 IntelliLink - Puhelinluettelo

Kun matkapuhelin on yhdistetty Infotainment-järjestelmään, matkapuhelimen yhteystietoluettelo ladataan handsfree-puhelinjärjestelmään.

### Huomautus

Tiedonjaon on oltava käytössä puhelimessasi. Katso matkapuhelimen käyttöohjeita tai käänny operaattorisi puoleen.

Puhelimen tietojen automaattinen lataustoiminto on myös kytkettävä päälle Infotainment-järjestelmän puhelinasetusvalikosta. Katso (NAVI 80 IntelliLink) "Puhelimen asetukset" alla.

### Kosketa kotisivulla VALIKKO ja sitten **\Puhelin** ja **Puhelinmuistio**.

Soita puhelinluettelossa olevaan numeroon valitsemalla luettelosta haluamasi yhteystieto. Jos yhteystiedolle on tallennettu useampi kuin yksi

numero, valitse oikea numero järjestelmän pyytäessä sitä. Puhelu aloitetaan automaattisesti, kun yhteystiedon numero on valittu.

Voit myös valita **Etsi** ja kirjoittaa etsimäsi yhteystiedon nimen näppäimistöllä.

Kun puhelin on kytketty Infotainmentjärjestelmään, järjestelmä voidaan päivittää matkapuhelimesi uusimmilla yhteystiedoilla. Avaa lisävalikko koskettamalla + ja valitse **Päivitä puhelintiedot**. Valitse lisävalikosta tarvittaessa **Ohje**.

Lisää yhteystieto suosikkiluetteloosi painamalla **+** ja valitsemalla **Lisää** yhteystieto Suosikit-sivulle.

#### Huomautus

Suosikkeihin pääsee koska tahansa painamalla kotisivun painiketta ★.

Katso lisätietoja kohdasta (NAVI 80 IntelliLink) "Suosikit" luvusta "Johdanto" ⇔ 30.

### Soittolistat

#### R15 BT USB, R16 BT USB, CD16 BT USB, CD18 BT USB puhelulistat

Soittaaksesi puheluhistorialuettelon numeroon (esim. soitetut numerot, vastatut puhelut, vastaamattomat puhelut) valitse haluamasi vaihtoehto, esim. **Soitetut puhelut Soittolista**-valikosta. Valitse haluttu yhteystieto ja aloita numeronvalinta painamalla **OK**.

### NAVI 50 IntelliLink - Puhelulistat

Liitettyäsi matkapuhelimen Infotainment-järjestelmään sen soitettujen, vastattujen ja vastaamattomien puheluiden listat siirretään automaattisesti handsfree-puhelinjärjestelmään.

Kosketa **、Phone (puhelin)** -valikossa vasemman yläkulman painiketta ▼ ja valitse luettelosta **Puhelulistat**.

Soita puhelulistassa olevaan numeroon valitsemalla näytöstä seuraavat valinnat:

- Kaikki: Näyttää kaikki alla olevissa listoissa olevat puhelut.
- V: Soitetut puhelut.

- **\C**: Vastatut puhelut.
- Vastaamattomat puhelut.

### Huomautus

Vastaamattomien puhelujen määrä näytetään symbolin vieressä.

Uusimmat puhelut näytetään ylhäällä. Aloita puhelu valitsemalla haluamasi yhteystieto valitsemastasi luettelosta.

### NAVI 80 IntelliLink - Puhelulistat

Liitettyäsi matkapuhelimen Infotainment-järjestelmään sen soitettujen, vastattujen ja vastaamattomien puheluiden listat siirretään automaattisesti handsfree-puhelinjärjestelmään.

#### Huomautus

Tiedonjaon on oltava käytössä puhelimessasi. Katso matkapuhelimen käyttöohjeita tai käänny operaattorisi puoleen.

Puhelimen tietojen automaattinen lataustoiminto on myös kytkettävä päälle Infotainment-järjestelmän puhelinasetusvalikosta. Katso (NAVI 80 IntelliLink) "Puhelimen asetukset" alla.

Kosketa kotisivulla VALIKKO ja sitten **\Puhelin** ja **Puhelulokit**.

Soita puhelulistassa olevaan numeroon valitsemalla näytöstä seuraavat valinnat:

- Kaikki: Näyttää kaikki alla olevissa listoissa olevat puhelut.
- 😢: Vastatut puhelut.
- 👗: Vastaamattomat puhelut.
- V: Soitetut puhelut.

Uusimmat puhelut näytetään ylhäällä. Voit myös liikkua näytössä ylös-/alaspäin koskettamalla ↑ tai ↓.

Aloita puhelu valitsemalla haluamasi yhteystieto valitsemastasi puhelulistasta.

### Huomautus

Päivitä puhelulistat tarvittaessa koskettamalla + (avataksesi lisävalikon) ja valitsemalla **Päivitä puhelimen tiedot**.

### Voicemail-laatikko

### R15 BT USB, R16 BT USB, CD16 BT USB, CD18 BT USB puhepostilaatikko

Kuuntele matkapuhelimen puhepostiviestit Infotainment-järjestelmän kautta puhelimen ollessa liitetty järjestelmään valitsemalla **Voicemail box (voicemail-laatikko)** -valikko.

### NAVI 80 IntelliLink -Puhepostilaatikko

Kuuntele matkapuhelimen puhepostiviestit Infotainment-järjestelmän kautta puhelimen ollessa liitettynä järjestelmään valitsemalla kotisivulla VALIKKO, **\Puhelin** ja **Puheposti**. Järjestelmä soittaa määritettyyn puhepostilaatikkoon.

Määritysnäyttö näytetään, jos puhepostilaatikkoa ei ole määritetty. Anna numero numeronäppäimistöllä ja vahvista.

### Puheluiden vastaanottaminen

### R15 BT USB, R16 BT USB, CD16 BT USB, CD18 BT USB puheluiden vastaanottaminen

Puheluun vastaaminen, auton varustelusta riippuen:

- Paina (ohjauspylvään säätimissä) lyhyesti
- Valitse näytöstä **/**-kuvake (kiertämällä ja painamalla **OK**).

Puhelun hylkääminen, auton varustelusta riippuen:

- Paina (ohjauspylvään säätimissä) pitkään X.
- Valitse näytöstä 
   --kuvake (kiertämällä ja painamalla OK).

Kun saat puhelun, soittajan numero saattaa näkyä Infotainment-järjestelmän näytössä. Jos numero on tallennettu järjestelmän muistiin, näkyy sen asemesta nimi. Jos numeroa ei voida näyttää, näytössä näkyy viesti **Private number (yksityisnumero)**.

# NAVI 50 IntelliLink - Puheluiden vastaanottaminen

Puheluun vastaaminen:

- Kosketa Vastaa/Hyväksy.
- Paina (ohjauspylvään säätimissä) lyhyesti *<*.

Puhelun hylkääminen:

- Kosketa Hylkää/Älä vastaa.
- Paina (ohjauspylvään säätimissä) pitkään X.

Kun saat puhelun, soittajan numero saattaa näkyä Infotainment-järjestelmän näytössä. Jos numero on tallennettu järjestelmän muistiin, näkyy sen asemesta nimi. Jos numeroa ei voida näyttää, näytössä näkyy viesti **Tuntematon/Tuntematon numero**.

# NAVI 80 IntelliLink - Puheluiden vastaanottaminen

Puheluun vastaaminen:

- Kosketa Vastaa.
- Paina (ohjauspylvään säätimissä) lyhyesti

Puhelun hylkääminen:

- Kosketa Hylkää.
- Paina (ohjauspylvään säätimissä) pitkään X.

Kun saat puhelun, soittajan numero saattaa näkyä Infotainment-järjestelmän näytössä. Jos numero on tallennettu järjestelmän muistiin, näkyy sen asemesta nimi. Jos numeroa ei voida näyttää, näytössä näkyy viesti **Soittajaa ei tunnistettu**.

# Toiminnot puhelun aikana

### R15 BT USB, R16 BT USB, CD16 BT USB, CD18 BT USB toiminnot puhelun aikana

Äänenvoimakkuuden säädön lisäksi puhelun aikana on käytettävissä eri toimintoja, mukaan lukien:

- Puhelun siirtäminen matkapuhelimeen.
- Näppäimistön ottaminen käyttöön.
- Puhelun lopettaminen.

Valitse ja vahvista painamalla OK.

Vaihda puhelu handsfree-puhelinjärjestelmästä matkapuhelimeen valitsemalla matkapuhelimen näyttökuvake. Jotkut matkapuhelimet voivat kytkeytyä irti handsfree-puhelinjärjestelmästä tähän tilaan siirryttäessä.

Numero voidaan syöttää myös numeronäppäimistöllä (▷ 108) esim. äänipalvelimen, kuten puhepostilaatikon, ohjaamiseksi. Valitse **#123** näytöstä käyttääksesi numeronäppäimistöä. Katso lisätietoja kohdasta "Voicemail box (voicemail-laatikko)".

Puhelun lopettaminen, auton varustelusta riippuen:

- Paina lyhyesti 🛪.
- Paina TEL.
- Valitse näytössä 
  -kuvake.

# NAVI 50 IntelliLink - Toiminnot puhelun aikana

Äänenvoimakkuuden säädön lisäksi puhelun aikana on käytettävissä eri toimintoja, mukaan lukien:

- *§*: Kytke auton mikrofoni pois päältä.

- Di/Did): Siirrä keskustelu matkapuhelimeen.
- Siirrä keskustelu auton mikrofoniin ja kaiuttimiin.
- A: Palaa edelliseen näyttöön (esimerkiksi navigointiin tai kotisivulle).

# NAVI 80 IntelliLink - Toiminnot puhelun aikana

Äänenvoimakkuuden säädön lisäksi puhelun aikana on käytettävissä eri toimintoja, mukaan lukien:

- Laita puhelu pitoon: Kosketa + (avataksesi lisävalikon) ja valitse sitten Pitoon. Jatka puhelua koskettamalla Jatka.
- Siirrä keskustelu matkapuhelimeen: Kosketa + (avataksesi lisävalikon) ja valitse sitten Matkapuhelin.

Joissakin tapauksissa puhelin voidaan kytkeä irti Infotainmentjärjestelmästä puhelun siirron aikana.

- Lopeta puhelu: Kosketa Lopeta puhelu.
- Palaa edelliseen valikkoon: Kosketa ←.

## Puhelimen asetukset

### NAVI 50 IntelliLink - Puhelinasetukset Alkuperäisten puhelinasetusten palautus

Siirry koska tahansa asetusvalikkoon koskettamalla 🎢 ja sitten 🏘 ASETUKSET.

Palauta puhelimen asetukset oletusarvoihin valitsemalla **Järjestelmä** ja sitten **Tehdasasetukset** ja **Puhelin**. Vahvista koskettamalla **OK**.

# Näytä ohjelmistoversio

Siirry koska tahansa asetusvalikkoon koskettamalla 🍘 ja sitten 🏘

Näytä ohjelmistoversio valitsemalla Järjestelmä ja Järjestelmäversio.

NAVI 80 IntelliLink - Puhelinasetukset Kosketa kotisivulla VALIKKO ja sitten VPuhelin ja Asetukset. Valitse seuraavista valinnoista:

Laitteiden hallinta:

Katso (NAVI 80 IntelliLink) "Matkapuhelimen kytkeminen pariksi" luvussa "Bluetoothyhteys" ☆ 112.

Äänitasot:

Tällä asetetaan handsfree-puhelinjärjestelmän puhelun äänenvoimakkuus ja soittoääni.

• Puheposti:

Katso (NAVI 80 IntelliLink) "Puhepostilaatikko" yllä.

Aktivoi Bluetooth:

Katso (NAVI 80 IntelliLink) "Bluetoothin aktivointi" luvussa "Bluetooth-yhteys" ♀ 112.

Lataa puhelimen tiedot
 automaattisesti:

Valitse tämä vaihtoehto merkitäksesi sen vieressä olevan valintaruudun ⊠.

Kytkiessäsi ja/tai yhdistäessäsi matkapuhelimen Infotainmentjärjestelmään matkapuhelimen yhteystietoluettelo ja puhelulistat voidaan ladata handsfree-puhelinjärjestelmään.

Tiedonjaon on myös oltava käytössä puhelimessasi. Katso matkapuhelimen käyttöohjetta tai kysy verkko-operaattoriltasi.

## Matkapuhelimet ja CBradiolaitteet

### Asennusohjeet ja käyttöohjeet

Autokohtaisia asennusohjeita sekä matkapuhelimen ja handsfree-laitteen valmistajan käyttöohjeita on noudatettava, kun matkapuhelin asennetaan ja sitä käytetään. Muussa tapauksessa auton tyyppihyväksyntä (EU-direktiivi 95/54/EY) saattaa mitätöityä. Suosituksia ongelmatonta toimintaa varten:

- ammattimaisesti asennettu ulkoinen antenni mahdollisimman laajan kuuluvuuden tuottamiseksi
- suurin lähetysteho kymmenen wattia
- puhelimen asennus soveltuvaan kohtaan, huomioi käyttöohjekirjan huomautus kohdassa Turvatyynyjärjestelmä

Alan liikkeet antavat neuvoja ulkoantennin ja puhelimen telineen asennuksesta sekä lähetysteholtaan yli 10 W:n laitteiden käytön mahdollisuuksista.

Ulkoisella antennilla varustamatonta matkapuhelinta saa käyttää handsfree-laitteiston kanssa matkapuhelinstandardien GSM 900/1800/1900 ja UMTS kyseessä ollessa vain silloin, kun matkapuhelimen maksimilähetysteho ei GSM 900:n kohdalla ylitä kahta wattia eikä muiden tyyppien kohdalla yhtä wattia. Turvallisuuden vuoksi kuljettaja ei saa käyttää puhelinta ajon aikana. Jopa handsfree-laitteen käyttäminen voi häiritä ajamista.

### ∆Varoitus

Matkapuhelimien, jotka eivät täytä yllä mainittuja matkapuhelinstandardeja, ja radiolaitteiden käyttö on sallittua vain auton ulkopuolisella antennilla varustettuina.

### Huomio

Ulkoisella antennilla varustamattomat matkapuhelimet ja radiolaitteet voivat aiheuttaa auton elektroniikkaan häiriöitä, jos yllä mainittuja määräyksiä ei noudateta.

# Hakemisto

| A<br>AAC-tiedostot                       |
|------------------------------------------|
| Polttoainetaloudellisuuden<br>mittari    |
| Asemahaku                                |
| AST (automaattitallennuksen<br>luettelo) |

| Automaattinen                     |      |
|-----------------------------------|------|
| vahvistuksensäätö (AGC,           |      |
| Automatic Gain Control)           | 39   |
| Automaattinen zoomaus             | 78   |
| Automaattitallennuksen luettelot. | . 52 |
| Auton tiedot                      | 30   |
| AUX-liitännän käyttö              | 61   |
| AUX-tulo                          | 61   |

# В

| Balance                     | 39        |
|-----------------------------|-----------|
| Bass                        | 39        |
| Bluetooth                   | 108       |
| Bluetooth-laiteluettelo     | 112       |
| Bluetooth musiikki          | 67        |
| Bluetooth-toiminnon kytkemi | nen       |
| käyttöön                    | 112       |
| Bluetooth-toiminnon         |           |
| poistaminen käytöstä        | 112       |
| Bluetooth-yhteyden          |           |
| tunnusluvun vaihtaminen     | 112       |
| Bluetooth-yhteys            | . 67, 112 |
|                             |           |

## С

| CD:n teksti          | 58 |
|----------------------|----|
| CD-levyn poistaminen | 58 |
| CD-näyttö            | 58 |
| CD-soitin            | 58 |
| CD-soittimen käyttö  | 58 |
| CD toisto            | 58 |

### D

| D                         |      |
|---------------------------|------|
| DAB                       | . 55 |
| Diaesitys                 | . 78 |
| Digitaalinen radiolähetys | . 55 |

## Ε

| Eco-ajo                     | 30     |
|-----------------------------|--------|
| Edelliset kohteet           | 91     |
| Elokuvien toistaminen       | 73     |
| Erikoiskohteet              | 30, 91 |
| Erikoiskohteet (POI)        | 91     |
| Erikoiskohteiden kategoriat | 91     |
| Eteenpäinkelaus             | 58     |
| Etsi Bluetooth-laitetta     | 112    |
| Etsi radioaseman nimeä      | 50     |

### F

| Fader                 | 39 |
|-----------------------|----|
| FM-asemaluettelo      | 52 |
| FM-luettelon päivitys | 52 |

### G

GPS (Globaali paikannusjärjestelmä)......75

### Н

| Handsfree-puhelinjärjestelmä 12 | 16 |
|---------------------------------|----|
| HD Traffic                      | 78 |
| Helppo pääsy                    | 30 |
| Hätänumero1                     | 16 |
| Hätäpuhelu11                    | 16 |

| •                                    |
|--------------------------------------|
| i-Announcement53                     |
| ID3-tagit                            |
| i-News -palvelu53                    |
| Infotainment-järjestelmä             |
| Kytkeminen päälle/pois               |
| Infotainment-järjestelmän käyttö. 30 |
| Infotainment-järjestelmän            |
| säätimet                             |
| iPod63, 64                           |
| i-Traffic-palvelu53                  |
| J                                    |
| Jakkiliitin                          |

| Jakkiiiitin                    | 61 |
|--------------------------------|----|
| Järjestelmäasetukset           | 42 |
| Järjestelmän kielen vaihto 30, | 42 |

### Κ

I.

| Kaistakuvat               | 78           |
|---------------------------|--------------|
| Kannettavat CD-soittimet. | 61           |
| Kappaleen valinta         | 58           |
| Kartat                    | 75           |
| Karttanäyttö              | 78           |
| Kello                     | . 30, 42, 78 |
| Kellonajan asettaminen    | 30           |
| Kieli                     | 30           |
| Kohde                     | 78           |
| Kohteen syöttäminen       |              |
| Kohteen valinta           | 91           |
| Kojelaudan säätimet       | 6            |
| Kompassi                  | 78           |
|                           |              |

| Koordinaatit78,                 | 91   |
|---------------------------------|------|
| Koputus                         | 116  |
| Kotiosoite                      | . 91 |
| Kotisijainnin muuttaminen       | . 78 |
| Kotisijainti                    | . 78 |
| Kuva-asetukset                  | . 30 |
| Kuvat                           | . 73 |
| Kuvien katselu                  | . 78 |
| Kuvien näyttäminen              | . 73 |
| Kytkeminen päälle/pois          | . 30 |
| Käyttö 30, 48, 58, 61, 78, 7    | 116  |
| Käyttö kosketuksella, yleiskuva | . 39 |
| Käyttösäätimet, yleiskuva       | 6    |
| Kääntyvien peilien asetus       | . 30 |
| L                               |      |
| Levevsasteet, pituusasteet      | . 91 |

| Leveysasteet, pituusasteet | 91 |
|----------------------------|----|
| Liikennetiedot             | 97 |
| Liikennetiedotukset (TA)   | 53 |
| Liikennetiedotusten        |    |
| äänenvoimakkuus            | 41 |
| Liikennetietopalvelu       | 75 |
| Liikenneturvallisuus4, 1   | 08 |
| Live-palvelut              | 78 |
| Loudness                   | 39 |

## Μ

| Maatietoa                      | 116  |
|--------------------------------|------|
| Manuaalinen asemanhaku         | 50   |
| Manuaalinen asemien tallennus. | . 52 |
| Matalien äänten korostus       | 39   |

| Matkapuhelimen kytkeminen 112                           |
|---------------------------------------------------------|
| Matkapuhelimen kytkeminen irti. 112                     |
| Matkapuhelimet ja CB-                                   |
| radiolaitteet 123                                       |
| Missä olen?                                             |
| MIX                                                     |
| Moottoritienäkymä78                                     |
| MP3-CD:t                                                |
| MP3-soitin                                              |
| MP3-soittimet                                           |
| MP3-tiedostot                                           |
| Mukautuva äänenvoimakkuus                               |
| km/h 41                                                 |
| Multimedia73                                            |
| Multimedia-asetukset                                    |
|                                                         |
| Muokkaa matkasuunnitelmaa 97                            |
| Muokkaa matkasuunnitelmaa 97<br>Musiikillinen ilmapiiri |
| Muokkaa matkasuunnitelmaa 97<br>Musiikillinen ilmapiiri |
| Muokkaa matkasuunnitelmaa 97<br>Musiikillinen ilmapiiri |
| Muokkaa matkasuunnitelmaa97<br>Musiikillinen ilmapiiri  |
| Muokkaa matkasuunnitelmaa97<br>Musiikillinen ilmapiiri  |

## Ν

| 06 |
|----|
| 78 |
|    |
|    |
| 75 |
| 75 |
| 75 |
|    |

| Navigointijärjestelmän              |
|-------------------------------------|
| Obielmieten econous 75              |
| Ohjelmiston asentaminon 75          |
| SD kortti                           |
| SD-KUIIII                           |
| LISP mujotitikku 75                 |
| USD-IIIUISIIIIKKU                   |
| Navigoinijarjestelman aktivointi70  |
| Navigointijarjestelman asetukset 78 |
| inavigointijarjesteiman             |
| maaritykset                         |
| Navigointipalvelut                  |
| Navigointivaroitukset               |
| Nopeuden mukaan saatyva             |
| aanenvoimakkuus                     |
| Nopeuskamerat                       |
| Numeron nappaileminen kasin 116     |
| Näppäimistöt näytössä               |
| Näyttö                              |
| Näyttöesitys 39, 78                 |
| Näytä tiedot 58                     |
| Näytön käyttö 30                    |
| Näytön toiminta 30, 108             |
| 0                                   |
| Objauspylyään säätimet 6            |
|                                     |
| Objelmistoversio 116                |
|                                     |

| Osamatkaraportti                                        |  |
|---------------------------------------------------------|--|
| C                                                       |  |
| Paikallishaku                                           |  |
| laiteluettelosta 112                                    |  |
| Polttoainetaloudellisuuden mittari<br>Ajotavan ilmaisin |  |
| yhdistäminen                                            |  |

(

| 116 |
|-----|
| 110 |
| 116 |
| 110 |
| 116 |
| 106 |
| 30  |
| 30  |
|     |

# R

## S

| Satunnaistoisto | 58 |
|-----------------|----|
| SD-kortti75,    | 78 |
| Selaa karttaa   | 97 |
| Simulcast       | 53 |

| Soittolistat                                                                                                    | . 116                                                             |
|----------------------------------------------------------------------------------------------------|-------------------------------------------------------------------|
| Suosikit                                                                                                    | 30                                                                |
| Media                                                                                                    | 30                                                                |
| Navigointi                                                                                                    | 30                                                                |
| Palveluita                                                                                                    | 30                                                                |
| Puhelin                                                                                                    | 30                                                                |
| Suosikkikohteen lisääminen                                                                                                    | 91                                                                |
| Suosikkikohteen poistaminen                                                                                                    | 91                                                                |
| Suosikkikohteen tallentaminen                                                                                                    | 91                                                                |
| Suosikkikohteet                                                                                                    | 91                                                                |
| Suunnittelumääritykset                                                                                                    | 78                                                                |
| Symbolien selitykset                                                                                                    | . 104                                                             |
| Syötä osoite                                                                                                    | 91                                                                |
| Sää                                                                                                    | 78                                                                |
| т                                                                                                    |                                                                   |
| •                                                                                                    |                                                                   |
| Takaisinkolaus                                                                                                    | 58                                                                |
| Takaisinkelaus<br>Takakamera                                                                                                    | 58                                                                |
| Takaisinkelaus<br>Takakamera<br>Takakameran näkymän asetuks                                                                                                    | 58<br>30<br>et 30                                                 |
| Takaisinkelaus<br>Takakamera<br>Takakameran näkymän asetuks<br>Takalasin pyykkimen asetus                                                                                                    | 58<br>30<br>et 30                                                 |
| Takaisinkelaus<br>Takakamera<br>Takakameran näkymän asetuks<br>Takalasin pyyhkimen asetus<br>Takaosa pois päältä                                                                                                    | 58<br>30<br>et 30<br>30                                           |
| Takaisinkelaus<br>Takakamera<br>Takakameran näkymän asetuks<br>Takalasin pyyhkimen asetus<br>Takaosa pois päältä<br>Tallennettuien äänitiedostoien                                                                                                    | 58<br>30<br>et 30<br>30<br>39                                     |
| Takaisinkelaus<br>Takakamera<br>Takakameran näkymän asetuks<br>Takalasin pyyhkimen asetus<br>Takaosa pois päältä<br>Tallennettujen äänitiedostojen<br>soittaminen                                                                                                    | 58<br>30<br>et 30<br>30<br>39<br>64                               |
| Takaisinkelaus<br>Takakamera<br>Takakameran näkymän asetuks<br>Takalasin pyyhkimen asetus<br>Takaosa pois päältä<br>Tallennettujen äänitiedostojen<br>soittaminen<br>Tallenpetut asemat                                                                                                    | 58<br>30<br>et 30<br>30<br>39<br>64                               |
| Takaisinkelaus<br>Takakamera<br>Takakameran näkymän asetuks<br>Takalasin pyyhkimen asetus<br>Takaosa pois päältä<br>Tallennettujen äänitiedostojen<br>soittaminen<br>Tallennetut asemat<br>Tallennetut sijainnit                                                                                                    | 58<br>30<br>et 30<br>30<br>39<br>64<br>50<br>91                   |
| Takaisinkelaus<br>Takakamera<br>Takakameran näkymän asetuks<br>Takalasin pyyhkimen asetus<br>Takaosa pois päältä<br>Tallennettujen äänitiedostojen<br>soittaminen<br>Tallennetut asemat<br>Tallennetut sijainnit<br>Taloudellisen aion opastus.                                                                                     | 58<br>30<br>et 30<br>30<br>39<br>64<br>50<br>91<br>30             |
| Takaisinkelaus<br>Takakamera<br>Takakameran näkymän asetuks<br>Takalasin pyyhkimen asetus<br>Takaosa pois päältä<br>Tallennettujen äänitiedostojen<br>soittaminen<br>Tallennetut asemat<br>Tallennetut sijainnit<br>Taloudellisen ajon opastus<br>Tauko.                                                                            | 58<br>30<br>et 30<br>30<br>39<br>64<br>50<br>91<br>30<br>58       |
| Takaisinkelaus<br>Takakamera<br>Takakameran näkymän asetuks<br>Takalasin pyyhkimen asetus<br>Takaosa pois päältä<br>Tallennettujen äänitiedostojen<br>soittaminen<br>Tallennetut asemat<br>Tallennetut sijainnit<br>Tallennetut sijainnit<br>Taloudellisen ajon opastus<br>Tauko<br>Tekstitiedot (CD:n teksti tai ID3               | 58<br>30<br>et 30<br>30<br>39<br>64<br>50<br>91<br>58             |
| Takaisinkelaus<br>Takakamera<br>Takakameran näkymän asetuks<br>Takalasin pyyhkimen asetus<br>Takaosa pois päältä<br>Tallennettujen äänitiedostojen<br>soittaminen<br>Tallennetut asemat<br>Tallennetut sijainnit<br>Tallennetut sijainnit<br>Taloudellisen ajon opastus<br>Tauko<br>Tekstitiedot (CD:n teksti tai ID3<br>tag)       | 58<br>30<br>et 30<br>30<br>39<br>64<br>50<br>91<br>58<br>58       |
| Takaisinkelaus<br>Takakamera<br>Takakameran näkymän asetuks<br>Takalasin pyyhkimen asetus<br>Takaosa pois päältä<br>Tallennettujen äänitiedostojen<br>soittaminen<br>Tallennetut asemat<br>Tallennetut sijainnit<br>Taloudellisen ajon opastus<br>Tauko<br>Tekstitiedot (CD:n teksti tai ID3<br>tag)<br>Tekstitiedot (radioteksti). | 58<br>30<br>et 30<br>30<br>39<br>64<br>50<br>91<br>58<br>58<br>53 |

| Tiedonjaon asetukset     | 30  |
|--------------------------|-----|
| Toiminnot puhelun aikana | 116 |
| Toiminta                 | 67  |
| Toimintatilat            | 30  |
| Treble                   | 39  |
| Turvakoodi               | 29  |
| Turvallisuushälytykset   | 78  |
| Tämän ohjekirjan käyttö  | 4   |
|                          |     |

# U

| Ulkoisen laitteen hyväksyminen. | 112  |
|---------------------------------|------|
| USB-asema                       | . 63 |
| USB-asemat                      | . 64 |
| USB-liitäntä63                  | , 64 |
| USB-muistitikku75               | , 78 |
| Uutiset                         | . 53 |

## ۷

| Valikkonäyttö               | 39, 78 |
|-----------------------------|--------|
| Valmistele reitti etukäteen | 91     |
| Valokuvat                   | 73     |
| Varkaudenestotoiminto       | 29     |
| Videot                      | 73     |
| Voicemail-laatikko          | 116    |
| Välietapit                  | 91, 97 |
| Vältä tiettyä reitin osaa   | 97     |

## W

| WAV-tiedostot | 57 |
|---------------|----|
| WMA CD:t      | 57 |
| WMA-tiedostot | 63 |

| Yhteys                          |
|---------------------------------|
| Yhteystietojen lisääminen       |
| nubolinmuistioon 116            |
|                                 |
| Vleisiä tietoia 67              |
| Vleistä tietoa 4 57 61 63 75    |
| 105 108                         |
|                                 |
| Â                               |
| Älypuhelin                      |
| Puhelimen heijastaminen         |
| Älypuhelinsovellusten käyttö 74 |
| Äänen optimointi                |
| Äänensävyn asetukset            |
| Äänenvoimakkuuden säätö 30, 116 |
| Äänenvoimakkuus 107             |
| Automaattinen                   |
| vahvistuksensäätö (AGC,         |
| Automatic Gain Control)         |
| Liikennetiedotusten             |
| äänenvoimakkuus                 |
| Matalien äänten korostus 39     |
| Mukautuva äänenvoimakkuus       |
| km/h                            |
| Nopeuden mukaan säätyvä         |
| äänenvoimakkuus                 |
| Takaosa pois päältä             |
| Äänenvoimakkuuden jakauma. 39   |
| Äänenvoimakkuusasetukset 41     |
| Ääniasetukset 39, 58            |

| Äänimääritykset78        |
|--------------------------|
| Ääniohjauksen kytkeminen |
| päälle 106               |
| Ääniohjaus 105, 107      |
| Äänitunnisteet 107       |

#### www.opel.com

Copyright by ADAM OPEL GmbH, Rüsselsheim, Germany.

Tässä julkaisussa olevat tiedot vastaavat tilannetta alla mainittuna painatuksen ajankohtana. Adam Opel GmbH pidättää itselleen oikeuden autojen tekniikkaa, varustelua ja muotoilua koskeviin muutoksiin suhteessa tämän julkaisun tietoihin ja kuviin, sekä myös julkaisun sisällön muutoksiin.

Painos: elokuu 2017, ADAM OPEL GmbH, Rüsselsheim.

Painettu ilman klooria valkaistulle paperille.

### ID-OLCVILSE1708-fi

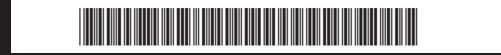